#### BBMS dbf 3.77 - BBMS sql 2.53

#### **BioBank Management System**

Hele infrastrukturen ledelse og laboratorium biobank, herunder boringskontrol udstyr og apparater.

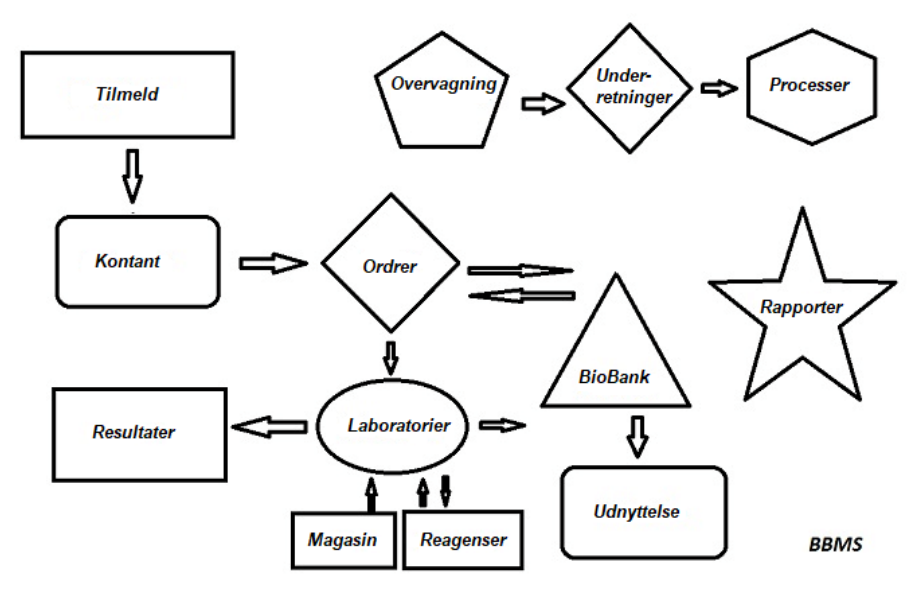

Korte specifikationer:

- Kraver ikke en webbrowser
- Har ikke restriktioner og begransninger
- Kraver ikke internet (arbejde i et miljo isoleret)
- Kan arbejde i et computernetvark pa et vilkarligt antal (den anbefalede server)
- Har dokumenteret og abne databasestruktur
- Giver dig mulighed for at opbygge din egen base plade
- Arbejder med Microsoft Office og OpenOffice
- Har en mekanisme til at importere data fra Excel databaser / Calc / Access og enhver ODBC SQL
- Understotter stregkode printere ved hjalp af deres scripts: Zebra (ZPL), Sato (E+) og Brady (LFC)
- Arbejder med scannere 1D (nogen) og 2D (LabMind, FluidX, Micronic)
- Et modul-definerede rapporter med mulighed for at udskrive / eksportere data
- Indeholder et omfattende system af kvoter (til vinduer og elementer i databasen)
- Arbejder med moduler LanKontroler at overvage miljoforhold
- Udforer dataopsamling direkte fra basismodulet Q-MSystem
- Har en kommando for at opdatere via internettet eller et lokalt netvark
- Indeholder et modul defineret eksport / import XML
- Har en granseflade pa folgende sprog:
  - polsk, engelsk, tysk, fransk, spansk, italiensk, svensk, hollandsk,
- Esperanto, norsk, dansk, finsk og estisk
- En kontekstafhangig hjalp (F1) pa ethvert sprog-interface
- Overholder ISO 17025, ISO 15189
- Har ikke en dongle, betyder det ikke kraver en USB-port
- Gor det muligt at styre laboratorium dokumentation gennem et system af vedhaftede filer
- Inkluderer et modul, der gor det muligt ressourceposter at overvage og kontroludstyr
- Generer automatisk en serie rapotów til flere e-mail
- En hurtig sogning og filtrere data i vinduet
- Vende mekanisme omfatter kopiering af data fra et vindue til en container svarende til udklipsholderen
- Sender en SMS-besked til den angivne telefonnummer nogen defineret begivenhed.

Software selskab, selskabet har specialiseret sig i <u>LabMind</u> biobanker og laboratorium automatisering. Som led i denne aktivitet er skabt langt flere programmer, der fungerer sammen.

BBMS version for at understotte automatiseret biobank eller laboratorium indeholder ekstra software: Yeti (Robot Driftsomkostninger frysere), Agata (kran Laboratory), adjungeret (micro kran manuel sorteringsanlag) sorteringsanlag (sorteringsanlag controller hatteglas), 2D (2D-scanner-controller), Agent (kommunikation med andre terminaler), Robot (ansogning udforer programmerede processer ved hjalp af midler), og mange andre.

Den nuvarende version af dokumentet i PDF-format kan findes pa http://bbms.pl/BBMS\_DK.pdf.

Softwaren kan opdateres fra internettet pa http://bbms.pl/ eller udforelse af en bestemt kommando i menuen Hjalp.

#### Manuelt

Hver tabel driver kontekstmenuen under hojre museknap.

| Rediger        |
|----------------|
| Tilfoj         |
| Корі           |
| Fjern          |
| Status         |
| Til beholderen |
| Container      |
| Тор            |
| Ned            |
| Flyt           |
| Udskriv        |
| Ark            |
| Formular       |
| Skabelon       |
| andringer      |
| Begivenheder   |
| Bindinger      |
| Sum            |
| Control        |
| Bemark         |
| Tilladelser    |
| Kolonne        |

Den nye position kan tilfojes vha. Menuen "Tilfoj" -menukommando eller ved at trykke pa [Ins] -tasten og slette ved hjalp af kommandoen "Slet" eller [Del] -tasten.

"Status" - andrer status for et eller flere valgte emner.

"Container" kopierer den valgte tabelrekke til containeren.

Kommandoerne "Op" og "Ned" flytter den valgte linje i den rigtige retning.

Mange vinduer har trak-og-slip-funktionen aktiveret, sa du kan flytte elementer i traet til en anden gren ved hjalp af venstre museknap - svarende til kommandoen "Flyt" fra popup-menuen.

"Udskriv" - tillader udskrivning af data fra vinduet, ikke kun til printeren, men ogsa til en fil i et af mange formater

"Ark" - afsendelse af data til et regneark. Enhver kontorpakke skal installeres pa computeren, og hvis der er to, kan du valge standardressourcen.

"Andringer" - eksempel pa andringer foretaget i den angivne tabelposition.

"Sum" - fungerer i udvalgte moduler - starter proceduren for tilfojelse af data, f.eks. Tilstande.

"Bemark" - giver dig mulighed for at indtaste en note til en valgt position, den samme kommando vises i redigeringsvinduet.

"Tilladelser" - tildeling eller fjernelse af tilladelser til det aktuelle vindue eller tabeller, der er omskrevet til vinduet. Administrator har rettigheder til disse aktiviteter, og andre kan kontrollere de nuvarende tilladelser.

Redigeringsrude:

I hvert redigeringsvindue, efter at musepekeren er placeret over feltet, vises en beskrivelse af dette felt, og en beskrivelse af feltet med markoren vises pa statuslinjerne.

Ved at redigere windows ud over indtastning af data kan du forbinde og administrere dokumenter i elektronisk form ved hjalp af et sat knapper [+], [>], [-].

Efter vedhaftning af dokumentet vises et link til det, og dokumentet kopieres.

#### Opstartsparametre:

Softwaren kan kores med parametre, der indtaster data eller indstillinger.

/ Fbase

f.eks. C: \ BBMS \ EXE \ BBMS.exe / FC: \ TEST C: \ TEST-database valges automatisk

#### / Bruger

fx C:  $\ BBMS \ EXE \ BBMS.exe / Uadmin$ 

Standardbrugeren til at logge pa er "admin", og hvis der ikke er defineret en adgangskode, finder automatisk login sted

/ Hpassword

f.eks. C:  $\ BBMS \ EXE \ BBMS.exe / Uadmin / Hadmin$ 

giver administratoradgangskoden til adminbrugeren, og hvis det er den rigtige adgangskode, finder login sted

/ Sdrv f.eks. C: \ BBMS \ EXE \ BBMS.exe / SCD scan kun C- og D-diske til BBMS-databaser

sti f.eks. C:  $\ BBMS \ EXE \ BBMS.exe \ \ SRV \ DB$  ressource<br/>indikation ved hjalp af UNC-sti

/ 1

fx C: \ BBMS \ EXE \ BBMS.exe / 1 kor kun en forekomst, mulighed, der bruges pa serveren med ROBOT-login

#### / Mnnn

f.eks. C: \ BBMS \ EXE \ BBMS.exe / M128 reservere og bruge den angivne mangde hukommelse i mega byte, Denne parameter skal bruges, hvis der opstar hukommelsesproblemer, mens softwaren korer. Minimum 16, maksimalt 256, optimal og standard 64. Hvis computeren har op til 4 GB, skal du bruge parameteren <= 64, fordi du mister ydeevne pa grund af understottelse af virtuel hukommelse.

#### Netvark - automatisering og integration

Softwaren kan fungere pa et netvark ved at dele alle oplysninger. Der er ingen begransninger pa dette omrade, og der er mader at optimere dette arbejde.

1. alle delte data bor vare pa computeren vart drevet pa en sadan made, at de er synlige for det BBMS BASE

2. Programmet filer eller hele indholdet af \ BBMS \ EXE kan og skal placeres på en lokal disk, fx C:. \ BBMS \ EXE

Nar lanceret, programmet scanner dine lokale drev og tilknyttede drev til radighed til en mappe  $\ BBMS \ BASE$ . Hvis du onsker at begranse antallet af drev der skal scannes, derefter kore programmet med den / S

Eksempel:

Anlagget har syv computere forbundet til netvarket, og ikke har den server: BOSS, SECRET, tilmeld, LAB1, Lab2, BB1

 $Computer SECRET (registrering) har en stor lokal disk partitioneret og derfor beslutter at installere data i D: \ BBMS \ BASE \ Biobank. Denne skive giver netvark og kort på andre computere. Brev mapowanemu allokeret disk, kan du vare alt, men ikke bruger bogstaverne til identifikation standard diskettedrev eller cd-rom.$ 

Antag, at politik er, at kortlagge bogstavet F.

Sa far vi folgende konfiguration:

SECRET D:  $\ BBMS \ BASE \ Biobank$ 

BOSS og andre F:  $\ BBMS \ BASE \ Biobank$ 

Det naste skridt er at optimere driften af softwaren på netvarket. Som du kan gatte handlingsprogrammer er hurtigere, den maksimale mangde data lases fra den lokale disk np.C. Men dette er i modstrid med arbejdet i netvarket og forbliver derfor losningen af overforslen af softwaren og alle mulige data til en lokal disk. Sa blot kopiere alle kategorier \ BBMS \ EXE fra disk til disk SECRET forberedt lokale computer. Derefter far på computere C: \ BBMS \ EXE og data på drevet F:.

Der er ingen grund til at kopiere data bibliotek (BASE), og faktisk ikke behover at gore dette for at undga forvirring i fremtiden. Denne konfiguration er tilstrakkelig til at begynde at arbejde på et computernetvark.

Det er fortsat at lose problemet med softwareopdateringer og dataarkivering.

 $\begin{array}{l} \label{eq:constant} \mbox{Update (og planter) er holdt i som standard til C: \ BBMS \ EXE og dermed opstart, der vil gore en opdatering pa en af computerne, og derefter "manuelt" kopiere hele indholdet af en mappe pa det delte drev, fx F:. \ BBMS \ EXE . \end{array}$ 

Jeg market "manuelt" i anforselstegn, fordi det kan udfore et program eller bare xcopy

Dataarkivering er en meget vigtig funktion giver sikkerhed for, at skaden eller odelaggelse af databaser, vores arbejde vil ikke vare spildt. Der er to mekanismer til arkivering, manuelle fra menuen System og automatiske i indberetninger ved hjalp af Backup ()

#### Tilmeld

| I Tilmeld                                                                                                    |                                                                                       |
|----------------------------------------------------------------------------------------------------|---------------------------------------------------------------------------------------|
| 個面面                                                                                                    | Ordrer -> Biobanker                                                                   |
| Grunne<br>© mennesker C dyr C planter C svampe C bakterier C virus C celle                                                                                                    | Besog Tilfoj 🗌 Vis emner skjult                                                       |
| nr.DNA -> ~0003 udenlandsk Database                                                                                                    | No. Dato Tid Beskrivelse                                                              |
| eftemavne Anna                                                                                                    | <ul> <li>2 2013.10.11</li> <li>2 2014.05.27</li> <li>123456789012345678901</li> </ul> |
| Eftemavn <<[F6]                                                                                                    | ✓ 3 2021.01.07                                                                        |
| Foraldres navne.         0003         461876431874         ~0003           legitimation         AA 123456         Land          AA 123456                                                                                                    | ✓         5         2021.01.11         00:00                                          |
| PESEL 461876431874 SIN 1946.12.06 K                                                                                                    |                                                                                       |
| Fodselsdato.         Dodsdato.           1946         12         06         Image: Constant of the second state of the second state of the se                                                     | Lage. Ea V                                                                            |
| Kon:         Image: Construct of the second of the second of the se | Dato 2021.03.17 Klinisk billede                                                       |
| Postvasen. 70-123 Szczecin V Szczecin Bemarkninger.                                                                                                    |                                                                                       |
| Adresse         Testowa         Ill         2         Bemark         PS         S            Tel.         SMS         e-mail         Inc.         Inc.         Inc                                                                                                    | tatus:<br><mark>© OK <mark>O blokere</mark> </mark>                                   |
| + add lek tst ANK1 zak1                                                                                                    | 1                                                                                     |
| Hojde 0 cm Taljemal. 0 cm Talje hofte 0.00                                                                                                    |                                                                                       |
| Cigaretter Medicin taget.                                                                                                    |                                                                                       |
|                                                                                                    | iem Stamtavler Control Luk                                                            |

Registrering af proband-/donoridentifikationsdata og besog.

Hvis modtagelsen af materiale begynder med registrering, er dette vinduet, hvordu kan indtaste dataene for de efterfolgende besog.

Vinduet har en hurtigs gefunktion, hvis resultater kan ses ved siden af probantens datafelter i omr det "Database".

Hvis softwaren finder data, kan du klikke på knappen [<<] eller genvejstasten [F6] - hvilket giver dig mulighed for at kopiere dataene fra databasen til formularen eller vise en liste over lignende data.

Registreringen af besog opbevares i tabellen i hojre side af vinduet, hvor eksamenstypen og det materiale, der er indsendt til eksamen, indtastes. Softwaren overforer automatisk de relevante data til det naste downloadmodul.

Knappen [Kontrollér] bruges til at k re en procedure, der kontrollerer rigtigheden af data i databasen.

Nar registreringen er gennemfort, skal du klikke pa knappen [Gem]

For at begynde at redigere dataene for en ny proveansat, starter vi med at rydde formularen [Ryd].

Vigtigt!

- Probanden/Donoren skal vare tildelt et "Projekt" (Startmenu -> Projekter)

I vinduet kan du aktivere sporgeskemaet. Du skal blot definere sporgeskemaet i underdatabaserne. Undersogelser er tildelt projektgrene, hvilket betyder, at efter at et projekt er valgt, bor en relevant undersogelse vises i registreringsvinduet.

Knappen [?] med genvejstasten F5 bruges til hurtigt at udfylde donoridentifikationsdata med taksonomi, f.eks. svampe, bakterier og vira.

Du skal forst indtaste eller importere taksonomien i tabellen i underdatabaserne og angive reglerne for omskrivning af taksonomien til registrering ved at hojreklikke på knappen [?].

# Besog

Nar du redigerer, kan du valge studiebesoget og indsamlet biologisk materiale.

| Besog: Kowalski Janek                                                                                                    |                                                                                                    | ×          |
|----------------------------------------------------------------------------------------------------|----------------------------------------------------------------------------------------------------|------------|
| Dato         2021.05.27         00:00         TWR         CITO         ICD         A00.9           Beskrivelse         opis                                                                                                    | ✓         BRCA1         Ist1         ✓           ✓         P16         Ist2         ✓           ✓         NOD2         Ist3         ✓           ✓         BRCA2/B2P1         ✓         ✓           ✓         onko         ✓         ✓ | U150215026 |
| Projekt Kraków/2014.04   Kielce 1 2014.04.19  Bemark  Opis aab  lek res                                                                                                    |                                                                                                    |            |
| lek vitamin C vitamin C vitamin C vitamin C vitamin C vitamin B vitamin C vitamin D vitamin D vitamin D vitamin D vitamin C vitamin C v | stoffet / materialet<br>✓ krew<br>⊂ ślina<br>– Mocz                                                                                                    |            |
| + > - <u>U150215026</u> img12 img7 Status:                                                                                                    | Tkanka Loczek osocze Modtagelse                                                                                                    |            |

Kontrol undersogelser og materialer bestemmes dynamisk baseret pa definitionen i skemaerne.

I det vindue kan du tilslutte dokumenterne i elektronisk form.

#### Pseudonymisering

| Pseudonymisering                                  |                                            |                 |          |            |              | Х |
|---------------------------------------------------|--------------------------------------------|-----------------|----------|------------|--------------|---|
| Dato og t                                         | -                                          |                 |          |            |              |   |
| efternavn                                         | Kowalski                                   |                 |          |            |              |   |
| fornavne                                          | Jan                                        |                 |          |            | $\checkmark$ |   |
| Eftemavn.                                         | Nowakowski                                 |                 |          |            | ~            |   |
| Foraldres navne.                                  | Albin                                      |                 |          |            | $\checkmark$ |   |
| PESEL                                             | 12345678903                                |                 |          |            | $\checkmark$ |   |
| legitimation                                      | ABC 12345678                               |                 |          |            |              |   |
| SIN                                               |                                            |                 |          |            |              |   |
| Placering - posthus.                              | 70-123                                     |                 |          |            |              |   |
| Placering.                                        | Szczecin                                   |                 |          |            |              |   |
| Adresse                                           | uliczka                                    |                 | 1        | 2          |              |   |
| Telefonnummer                                     |                                            |                 | ,        | ,          |              |   |
| E-mail-adresse.                                   |                                            |                 |          |            |              |   |
| Indtast den samme adga<br>Sikker adgangskode i de | ngskode for at krypter<br>t pansrede skab! | e data til psei | udonymis | ering to g | ange.        |   |
|                                                   |                                            |                 |          |            |              |   |
|                                                   |                                            |                 |          |            |              |   |
|                                                   |                                            | DK 🛛            | Ann      | uller      |              |   |

Pseudonymisering er en proces med at invertere fjernelse af valgte identifikationsdata for en prove.

Teknisk udfores processen ved at omskrive til en anden tabel i en krypteret form.

Kildetabellen er OS1, og maltabellen er OS2. Felterne har samme navn.

Til kryptering bruges en adgangskode, der skal gemmes et andet sted end databasen, fx i et andet sted eller et panserskab. Derudover gemmer softwaren datoen og tidspunktet for pseudonymisering til databasen. Den omvendte proces er re-pseudonymisering.

Ud over psedonymisering kan andre metoder til datasikkerhed udfores:

- anonymisering

- ret.

Anonymisering bestar i irreversibel sletning af identifikationsdata.

Ved at bruge autorisationssystemet i BBMS kan du skjule valgte felter i databasetabeller for en angivet bruger.

# **Re-Pseudonymisering**

| Re-Pseudonymisering                  | ×                                         |
|--------------------------------------|-------------------------------------------|
| Dato og tid for pseudony             | misering. 2020.07.01 08:17:29             |
| Indtast de samme kodeord, der dekryp | terer data fra pseudonymisering to gange. |
|                                      |                                           |
|                                      | OK Annuller                               |

Re-pseudonymisering er processen med at gendanne identifikationsdata for en probant efter pseudonymisering.

En forudsatning er at have det adgangskode, der bruges til pseudonymisering.

# Klinisk billede

| Klinisk billede                                                                             | × |
|---------------------------------------------------------------------------------------------|---|
| 2021.05.23 ICD-10 A00.0                                                                     | • |
| Dato 2021.05.23 - Han/Hun beskrev Admin                                                     |   |
| tilfojet OK1 1                                                                              |   |
| test text                                                                                   |   |
|                                                                                             |   |
|                                                                                             | _ |
| Clinical description in the interface language.                                             | ^ |
|                                                                                             | v |
| Klinisk beskrivelse pa et andet sprog, typisk engelsk eller latin.                          |   |
| Clinical description in another language.                                                   | ~ |
|                                                                                             | ~ |
| Klassifikation ICD-10 💌 Klassifikationskode A00-B99 Visse infektiose og parasitare sygdomme | - |
| Diagnose A00.0 Cholera due to Vibrio cholerae 01, biovar cholerae                           | • |
| Resultatet af den medicinske diagnose.                                                      |   |
| The result of the medical diagnosis.                                                        | _ |
| v                                                                                           | 1 |
| Resultatet af den medicinske diagnose pa et andet sprog, sasom engelsk eller latin.         |   |
| The result of the medical diagnosis in another language.                                    |   |
| · · · · · · · · · · · · · · · · · · ·                                                       | ? |
| + > -                                                                                       |   |
| Status: andringer Formular                                                                  |   |
| OK C blokere Feil Fingen     Bemark Skabelon Save Annuller                                  |   |
| Dato for det kliniske billede                                                               |   |

Vinduet "Klinisk billede" er tilgangeligt fra niveauet: Registrering, besog, bestilling og prove. Indeholder redigeringsfelter til indtastning af information relateret til diagnose og diagnose. Det er ogsa muligt at vedhafte dokumenter, der indeholder de nodvendige supplerende data.

Softwaren understotter mange kliniske billeder.

### Stamtavler

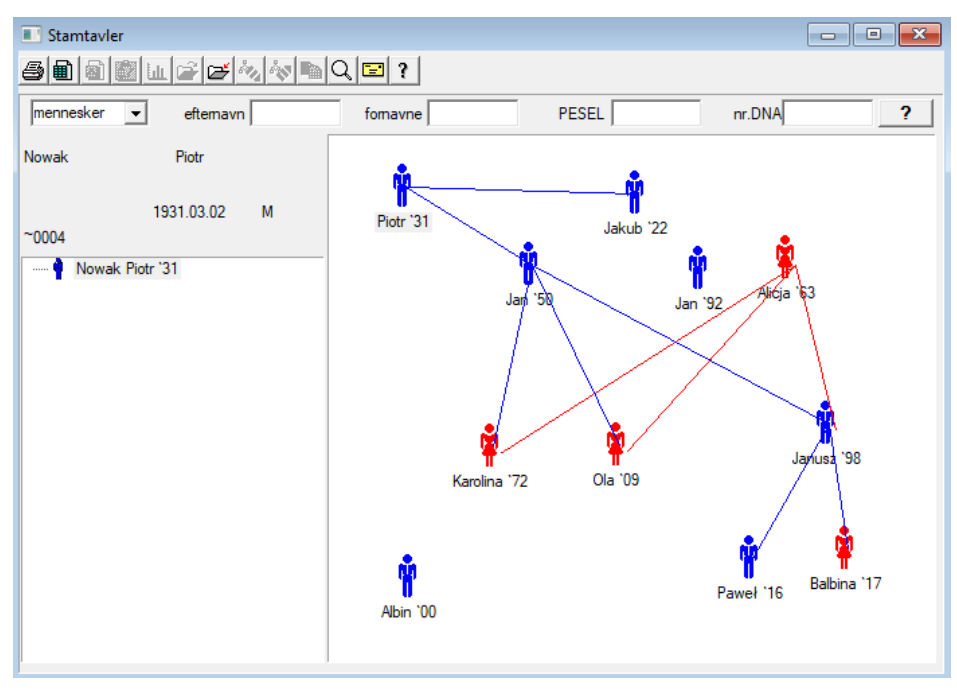

Ved design, skal systemet indeholde BBMS stamtavler, men ikke som en standalone modul med ingenting tilsluttet. Tvartimod arbejder vi pa en fuld stamtavle datasynkronisering med resultaterne af familiemedlemmer, som er biologisk beslagtede. Som en del af synkronisering bor vare information om nodvendigheden af gentest af mennesker, der potentielt har de relevante mutationer og er endnu ikke blevet undersogt.

Det naste element er evnen til automatisk stamtavler finde mennesker, der sandsynligvis er relateret, og som ikke findes i stamtavlen.

Stamtavler bruges til at bygge stamtraer på grundlag af registreringer af probander.

Hver proband er tildelt en af stamtraet, og kan henfores til en far og en mor.

I det vindue af ikoner kan du redigere oplysninger for den person eller tilfoje en ny person til familien ved at valge den personlige database.

## Stamtavler - redigering

Stamtavle data gemmes i systemet databasen BBMS.

Vinduet er opdelt i personlig og detaljeret. Del vedrorende detaljer bestar af faneblade: "Identification", "Egenskaber", "ror".

| Stamtavler - redigering                      |                                                    |                  |                 |          | × |
|----------------------------------------------|----------------------------------------------------|------------------|-----------------|----------|---|
| mennesker eftemavn Nowak                     |                                                    | Kon:<br>C kvinde | • mand          | C ukendt |   |
| Fodselsdato. 1950 - 04 - 04 -                | Biologiske far.<br>Nowak Piotr 193                 | 1 03 02          | Biologiske mor. |          | • |
| Dodsdato.                                    | J. I. C. I. C. C. C. C. C. C. C. C. C. C. C. C. C. |                  |                 |          |   |
| Identifikation Funktioner Tube Tander Diagno | ostics tst                                         |                  |                 |          |   |
| Eftemavn. Kowalski                           | Fora                                               | ldres navne.     |                 |          |   |
| PESEL 123456789                              | SIN                                                |                  |                 |          |   |
| Postvasen.                                   |                                                    |                  |                 |          |   |
| Placering.                                   |                                                    |                  |                 |          |   |
| Adresse                                      |                                                    |                  |                 |          |   |
| Telefonnummer                                |                                                    |                  |                 |          |   |
| E-mail-adresse.                              |                                                    |                  |                 |          |   |
| Blodtype.                                    |                                                    |                  |                 |          |   |
| Eye Colour Hojde 0                           |                                                    |                  |                 |          |   |
| Bogmarker                                    |                                                    |                  | Save            | Annuller |   |

Identificerende oplysninger kan komme fra et identitetskort eller en undersogelse.

Karakteristik af en person i det folgende skarmbillede anvendes til at styre karakteristika stamtavle, genetisk arvede.

| Stamtavler - redigering                                                                                                    | ×                                              |
|----------------------------------------------------------------------------------------------------|------------------------------------------------|
| mennesker  eftemavn Nowak                                                                                                    | Kon:<br>O kvinde O mand O ukendt               |
| Fodselsdato. 1950 - 04 - 04 - Nowak Piotr 1931.0                                                                                                    | Biologiske mor.                                |
| Identifikation     Funktioner     Tube     Tander     Diagnostics     tst       Hudfarve     Face:     Image: Comparison of the state of the state of | nge Chin:                                      |
| Nase:         Fregner:           Image:         Image:         Image:           Image:         Image:         Image:           Image:         Image:                                                                                                    | C fregner C modermarke C vorter                |
| Kind:         Tongue:                                                                                                    | pet Formen af ojet:<br>• N.A. C runde C mandel |
| Ojenvipper:         Ojenbryn:           Image         Image                                                                                                    | Ojenbryn:<br>• N.A. C adskilt C kombineres     |
| Harfarve GNA. C straight C bolget C krollet                                                                                                    | C lam Hairline pa panden:                      |
| Rakes ore:                                                                                                    | hojre til venstre                              |
| Bogmarker                                                                                                    | Save Annuller                                  |

For at lette sogningen af materiale til test en anden fane indeholder en liste af ror, der er gemt i en biobank.

Listen kan udskrives, eksporteres til et regneark eller sendes til beholderen ved hjalp af kommandoen kontekstmenuen (hojre museknap).

| Stamt  | avler - re | digerir         | ng             |       |           |             |                                 |                  |     |         |         |       |     | $\times$ |
|--------|------------|-----------------|----------------|-------|-----------|-------------|---------------------------------|------------------|-----|---------|---------|-------|-----|----------|
| menne  | sker       | •               | eft            | emavn | Nowak     |             |                                 | Kon:<br>C kvinde | œ   | mand    | С       | ukend | t   |          |
| Fods   | selsdato.  | fomav<br>1950 - | me  Ja<br>- 04 |       | •         | Bio         | ologiske far.<br>owak Piotr 193 | 31.03.02         | Bio | logiske | mor.    |       |     | -<br>-   |
| D      |            |                 |                |       |           |             |                                 |                  |     |         |         |       |     |          |
| Identi | fikation   | Funktio         | ner 1          | Tube  | Tander D  | liagnostics | tst                             |                  |     |         |         |       |     |          |
| No.    | 2D         | Pos.            | num            | Туре  | materiale | nr.DNA3     | probanden                       | Kommissionen     | ICD | Scan    | vejning | Dato  | mor | Kil      |
| ?      | 343221     |                 |                |       | bloczek   |             | Nowak Jan                       | U150215029       |     |         |         |       |     |          |
| V      | 00004      | A1              | 1              |       | DNA       |             | Nowak Jan                       |                  |     |         |         |       |     |          |

En anden fane "Tander" giver dig mulighed for at indtaste data til at tillade en kontrol af arvelighed tander.

| Stam        | tavler    | - redi   | gering       | 9       |               |      |       |        |          |              |        |         |              |    |        |          | ×        |
|-------------|-----------|----------|--------------|---------|---------------|------|-------|--------|----------|--------------|--------|---------|--------------|----|--------|----------|----------|
| menn        | esker     | -        |              | efte    | emavn         | Nov  | vak   | _      |          |              |        | C       | :<br>kvinde  |    | ⊙ ma   | and      | ◯ ukendt |
| fomavne Jan |           |          |              |         |               |      |       |        | Biolo    | giske f      | ar.    |         |              |    | Biolog | iske mo  | ۱<br>٥٢. |
| Fod         | Iselsda   | ato.  19 | 950 🔫        | 04      | -   04        | •    |       |        | Now      | -<br>/ak Pio | tr 193 | 1.03.0  | 2            | -  |        |          | •        |
| D           | )odsda    | ato.     | -            |         | -             | •    |       |        | ,        |              |        |         |              | _  | ,      |          | _        |
| Ident       | ifikatio  | on   Fu  | Inktion      | er   T  | ube           | Tand | er Di | iagnos | tics   t | st           | 1      |         |              |    |        |          |          |
|             |           |          |              |         |               |      |       |        |          |              |        |         |              |    |        |          | legende: |
|             |           |          |              |         |               |      |       |        |          |              |        |         |              |    |        |          | txt1     |
|             | 18        | 17       | 16           | 15      | 14            | 13   | 12    | 11     | 21       | 22           | 23     | 24      | 25           | 26 | 27     | 28       | txt2     |
|             |           |          |              |         |               |      |       |        |          |              |        |         |              |    |        |          | txt3     |
|             | 48        | 47       | 46           | 45      | 44            | 43   | 42    | 41     | 31       | 32           | 33     | 34      | 35           | 36 | 37     | 38       | txt4     |
|             |           |          |              |         |               |      |       |        |          |              |        | •       |              |    |        |          | txt5     |
|             |           |          |              |         |               |      |       |        |          |              |        |         |              |    |        |          | txt6     |
|             |           |          |              |         |               |      |       |        |          |              |        |         |              |    |        |          | txt7     |
|             |           |          |              |         |               |      |       |        |          |              |        |         |              |    |        |          | txt8     |
|             |           |          |              |         |               |      |       |        |          |              |        |         |              |    |        |          |          |
|             |           |          |              |         |               |      |       |        |          |              |        |         |              |    |        |          |          |
|             |           |          |              |         |               |      |       |        |          |              |        |         |              |    |        |          |          |
|             |           |          |              |         |               |      |       |        |          |              |        |         |              |    |        |          |          |
|             | Boan      | narker   | 1            |         |               |      |       |        |          |              |        |         |              |    |        | Save     | Annuller |
|             |           |          |              |         |               |      |       |        |          |              |        |         |              |    |        |          |          |
| <b>C</b> 1  |           |          |              | _       |               |      |       |        |          |              |        |         |              |    |        |          |          |
| stam        | taviei    | - rea    | igerini<br>T | g       |               | _    |       |        |          |              | _      | - Kor   |              |    |        |          | ~        |
| menn        | lesker    | -        | ]            | eft     | emavn         | Nov  | vak   |        |          |              |        | C       | ı.<br>kvinde |    | ⊙ m    | and      | C ukendt |
| _           |           | f        | omavr        | ne  Ja  | n             | _    |       |        | Biolo    | giske f      | ar.    |         |              |    | Bioloc | jiske mo | or.      |
| Foo         | iselsd    | ato.  1  | 950 🔻        | 04      | <b>-</b>   04 | -    |       |        | Nov      | vak Pio      | tr 193 | 1.03.0  | 2            | -  |        |          | •        |
| 0           | odsd      | ato.     | -            |         | •             | •    |       |        | ,        |              |        |         |              |    |        |          |          |
| Ident       | tifikatio | on   Fu  | Inktion      | ner   T | ube           | Tand | er D  | iagnos | tics     | tst          | 1      |         |              |    |        |          |          |
| No.         | Ni        | avn      |              |         |               |      |       |        |          |              | Besk   | rivelse |              |    |        |          | N        |
|             |           |          |              |         |               |      |       |        |          |              |        |         |              |    |        |          |          |

Avl

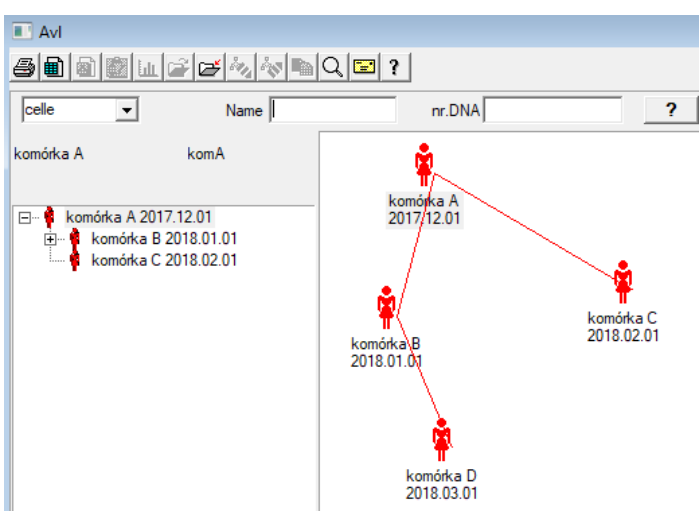

Opdrat er stamtavle uden en mand :)

Her kan du fore cellelinjer, bakterin og vira, enhver vasen uden mandlig reproduktion (parthenogenese).

I Biobanks-modulet kan du avle i en anden tilgang, der kaldes kildeproven Mor til orden, og en barnedatter. Dotre behover dog ikke opsta gennem reproduktion, fordi fortynding er nok.

# Avl - redigering

| Avl - redigering          |                               |                                         | $\times$ |
|---------------------------|-------------------------------|-----------------------------------------|----------|
| Fodselsdato. 2018 V 01 V  | Name komórka B<br>nr.DNA komB | Biologiske mor.<br>komórka A 2017.12.01 | •        |
| Identifikation Funktioner |                               | I                                       |          |

Ruden til redigeringsegenskaber for proven i kulturen udvides efter behov.

# Kontant

| III K | Contant                                                                            |          |                       |                    |    |                  |         |                   | - • ×      |  |  |  |
|-------|------------------------------------------------------------------------------------|----------|-----------------------|--------------------|----|------------------|---------|-------------------|------------|--|--|--|
|       |                                                                                    |          |                       |                    |    |                  |         |                   |            |  |  |  |
| 202   | 2020.06.21 💌 Probanden Kowalski Jan 12345678903 123456:BRCA1,P16 krew.ślina,Tkanka |          |                       |                    |    |                  |         |                   |            |  |  |  |
| Ko    | Kowalski Jan 12345678903 123456                                                    |          |                       |                    |    |                  |         |                   |            |  |  |  |
| No    | Nowakowski Albin ABC 12345678 Besog                                                |          |                       |                    |    |                  |         |                   |            |  |  |  |
|       | d                                                                                  | len pers | son, der henter mater | iale: Ala - opisik |    |                  | -       |                   |            |  |  |  |
| atteg | gla: mate                                                                          | riale    | Forskning             |                    |    | 1D eller 2D kode |         | ordre             |            |  |  |  |
| 1     | krew                                                                               | -        | BRCA1                 |                    |    | H180425039       | Udskriv | H180425039        | Egenskaber |  |  |  |
| 2     | ślina                                                                              | -        | P16                   | ▼                  |    | S180425039       | Udskriv | S180425039        | Egenskaber |  |  |  |
| 3     | krew                                                                               | -        | BRCA1                 | ▼                  |    | K190223043       | Udskriv | K190223043        | Egenskaber |  |  |  |
| 4     | krew                                                                               | •        | BRCA1                 | ▼                  |    | K190223045       | Udskriv | K190223045        | Egenskaber |  |  |  |
| 5     |                                                                                    | •        |                       | <b>.</b>           |    |                  | Udskriv |                   | Egenskaber |  |  |  |
| 6     |                                                                                    | Ŧ        |                       | ▼                  |    |                  | Udskriv |                   | Egenskaber |  |  |  |
| 7     |                                                                                    | Ŧ        |                       | ▼                  |    |                  | Udskriv | ]                 | Egenskaber |  |  |  |
| 8     |                                                                                    | Ŧ        |                       | ▼                  |    |                  | Udskriv | ]                 | Egenskaber |  |  |  |
| 9     |                                                                                    | Ŧ        |                       | ▼                  |    |                  | Udskriv |                   | Egenskaber |  |  |  |
| 10    |                                                                                    | Ŧ        |                       | ▼                  |    |                  | Udskriv |                   | Egenskaber |  |  |  |
|       | Udskriv F                                                                          | let      | auto kode?            |                    | sm | ndnnn            | Uds     | kriv <u>S</u> ave | Annuller   |  |  |  |

Markering af kodeeksempler 1D eller 2D.

Selvom vindue med titlen Cash, og det bor stotte processen med at hente materiale fra probanden

eller registrering i ovrigt leverede materiale, hvis hovedformal er markningen.

Med andre ord, til et besog erstatte nogle markede hatteglas.

Fra dette vindue kan du lave en udskrift af kode 1D/2D stregkode printer.

Inden du downloader / markering til at valge fra en liste over probanden.

Pa listen er mennesker, der er registreret med et besog i dag, og det udvalgte projekt.

Automatisk kodegenerering er at erstatte masken kode oplysninger fra databasen.

At maskere koden kan du bruge folgende tegn:

"U" - et symbol pa den brugerbase - kolonne "prafiks"

"S" - materialet af trykte seriel - de samme data er Stałe-> Udskriv seriel

 $^{\rm "}R^{\rm "}$  - ar - de to sidste cifre i arstallet for den dato, pa

"M" - maneden efter den dato,

"D" - den dag i dag pa

"N" - antallet af download - du kan spare en masse "n"

f.eks. usrmnnnn

# Kontant - redigering

| Probanden           | n - download biolo | ogisk material | e. |                     |                      |           |          | ×                       |
|---------------------|--------------------|----------------|----|---------------------|----------------------|-----------|----------|-------------------------|
| materiale           | krew               |                | F  | orskning            | BRCA1                |           |          |                         |
| OS                  | ocze 1234          | mi ba          | :1 | -                   | erytrocyty 890       | ul        | uwa      | •                       |
| leuk                | ocyty 234          | ul ba          | 2  | -                   | trombocyty 654       | ul        |          | -                       |
| obje                | ętość 567          | ml             |    | -                   | par6                 |           |          | •                       |
|                     | par7               |                |    | -                   | par8                 |           |          | •                       |
| Bemark              |                    |                |    |                     |                      | Reagenser | Magasin  | Ressourcer              |
| tilfojet OS<br>moje | 4                  |                |    |                     |                      |           |          |                         |
| + >                 | -                  |                |    |                     |                      |           |          |                         |
| Status:             | 🔘 blokere 🔘 f      | ejl 💿 ing      | en | andringer<br>Bemark | Formular<br>Skabelon |           | resultat | 020.06.21 -<br>Annuller |

 $Kontrol \,med \,v \,rdier \,af "blod" -materiale-parametre, der er synlige i vinduet, genereres dynamisk baseret p \,definitionen af parametre for dette materiale. Kontroller eller fuldfor menuen System-> Materialer. Eksempler kan findes i TEST-databasen.$ 

I dette vindue kan du registrere forbruget af reagenser, forbrugsstoffer og udstyr.

Undersogelsesresultater prasenteres ofte ved hjalp af en formular eller skabelon.

Projekter

| nojekter           |     |   |            |       |            |           |                        |        |
|--------------------|-----|---|------------|-------|------------|-----------|------------------------|--------|
| <b>⊴∎∎®</b> ⊾≥≥∞   | 1   |   | ० 🖬 १      | Party | · Alle     | 🔘 ОК      | <mark>O blokere</mark> | 🔘 fejl |
| ⊟ - ट्री Projekter | No. |   | Bestil     | Ejer  | Dato       | forskning |                        |        |
| 🚊 🚫 Kraków         | ?   | 1 | 23456      | Admin | 2014.12.04 | P16       |                        |        |
| 2014.04            | ۲   | 2 | U141204011 | Admin | 2014.12.04 | P16       |                        |        |
| E- 🔑 Kielce1       | ۲   | 3 | H150114012 | Admin | 2019.09.04 | BRCA1     |                        |        |

Nasten hver videnskabelig forskningsinstitution, alle laboratorier eller biobank arbejder pa projekter eller tilskud. Selv om der er en virksomhed, som ikke gennemforer projekter, kan din ordre opdeles i etaper, fx. Manedlig eller kvartalsvis.

Projekter modul organiserer ordren, opdele dem i grupper. I dette modul kan du kontrollere den aktuelle fase af ordren.

Pa hvert niveau i traet, kan du valge den aktive undersogelse. Undersogelsen er ordentligt forberedt sub base, som er valgt, vises i modulet registrering.

# Projekter - redigering

Projekter redigering vindue er kontekstafhangig, dvs. afhangigt af, hvor dorene er aktiveret i de tilsvarende kontroller. Filial af et tra, hvor ordrerne indsamles er niveauet svarer til det stativ eller den eller den part - valget afhanger af anlaggets navn.

| Projekter - masser af stativer. | ×                        |
|---------------------------------|--------------------------|
| Navn Kielce1                    |                          |
| Ejer Kasia Radgivn              | ing Kasia                |
| Dato 2014.04.19 🗨 undersogelser | ANK2                     |
| Beskrivelse                     | •                        |
| 1D kode stativ.                 |                          |
| Jobmaske                        | sidste starten           |
| Kodemaske                       |                          |
|                                 |                          |
| Kollektion                      | L ABCD                   |
| Bemark                          |                          |
|                                 |                          |
| tilfojet PR3                    |                          |
| P3] 0                           |                          |
| Bemarkninger.                   | Vandring                 |
| + > -                           |                          |
| Status:                         | Bemark Formular Skabelon |
| 💽 OK 🔽 💭 blokere 🕲 fejl 💭 ingen | andringer Save Annuller  |
| Novest as deals                 | and ( adaptive           |

Ud over input pa projektet, pa et vist niveau af traet er fardig med at redigere job. Identisk vindue strosowanym Ordrer modul.

| Projekter - Rakkefolgen af ??hatteglasset. |               |          |              |                      | ×                       |
|--------------------------------------------|---------------|----------|--------------|----------------------|-------------------------|
| Bestil U150215031<br>Ejer Admin Radgivr    | ing           |          |              | BRCA1 P16 NOD2       | <u>▼</u><br>▼<br> st1 ▼ |
| Dato 2015.02.15                            | ampul )       | 000F5D9  | <b>C4</b>    | BRCA2/B2P1           | 11                      |
| Kode U150215031                            |               |          |              |                      |                         |
|                                            | nr.DN         | NA2      |              |                      |                         |
| Payer NFZ                                  | udenlan       | dsk      |              |                      |                         |
| probanden X Anonim Jan 00000               |               |          | Besog        |                      |                         |
|                                            |               | Klin     | nisk billede |                      |                         |
| HRT CITO                                   | ICD           | B02.0.0  |              |                      |                         |
|                                            |               |          |              |                      |                         |
|                                            |               |          |              |                      |                         |
| tilfojet PR4                               |               |          |              |                      |                         |
| P4 2021.06.01                              |               |          |              |                      |                         |
| txttst                                     |               |          |              |                      |                         |
|                                            |               |          |              | stoffet / materialet |                         |
| Bemarkninger.                              |               | •        | Vandring     | krew                 |                         |
| + > -                                      |               |          |              | j 🗔 ślina            |                         |
| Status:                                    | Bemark        | Formular | Skabelon     |                      |                         |
| 💽 OK 🕥 blokere 🔘 fejl 🛛 🔘 ingen            | andringer     | Save     | Annuller     | l Ikanka             |                         |
| Navn eller numm                            | er pa ordren. |          |              |                      |                         |

Hver ordre bestar af de trin i gennemforelsen. Det er muligt at styre hvert trin af status.

| Projekter - e                                          | taper.      |                   |             |                                                  |          |                               | ×         |
|--------------------------------------------------------|-------------|-------------------|-------------|--------------------------------------------------|----------|-------------------------------|-----------|
|                                                        | Navn Bad    | danie             |             |                                                  |          |                               |           |
| Udfores                                                |             |                   | Rad         | givning                                          |          |                               |           |
|                                                        | Afsluttet   | 2020.0            | 1.21 -      | 22:05                                            | •        | materiale                     | •         |
| Variant f                                              | fase.       |                   |             |                                                  | •        | DNA                           | -         |
| Stężenie<br>Objętość<br>par5<br>par7<br>par9<br>Bemark |             | ug/ml<br>ul<br>ul | •<br>•<br>• | Waga<br>par4<br>par6<br>par8<br>par10<br>Reagens | er   Ma  | <1500<br>ul<br>ul<br>agasin R | essourcer |
|                                                        |             |                   |             |                                                  |          |                               |           |
| tilfojet PR5                                           |             |                   |             |                                                  |          |                               |           |
| Bem                                                    | iarkninger. |                   |             |                                                  |          | •                             | Vandring  |
| + >                                                    |             | - <b>0</b> (4     | C in co     |                                                  | Bemark   | Formular                      | Skabelon  |
| <b>UN</b>                                              |             |                   |             | a                                                | ndringer | Save                          | Annuller  |
|                                                        |             |                   | N           |                                                  |          |                               |           |

# Projekter - Party

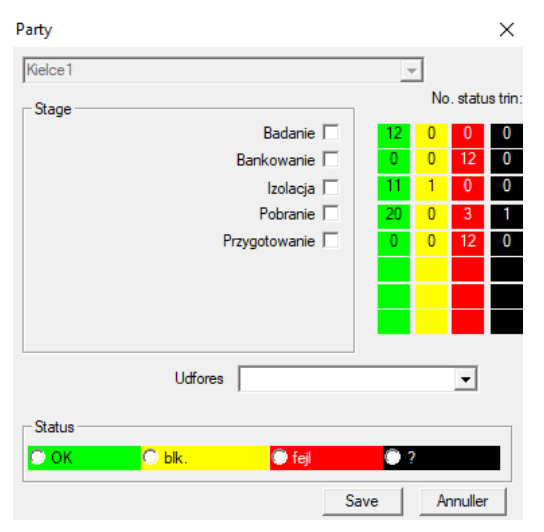

Vinduet giver dig mulighed for at andre status for alle faser af batch jobs (pa et stativ). Forst valger du den "Stage", som du vil andre status, og valg derefter "Status" og klik pa "Gem".

Et klik og du kan afslutte scenen, stop, eller starte fra begyndelsen :)

# Ordrer

Liste over materialer (ordrer) til test eller opbevaring.

|     | Ordr                                                                        | er        |      |            |                   |         |            |           |           |         |  |
|-----|-----------------------------------------------------------------------------|-----------|------|------------|-------------------|---------|------------|-----------|-----------|---------|--|
| e   | ● 副 副 副 正 译 法 参 幅 Q 〒 ?                                                     |           |      |            |                   |         |            |           |           |         |  |
| Kra | <u>Kraków/2014.04</u> ▼ Szczecin statyw 20575765 2013.03.21 ▼ + Tiłfoj Fjem |           |      |            |                   |         |            |           |           |         |  |
| No  | ).                                                                          | Bestil    | Ejer | Dato       | forskning         | Teknik. | Radgivning | Kode      | materiale | nr.DNA2 |  |
| V   | 1                                                                           | 1234567   | Ala  | 2013.08.04 | BRCA1, BRCA2/B2P1 |         |            | 1234567   | krew      |         |  |
|     | 2                                                                           | 123/56789 |      | 2014 05 28 | RRCA1             |         |            | 123456789 | know      |         |  |

Her kan du angive, hvad der skal testes, og af hvem.

Alle ordrer er inddelt i projekter. Projektet er et kontraktvilkar og ikke nodvendigvis vedrorer en meget specifik begivenhed, som kaldes et projekt. Projektet kan vare rutine laboratoriearbejde, og fordelingen af projekter giver mulighed for en kronologisk oversigt over ordrer, f.eks. Inden for rammerne af maneder eller uger.

Det er en mekanisme til at forbedre den made, ordrer, sa der er ingen grund til at gennemse tusindvis af arbejdspladser i vinduet, som er meget besvarlig.

Derudover hver ordre (svarende til praksis i andre moduler) har sin egen status og i overensstemmelse med ordrestatus, kan du filtrere - varktojslinjen "Status".

# Ordrer - redigering

| Projekter - Rakkefolgen af ??hatteglasset. |               |          |              |                      | ×      |
|--------------------------------------------|---------------|----------|--------------|----------------------|--------|
| Bestil U150215031                          |               |          |              | BRCA1                |        |
| Ejer Admin Radgivni                        | ing           |          |              | NOD2                 | lst1 ▼ |
| Dato 🔽 2015.02.15 👻                        | ampul X       | 000F5D9  | C4           | BRCA2/B2P1           |        |
| Beskrivelse                                |               |          | ]            | onko                 | 11     |
| Kode U150215031                            |               |          | -            |                      |        |
| ,                                          | nr.DN         | IA2      |              |                      |        |
| Payer NFZ                                  | udenland      | dsk      |              |                      |        |
| probanden X Anonim Jan 00000               |               |          | Besog        |                      |        |
|                                            |               | Klir     | nisk billede |                      |        |
| 🗆 HRT 🗖 CITO                               | ICD           | B02.0.0  |              |                      |        |
| Bemark                                     |               | ,<br>    |              |                      |        |
|                                            |               |          |              |                      |        |
| tifoiet PR4                                |               |          |              |                      |        |
|                                            |               |          |              | 1                    |        |
| bxttst                                     |               |          |              |                      |        |
|                                            |               |          |              |                      |        |
| Pomotoninger                               |               |          |              | stoffet / materialet |        |
|                                            |               | •        | Vandring     | i ślina              |        |
| + > -                                      |               |          | <b>C 1 1</b> | Mocz                 |        |
| O OK O blokere O feil O ingen              | Bemark        | Formular | Skabelon     | I 🔲 Tkanka           |        |
|                                            | andnnger      | Save     | Annuller     | Dloczek              |        |
| Navn eller numme                           | er pa ordren. |          |              | osocze               |        |

Kontrol med forskning og materialer defineret i modul diagrammer.

Knap [Probanden] er deaktiveret, da ordren blev oprettet automatisk, nar du henter.

## Bulk ordrer

Listerne over ordrer og forskning i ordrer.

| 🔳 B  | Bulk ordrer                      |                 |        |            |                  |                   |            |           |               |               |  |  |
|------|----------------------------------|-----------------|--------|------------|------------------|-------------------|------------|-----------|---------------|---------------|--|--|
| 5    |                                  | ) 🗿 🔂 💷         | ê e    | 844 B      | Q <mark> </mark> | ? • Alle          | ок (       | ) blokere | 🔍 fejl 💦 🔘    | ? 🔘 skjult    |  |  |
| Krak | Kraków 🔹 2014.04 💌 🔸 Tiłfoj Fjem |                 |        |            |                  |                   |            |           |               |               |  |  |
| No.  |                                  | Navn            |        | Ejer       | Dato             | Beskrivelse       | Radgivning | Kode      | Bemarkninger. | undersogelsen |  |  |
| V    | 1                                | Kielce1         |        | Kasia      | 2014.04.19       |                   | Kasia      |           |               | ANK2          |  |  |
| V    | 2                                | Szczecin statyw | 205757 | 65 Admin   | 2013.03.21       | W ramach projektu |            | KS001     |               | ANK1          |  |  |
| V    | 3                                | statyw 8273627  | 7      |            | 2018.04.19       |                   |            |           |               |               |  |  |
| ۲    | 4                                |                 |        |            | 2019.10.31       |                   |            |           |               |               |  |  |
|      |                                  |                 |        |            |                  |                   |            |           |               |               |  |  |
|      |                                  |                 |        |            |                  |                   |            |           |               |               |  |  |
|      |                                  |                 |        |            |                  |                   |            |           |               |               |  |  |
| <    |                                  |                 |        |            |                  |                   |            |           |               |               |  |  |
| No   | -                                | Bestil          | Fier   | Dato       | forskning        |                   | Teknik     | Radgivnin | a Kode        | materiale n   |  |  |
| 2    | 1                                | 23456           | Admin  | 2014 12 04 | P16              |                   | TOKHIK.    | Kaeia     | 23456         | knew          |  |  |
|      | 2                                | U141204011      | Admin  | 2014.12.04 | P16              |                   |            | Kasia     | U141204011    | krew          |  |  |

Bulk ordrer, er ordrerne grupperes. Afhangigt af den specifikke lab arbejde kan bruges: "Ordrer", "Store bestillinger og 'projekter'.

Alle ordrer er inddelt i projekter. Projektet er et kontraktvilkar og ikke nodvendigvis forholde sig til en meget specifik begivenhed, der er navnt som et projekt.

Projektet kan vare rutine laboratoriearbejde og projekter, divisionen giver mulighed for en kronologisk oversigt over sadanne ordrer. Inden for maneder eller uger.

Det er en mekanisme til at forbedre funktionen af ordrer, sa der var ingen grund til at se tusindvis af ordrer i vinduet, som er meget besvarlig.

# Bulk ordrer - redigering

| Projekter - masser af stativer.                                                                                                    |                                                                                                    |
|----------------------------------------------------------------------------------------------------|----------------------------------------------------------------------------------------------------|
| Navn Kielce1                                                                                                    |                                                                                                    |
| Ejer Kasia Radgivning Kasia                                                                                                    |                                                                                                    |
| Dato 🔽 2014.04.19 🖵 undersogelsen ANK2                                                                                                    |                                                                                                    |
| Beskrivelse                                                                                                    |                                                                                                    |
| 1D kode stativ.                                                                                                    |                                                                                                    |
| sidste starten                                                                                                    |                                                                                                    |
| Jobmaske 0 0                                                                                                    |                                                                                                    |
|                                                                                                    |                                                                                                    |
|                                                                                                    |                                                                                                    |
| Bemark Kollektion PL_ABCD                                                                                                    |                                                                                                    |
|                                                                                                    |                                                                                                    |
|                                                                                                    |                                                                                                    |
| tilfojet PR3                                                                                                    |                                                                                                    |
|                                                                                                    |                                                                                                    |
| Remarkninger                                                                                                    |                                                                                                    |
|                                                                                                    |                                                                                                    |
| Status: Bemark Formular Skabelon                                                                                                    |                                                                                                    |
| OK C blokere C feil C ingen andringer Save Annuller                                                                                                    |                                                                                                    |
| Navnet pa den part / stativ.                                                                                                    |                                                                                                    |
|                                                                                                    |                                                                                                    |
|                                                                                                    |                                                                                                    |
| Projekter - Rakkefolgen af ??hatteglasset.                                                                                                    |                                                                                                    |
| Projekter - Rakkefolgen af ??hatteglasset. Bestil U150215031                                                                                                    | BRCA1                                                                                                    |
| Projekter - Rakkefolgen af ??hatteglasset. Bestil U150215031 Ejer Admin Radgivning                                                                                                    | BRCA1 P16 NOD2                                                                                                    |
| Projekter - Rakkefolgen af ??hatteglasset. Bestil U150215031 Ejer Admin Radgivning Dato 2015.02.15  ampul X 000F5D9C4                                                                                                    | □ BRCA1<br>□ P16<br>□ NOD2<br>□ BRCA2/B2P1                                                                                                    |
| Projekter - Rakkefolgen af ??hatteglasset.          Bestil       U150215031         Ejer       Admin         Dato       2015.02.15         Beskrivelse                                                                                                    | □ BRCA1<br>□ P16<br>□ NOD2<br>□ BRCA2/B2P1<br>□ onko                                                                                                    |
| Projekter - Rakkefolgen af ??hatteglasset. Bestil U150215031 Ejer Admin Radgivning Dato 2015.02.15  Beskrivelse Kode U150215031                                                                                                    | □ BRCA1<br>□ P16<br>□ NOD2<br>□ BRCA2/B2P1<br>□ v onko                                                                                                    |
| Projekter - Rakkefolgen af ??hatteglasset.<br>Bestil U150215031<br>Ejer Admin Radgivning<br>Dato 2015.02.15 ampul X 000F5D9C4<br>Beskrivelse<br>Kode U150215031<br>mr.DNA2                                                                                                    | ☐ BRCA1<br>☐ P16<br>☑ NOD2<br>☐ BRCA2/B2P1<br>☑ onko                                                                                                    |
| Projekter - Rakkefolgen af ??hatteglasset.  Bestil U150215031  Ejer Admin Radgivning  Dato 2015.02.15  ampul X 000F5D9C4  Beskrivelse Kode U150215031  nr.DNA2 Payer NFZ udenlandsk                                                                                                    | □ BRCA1<br>□ P16<br>□ NOD2<br>□ BRCA2/B2P1<br>□ onko                                                                                                    |
| Projekter - Rakkefolgen af ??hatteglasset.  Bestil U150215031  Ejer Admin Radgivning Dato 2015.02.15  ampul X 000F5D9C4 Beskrivelse Kode U150215031 IIII IIII IIIII IIIIIIIIIIIIIIIIIIII                                                                                                    | □ BRCA1<br>□ P16<br>□ NOD2<br>□ BRCA2/B2P1<br>□ v onko                                                                                                    |
| Projekter - Rakkefolgen af ??hatteglasset.  Bestil U150215031  Ejer Admin Radgivning  Dato V 2015.02.15  ampul X 000F5D9C4  Beskrivelse Kode U150215031  nr.DNA2  Payer NFZ udenlandsk  probanden X Anonim Jan 00000 Besog Klinisk billede                                                                                                    | □ BRCA1<br>□ P16<br>□ NOD2<br>□ BRCA2/B2P1<br>□ v onko                                                                                                    |
| Projekter - Rakkefolgen af ??hatteglasset.  Bestil U150215031  Ejer Admin Radgivning Dato 2015.02.15  ampul X 000F5D9C4 Beskrivelse Kode U150215031 IIII Payer NFZ Udenlandsk Probanden X Anonim Jan 00000 Besog Klinisk billede Bemark                                                                                                    | □ BRCA1<br>□ P16<br>□ NOD2<br>□ BRCA2/B2P1<br>□ onko                                                                                                    |
| Projekter - Rakkefolgen af ??hatteglasset.  Bestil U150215031  Ejer Admin Radgivning Dato 2015.02.15  ampul X 000F5D9C4 Beskrivelse Kode U150215031 IIII Payer NFZ Udenlandsk Probanden X Anonim Jan 00000 Besog Klinisk billede HRT CITO ICD B02.0.0                                                                                                    | □ BRCA1<br>□ P16<br>□ NOD2<br>□ BRCA2/B2P1<br>□ v onko                                                                                                    |
| Projekter - Rakkefolgen af ??hatteglasset.  Bestil 1150215031  Ejer Admin Radgivning  Dato 2015.02.15  ampul X 000F5D9C4  Beskrivelse Kode U150215031 IIII IIII IIII IIII IIII IIII IIII I                                                                                                    | □ BRCA1<br>□ P16<br>□ NOD2<br>□ BRCA2/B2P1<br>□ v onko                                                                                                    |
| Projekter - Rakkefolgen af ??hatteglasset.  Bestil U150215031  Ejer Admin Radgivning  Dato 2015.02.15  ampul X 000F5D9C4  Beskrivelse Kode U150215031 IIII IIII Payer NFZ Udenlandsk Probanden X Anonim Jan 00000 Besog Klinisk billede HRT CITO ICD B02.0.0  Bemark  tilfojet PR4                                                                       | □ BRCA1<br>□ P16<br>□ NOD2<br>□ BRCA2/B2P1<br>□ onko                                                                                                    |
| Projekter - Rakkefolgen af ??hatteglasset.  Bestil U150215031  Ejer Admin Radgivning Dato 2015.02.15  ampul X 000F5D9C4 Beskrivelse Kode U150215031 Imm nr.DNA2 Payer NFZ udenlandsk Probanden X Anonim Jan 00000 Besog Klinisk billede HRT C CITO ICD B02.0.0 Bemark Itifojet PR4 P4 2021.06.01  HRT                                                    | □ BRCA1<br>□ P16<br>□ NOD2<br>□ BRCA2/B2P1<br>□ v onko                                                                                                    |
| Projekter - Rakkefolgen af ??hatteglasset.  Bestil 1150215031  Ejer Admin Radgivning Dato 2015.02.15  ampul X 000F5D9C4 Beskrivelse Kode U150215031 IIII Payer NFZ Udenlandsk Probanden X Anonim Jan 00000 Besog Klinisk billede HRT CITO ICD B02.0.0 Bemark tifojet PR4 P4 2021.06.01  Log Log Log Log Log Log Log Log Log Log                          | □ BRCA1<br>□ P16<br>□ NOD2<br>□ BRCA2/B2P1<br>□ v onko                                                                                                    |
| Projekter - Rakkefolgen af ??hatteglasset.  Bestil 1150215031  Ejer Admin Radgivning  Dato 2015.02.15  ampul X 000F5D9C4  Beskrivelse Kode U150215031 IIII Payer NFZ Udenlandsk Probanden X Anonim Jan 00000 Klinisk billede HRT CITO ICD B02.0.0 Bemark  tilfojet PR4 P4 2021.06.01  HRT                                                                | □ BRCA1<br>□ P16<br>□ NOD2<br>□ BRCA2/B2P1<br>□ onko<br>stoffet / materialet                                                                                                    |
| Projekter - Rakkefolgen af ??hatteglasset.  Bestil U150215031  Ejer Admin Radgivning Dato 2015.02.15  ampul X 000F5D9C4 Beskrivelse Kode U150215031 IIII Payer NFZ Udenlandsk Payer NFZ Udenlandsk Besog Klinisk billede HRT CITO ICD B02.0.0 Bemark  IIfojet PR4 P4 2021.06.01  Vandring                                                                | □       BRCA1         □       P16         □       NOD2         □       BRCA2/B2P1         □       onko         stoffet / materialet         □       rew         □       ślina                                                                   |
| Projekter - Rakkefolgen af ??hatteglasset.  Bestil 1150215031  Ejer Admin Radgivning Dato 2015.02.15  ampul X 000F5D9C4 Beskrivelse Kode U150215031 IIII Payer NFZ Udenlandsk Probanden X Anonim Jan 00000 Besog Klinisk billede HRT CITO ICD B02.0.0 Bemark Etifojet PR4 P4 2021.06.01  HRT Vandring  Vandring  Vandring  Vandring                      | □       BRCA1         □       P16         □       NOD2         □       BRCA2/B2P1         □       onko         stoffet / materialet         □       krew         ≤ slina         □       Mocz                                                   |
| Projekter - Rakkefolgen af ??hatteglasset.  Bestil 1150215031  Ejer Admin Radgivning Dato 2015.02.15  ampul X 000F5D9C4 Beskrivelse Kode U150215031 IIII Payer NFZ Udenlandsk Probanden X Anonim Jan 00000 Klinisk billede Bemark IIfojet PR4 P4 2021.06.01  Bemark Formular Skabelon Status: Bemark Formular Skabelon Annuller Bemark Formular Skabelon | □       BRCA1         □       P16         IV       NOD2         □       BRCA2/B2P1         IV       onko         stoffet / materialet       IV         IV       krew         Silina       Mocz         IV       Tkranka         □       bloczek |

 $\times$ 

lst 1 •

11

Navn eller nummer pa ordren.

## Fakturering

|          | Fakt | urering       |                     |                   |           |             |           |          |            |          | 2   |
|----------|------|---------------|---------------------|-------------------|-----------|-------------|-----------|----------|------------|----------|-----|
| ₿        | 6    | ) 🗟 🔂 💷       | <b>.</b>   🗲   C    | ≇⊫Q ⊑ ?           | Alle      | e 🖸 OK      | O blo     | ikere 🖸  | fejl 🔘     | ? 🔍 skj  | ult |
| •        | Alle | e 🔘 OK        | <mark>O stop</mark> | 🔵 fejl 🛛 🔍 ?      | 🔘 skjult  | Ŧ           |           |          |            |          |     |
| 20       | 24.1 | 2             |                     | • +               | Tilfoj    | Fjem        |           | sam      | men 4      |          |     |
| No       |      | Fakturanummer | Kober               | Modtagende person | Udsteder  | Udstedelses | dato Dato | for salg | Deadline   | Net      |     |
| V        | 1    | 123457        | Szpital             | Lekarz Kazimierz  | Kasia     | 2024.12.13  | 2024      | 4.12.16  |            | 1873,75  | 2   |
| V        | 2    | 123458        | Kozak 1             | Kozaczek Jan      | Kazik     | 2024.12.16  | 2024      | 4.12.16  |            | 25,00    |     |
| V        | 3    | 123459        | Szpital             | Lekarz Kazimierz  | Ala       | 2024.12.16  | 2024      | 4.12.16  | 2024.12.25 | 32,00    |     |
| V        | 4    | fdhvjb        | gfvhgb              |                   |           | 2025.02.28  | 2025      | 5.02.28  |            |          |     |
|          |      |               |                     |                   |           |             |           |          |            |          |     |
| _        |      |               |                     |                   |           |             |           |          |            |          |     |
| <u> </u> | _    |               |                     |                   |           |             |           |          |            |          | _   |
| No       |      | Navo          |                     | Katalog           | Kommissio | non P       | ortillo   | amoul    |            | Nettonia | -   |

### Fakturaer - redigering

| Faktura - periode.       | ×    |
|--------------------------|------|
| Periode 2024.11          |      |
| Bemark                   |      |
|                          |      |
| Bemarkninger. Net Brutto |      |
|                          | •    |
|                          |      |
| Δ                        | Fald |
|                          | 3 (t |
| + > - ±                  | A    |
| Status: Bemark           | - Â  |

## Fakturaer

| 👬 Fakturaer |                        |          |               |         |         |      | -           |            |  |  |  |  |  |
|-------------|------------------------|----------|---------------|---------|---------|------|-------------|------------|--|--|--|--|--|
|             |                        |          |               |         |         |      |             |            |  |  |  |  |  |
| Alle        | <mark>O blokere</mark> | e 🔘 fejl | 🔍 ? 🛛 S       | kjult   |         |      |             | < >        |  |  |  |  |  |
|             |                        |          |               |         |         |      | <b>K</b>  : |            |  |  |  |  |  |
| Fakturaer   | No.                    | Periode  | Bemarkninger. | Brutto  | Net     | dok. | el.         | anmarkning |  |  |  |  |  |
| Ē 🚫 2024.11 | V 1                    | 2024.11  |               | 426,81  | 347,00  |      | 1           |            |  |  |  |  |  |
| ± 🔅 2024.12 | V 2                    | 2024.12  |               | 2408,60 | 1930,75 |      | 4           |            |  |  |  |  |  |
|             |                        |          |               |         |         |      |             |            |  |  |  |  |  |
|             |                        |          |               |         |         |      |             |            |  |  |  |  |  |
|             |                        |          |               |         |         |      |             |            |  |  |  |  |  |
|             |                        |          |               |         |         |      |             |            |  |  |  |  |  |
|             |                        |          |               |         |         |      |             |            |  |  |  |  |  |
|             |                        |          |               |         |         |      |             |            |  |  |  |  |  |

#### Delbasisareal

| 🔳 D   | elba | sisareal |          |            |         |          |           |       |     |           |                            |                         |                    |                        |
|-------|------|----------|----------|------------|---------|----------|-----------|-------|-----|-----------|----------------------------|-------------------------|--------------------|------------------------|
| 5     |      |          | l 🖬 😂    | 🗃 🖓 😽      |         | 2 ?      | Alle      | 🔿 ОК  | 0   | stop 🤇    | ) fejl 🛛 🔍 🔍 skju          | <                       | > Badanie          | •                      |
| kated | ra=> | dział->  | TEST1    |            | •       |          | menn      | esker | •   |           |                            | sa                      | ammen 3<4          |                        |
| Lp.   |      | Imie     | Nazwisko | PESEL      | Badanie | Zlecenie | kod2D     | BRCA  | OB. | Ciśnienie | Tst bardzo długiego tytułu | kolumny bo był z tym pr | Tst bardzo długieg | jo tytułu kolumny bo l |
| V     | 1    | Alicja   | Nowak    | 1224545422 | nie     |          | 000F60007 | х     | 40  | 130/80    |                            | 1                       | a                  |                        |
| 2     | 2    | Jan      | Nowak    | 1234567890 | tak     |          | 000F60008 |       | 50  | 120/74    |                            | 2                       | b                  |                        |
| ×     | 3    | Karol    | Kowalski | 1232345544 | nie     |          | 000F60009 |       | 60  | 110/60    |                            | 3                       | с                  |                        |

Den BBMS bagland og delbasisareal system.

Mens b r fastl gges strukturen af databasen, og bestemt i offentligheden, fordi det er afg rende for et velfungerende af softwaren (ikke bare BBMS), sub grundstruktur kan allerede v re n sten vilk rligt ndret.

Begrebet delbasisareal, er det ikke kun deres egen tabel, men muligheden for at f re fortegnelser i andre databaser, og med andre programmer, og derefter udf re import, f.eks. Databasen i MS Access, MS Excel, SQL, ... ..

Delbasisareal er selv om de er meget fleksibel l sning yderst integreret i databasesystem.

Softwaren er i stand til at tildele data til en s rlig delbasisareal probanden (individuel, patient) eller et bestemt materiale.

Sub basistabeller kan indarbejdes i rapporter og k re rapporter med begge databasetabeller og delbasisareal system.

P grundlag af definitionen i menuen System-> Struktur delbasisareal kan skabe nogen base plade indeholder udvidet information om visse sp rgsm l, f.eks. Proband, resultaterne af forskning, nogle poster.

Dette modul kan importeres til enhver tid databasen med Access, SQL og Excel / Calc.

Rapporten kan defineres ved hj lp af rapporter.

Scenarierne i praksis:

- Anl gget k rer forskellige poster i MS Excel, MS Access, og du nsker at sikre, at ordningen.

Det foresl s at placere disse ewidnecji p en s dan m de, at den person, der udf rer import af BBMS blev angivet registre til r dighed

- Kr ver en optagelse unders gelser.

Gennem et regneark eller en database, du kan indtaste / importere unders gelsen, og derefter oprette forbindelse til systemet som base plade BBMS.

I jeblikket skabeloner unders gelser er ikke standardiseret, og hver skaber sin egen version. Tho unders gelsen er t t knyttet til projektet / tilskud, kan visse data standardiseres, hvad vi vil g re i den n rmeste fremtid.

# Delbasisareal - redigering

| Delbasisareal: katedra=>dział->TEST1               |                    |             | ×             |
|----------------------------------------------------|--------------------|-------------|---------------|
| ordre                                              | Probanden          |             |               |
| hatteglas                                          |                    |             |               |
|                                                    |                    |             |               |
| tab 1                                              |                    |             |               |
|                                                    |                    |             |               |
| Lp. 1 Imie Alicja                                  | Nazwisko Nowak     | PESEL       | 1224545422    |
| Badanie nie Zecenie 0                              | kod2               | D 000F60007 | BRCA          |
| OB. 40 Tst bardzo długiego tytułu kolumn           | ny bo był z tym pr | 1           |               |
| Tst bardzo długiego tytułu kolumny bo był z tym pr | а                  |             |               |
|                                                    |                    |             |               |
| + > -                                              |                    |             |               |
|                                                    | andringer          |             | Save Annuller |
|                                                    |                    |             |               |
|                                                    |                    |             |               |

Det er ikke kendt i forvejen, som sub base konstrueret og hvilke omrader foretrakkes. Ikke desto mindre blev gjort en indsats for at opbygge redigeringsvinduet dynamisk nye etiketter og marker.

En alternativ losning er at bare data til delbasisareal ved forskellig anvendelse og dets forbindelse til systemet BBMS.

Biobanker

|   | 🕺 Biobanker                                           |     |      |           |      |     |                  |                         |         |                |              |              |
|---|-------------------------------------------------------|-----|------|-----------|------|-----|------------------|-------------------------|---------|----------------|--------------|--------------|
|   | 5000 <u>0</u> 00 <u>0</u> 000000000000000000000000000 |     | Tile | • Alle    | 9    | ОК  | <mark>O b</mark> | <mark>lokere</mark> 🔘 f | ejl 🔘   | ? 🔍 skjult     |              | < >          |
|   | ⊟… हूँ <mark>Biobanker</mark> ^                       | No. |      | 2D        | Pos. | num | Туре             | materiale               | nr.DNA3 | probanden      | Kommissionen | ICD          |
| I | 🗐 🚫 Internal                                          | ۲   | 1    | 0011AFA81 | A2   | 2   |                  | ślina                   | 123456  | Koleszko Kajko | K190223042   |              |
| J | Storey                                                | ?   | 2    | 0011AFA82 | A3   | 3   |                  | DNA                     | 123456  | kokosz janko   | U141204011   |              |
|   | 🚊 🍫 ultra-freezer -80°                                | 2   | 3    | 0011AFA83 | A4   | 4   |                  | DNA                     |         | Nowak Piotr    |              |              |
|   | E Sector A                                            | ×   | 4    | 0011AFA84 | A5   | 5   |                  | DNA                     |         | Nowak Piotr    | 123456789    |              |
|   | · <b>⊡</b> 🔛 0123456789                               | ?   | 5    | 0011AFA85 | A6   | 6   |                  | kożuszek                | ~000E   | Koleszko Kajko | K190223042   |              |
|   | · <b>⊡</b> · <b>§</b> 11691211                        | V   | 6    | tst1238c  | A6   | 6   |                  | DNA                     | ~000E   | Koleszko Kajko | K190223041   | icd-10:A01.4 |

Indsamlingen af biologisk materiale langt fra principperne for ordinare lager.

Hver prove skal have en rakke oplysninger, som den er kendetegnet som en kode, placering, opbevaring parametre, historie og relaterede proband. Du kan ikke acceptere reglerne i lagerstyring, fordi prove af biologisk materiale er ikke en vare.

Pa roret kan opkraves nogle sma mangder materiale til forskning, og det samme emne og re-vedtagelse af skriblerier have en vasentlig indvirkning pa kvaliteten af materialet.

Support biobank skal muliggore pracis bestemmelse af positionen af proven, samt udforer udgaver af sin historie, sin kvalitet og miljomassige forhold. Den BBMS Registry biobank er organiseret i et tra geografisk eller opbevaring er det vigtigt at placere materialet. Vinduet kan indsigt i strukturen af den generelle biobank og find bestemt prove gores bedst ved hjalp af Search (forstorrelsesglas pa bar).

Stotte hele pladen blev udfort ved hjalp af oplukkelige vinduer knappen [plade]. Der kan du scanne pladen og / eller bare for at se det.

Modulet giver fuld oversigt over det biologiske materiale i form af biobanker eller repositories.

Absolut nodvendig til:

- 1. hvert ror / hatteglas blev kodet;
- 2. Hver lagerlokation blev kodet;
- 3. for indforelsen af ror / hatteglas til brug skal scannes;
- 4. I tilfalde af samarbejde mellem biobankami optegnelser skal indeholde oplysninger om fabrikanten.

#### **Biobanker - redigering**

| Biobanker - hatteglas, blokke.                       |                                         |                  |                      |                        | ×              |
|------------------------------------------------------|-----------------------------------------|------------------|----------------------|------------------------|----------------|
| 2D 0011AFA82                                         |                                         | Pos. A3          |                      |                        |                |
| mor 000F5D9C8                                        | ICD                                     | Scan             | 2021.05.31 17:57:48  | K Farve X              |                |
| Kommissionen X U141204011                            | probanden X Daniels Ja                  | acek             | Klinisk billede Adm  | rbejder<br>I <b>in</b> |                |
| nr.DNA3 123456                                       | udenlandsk SZ12345                      | Dato for         | arrangementet. 🔽 202 | 21.05.31 👻             | 0150215026     |
| Kilde Poradnia                                       | •                                       | •                | materiale DNA        | •                      |                |
| Concentration 23 ug/ml                               | •                                       | Weight 543       | <1500                | •                      | STREET, SALARS |
| Volume 1212 ul1                                      | bt2 👻                                   | Portion 0,5      | ul                   | •                      |                |
| par5 32 ul                                           |                                         | par6             |                      | <u> </u>               |                |
| par9                                                 |                                         | par10            | 521                  | <u> </u>               |                |
| Producent LabMind   Type                             | Katalog                                 |                  |                      |                        | 1/25           |
| Color note <i>for</i> a sample of biological materia | al                                      |                  |                      |                        |                |
| Bemarkninger. Abcdef ghijklm                         |                                         | ▼ Reagen         | ser Magasin          | Ressourcer             |                |
| zak1 zak2 zak1 lek                                   |                                         |                  |                      |                        |                |
| test 1 T                                             | ▼ data 2017.12.21 ▼                     | logiczne1        | liczba1 -1,0         |                        |                |
| długie długi tekścik                                 |                                         |                  |                      |                        |                |
|                                                      |                                         |                  |                      |                        |                |
|                                                      |                                         |                  |                      |                        |                |
|                                                      |                                         |                  |                      |                        |                |
| + > - <u>U150215026</u> 2                            | <u>id janusz mini</u> img <u>12</u> imo | 17               | 1                    |                        |                |
| OK Oblokere Ofei                                     | ingen F                                 | omular Betingels | er Begivenheder      |                        |                |
|                                                      | Bemark S                                | kabelon Vandrin  | g Save               | Annuller               |                |

En prove af biologisk eller kemisk materiale skal identificeres ved at valge en ordre eller probant. Hvis der tilfojes en ny prove, eller der ikke er nogen dato for at scanne den, starter supplementformlerne, der er defineret under knappen [?]. Eksempler pa auto-komplette definitioner kan findes i testdatabasen. Det bruges blandt andet til at valge producent, gemme datoer osv.

Knappen [||||||] gor det muligt at udskrive koden pa en stregkodesprinter. Hvis etiketprinteren er udstyret, kan koden udskrives ved hjalp af formularen og Pic () -funktionen

En prove kan tildeles til mange ordrer, og mange prover kan tildeles til en ordre.

Knappen [Moder] giver dig mulighed for at valge kildeproven, og efter at du har klikket på koden abnes et vindue med doren til proveforbindelser.

Du kan oprette forbindelse til et udsnit af dokumenter i elektronisk form (knapperne [+] [>] og [-])

| Biobanker - fryser, koleskab, koleskab            | ×        |
|---------------------------------------------------|----------|
| Navn <mark>ultrazamrażarka -80° Kode</mark> L1    | j        |
| Maksimalt antal pakker. 0 Maks.ror 192            |          |
| Opbevaringstemperatur. 80 ressource UltraZam      |          |
| Producent Lab Mind  Type C                        |          |
| emballage maske sidste nummer 0 starten           | )        |
| prove maske starten 0 starten                     | )        |
|                                                   |          |
| Bemarkninger.                                     |          |
|                                                   |          |
|                                                   |          |
| Status:<br>andringer Formular Betingelser<br>Save | Annuller |
| Bemark Skabelon Vandring                          |          |
| Navngiv frysere, koleskabe, koldt.                |          |

Nar du redigerer et element i forbindelse med en anordning til opbevaring af biologisk materiale skal vare opmarksom pa forholdet til ressourcen. Fra ressourcen er ogsa knyttet til en indretning til overvagning af miljoforhold. Med denne aktion vil vare muligt at indberette opbevaring historie af roret / hatteglas.

# Modre og dotre

| 📧 Modre og dotr      | e                |    |           |      |     |      |                     |         |                | ×            |
|----------------------|------------------|----|-----------|------|-----|------|---------------------|---------|----------------|--------------|
|                      | C bom            |    | (         | Alle | C   | ОК   | <mark>() las</mark> | 🔵 fejl  | <b>)</b> ?     | 🔵 skjult     |
| □ 0011AFA82 (DNA)    | N.               | 20 | )         | Pos. | num | Туре | materiale           | nr.DNA3 | probanden      | Kommissioner |
| ⊡. 0011AFA81 (ślina) |                  | ۲  | 0011AFA81 | A2   | 2   |      | ślina               | ~000E   | Koleszko Kajko | K190223042   |
| 0011AFA              | AFA85 (kożuszek) | 2  | 0011AFA83 | A4   | 4   |      | DNA                 |         | Nowak Piotr    |              |
| 0011AFA83 (DNA)      |                  |    |           |      |     |      |                     |         |                |              |

Vinduet viser et tra af forbindelser mellem prover. Det abnes efter at have klikket pa modereksemplet.

Efter design skal alle traprover vare fra den samme sonde. Programmet giver dig mulighed for at andre proven, dvs. brug i en anden kontekst.

Modre og dotre kan eksporteres i rapportmodulet (felt ID\_BB6) og importeres som en del af subbasesystemet.

"Dotre-born" -filter skifter mellem visningen af dotre til den valgte prove og visningen af alle efterkommere til den prove.

"Status" -filteret begranser normalt eksempellisten til en bestemt stratus.

#### **Biobanker - Tile**

Tile

| <b>20000039192 96/78/18</b><br>2014.12.03 12:23:31 vejet: 2018.04.27 22:15:40 |                    |                        |                        |                        |                     |                         |                        |                        | angel pa<br>rdre        |              | 90           |
|-------------------------------------------------------------------------------|--------------------|------------------------|------------------------|------------------------|---------------------|-------------------------|------------------------|------------------------|-------------------------|--------------|--------------|
| A1<br>5DA12<br>456<1500                                                       | A2<br>5D9F6<br>DNA | A3<br>5D9E1<br>bloczek | A4<br>5DA07<br>bloczek | A5<br>5D9E7<br>bloczek | A6                  | Α7                      | A8<br>5D9D3<br>bloczek | A9<br>5D9CC            | A10<br>5D9D6            | A11          | A12          |
| B1<br>5DA0D                                                                   | B2<br>5DA19        | B3<br>5DA17<br>DNA     | B4                     | B5<br>5DA00            | B6<br>5D9C2         | В7                      | B8                     | B9<br>5D9F8<br>DNA     | B10<br>5D9C8            | B11<br>5D9CB | B12          |
| C1                                                                            | C2<br>5D9DE<br>DNA | C3<br>5D9C4<br>DNA     | C4<br>5D9FF            | C5<br>5D9F1            | C6<br>5D9EA         | C7<br>5D9E2<br>surowica | C8<br>5D9FB<br>bloczek | C9<br>5DA0C<br>bloczek | C10<br>5D9D0<br>bloczek | C11          | C12          |
| D1                                                                            | D2<br>5D9D1        | D3<br>5D9F0            | D4<br>5D9C0<br>EDTA    | D5<br>5D9E4<br>EDTA    | D6<br>5D9ED<br>EDTA | D7<br>5D9EC<br>EDTA     | D8<br>5D9FE            | D9<br>5D9EE            | D10<br>5D9C1            | D11<br>5DA02 | D12          |
| E1<br>5D9FC                                                                   | E2<br>5D9FD        | E3<br>5D9CD            | E4<br>5D9DA            | E5<br>5D9F3            | E6<br>5D9EF         | E7<br>5DA04             | E8<br>5DA10            | E9<br>5DA0E            | E10<br>5DA1E            | E11          | E12<br>5DA16 |
| F1<br>5D9E5                                                                   | F2<br>5D9E6        | F3                     | F4<br>5D9DC<br>EDTA    | F5<br>5DA1A<br>EDTA    | F6<br>5DA1F<br>EDTA | F7<br>5DA06<br>EDTA     | F8<br>5DA18            | F9<br>5D9CF            | F10<br>5D9F5            | F11<br>5DA1C | F12<br>5D9D8 |
| G1<br>5D9F4                                                                   | G2<br>5D9C3        | G3<br>5DA08            | G4<br>5DA09            | G5<br>5D9DD            | G6<br>5D9E3         | G7<br>5DA14             | G8<br>5D9E0            | G9<br>5D9C5            | G10<br>5DA01            | G11          | G12          |
| H1<br>5D9F9                                                                   | H2<br>5DA0B        | H3<br>5DA13            | H4<br>5D9D9            | H5<br>5DA0F            | H6<br>5DA03         | H7<br>5D9CA             | H8<br>5D9E9            | H9<br>5DA0A            | H10<br>5D9C9            | H11          | H12<br>5DA15 |
|                                                                               | Status             |                        |                        |                        |                     |                         |                        |                        |                         |              |              |

Vinduet er designet til kraftigt forenkle brug hele pladen.

Plate storrelse, dvs. far antal hatteglas til vandret og lodret som parametre biobank fliser, og storrelsen af den standard, kan du skrive i den permanente ordning.

×

Pa dette tidspunkt bor ske med samarbejdsprogrammet 1D og 2D scannere.

Det anbefales at bruge hele pladen scannere 2D eksempel. http://labmind.pl/skaner/

Softwaren virker med alle producentens scannere 1D og 2D gar tastatur.

2D scannere testede hele flise selskaber LabMind, Micronic og Fluidx.

Ikon fra kurven bruges til at projicere roret / hatteglas af pladen, men ikke i databasen. Efter dette trin, ror / hatteglas, og dataene beskriver i en database.

Bemark!

Mens 2D brugte scanner LabMind, foruden 2D kode hatteglas stadig lases, producenten, skal du skrive koden og checksum. Yderligere oplysninger om hatteglassene er nodvendige, fordi der altid er en chance for, at en udveksling mellem biobankami eller blot kobes fra en tredjepart hatteglas, og sa er det muligt udseendet af dubletter.

# Farver

|       | Formel                 |  |  |  |  |  |  |  |  |
|-------|------------------------|--|--|--|--|--|--|--|--|
| Text1 | empty(BB6->ID_OS1)     |  |  |  |  |  |  |  |  |
| Text2 | left(BB6->MAT,2)==kr'  |  |  |  |  |  |  |  |  |
| Text3 | left(BB6->MAT,2)=="ko' |  |  |  |  |  |  |  |  |
| Text4 | left(BB6->MAT,2)=='mo' |  |  |  |  |  |  |  |  |
| Text5 | left(BB6->MAT,2)=='su' |  |  |  |  |  |  |  |  |
| Text6 | left(BB6->MAT,2)=='os' |  |  |  |  |  |  |  |  |
| Text7 | left(BB6->MAT,2)==tk'  |  |  |  |  |  |  |  |  |
| Text8 | left(BB6->MAT,2)=='DN' |  |  |  |  |  |  |  |  |
| Text9 | lempty(BB6->ID_OS1)    |  |  |  |  |  |  |  |  |
| 10    |                        |  |  |  |  |  |  |  |  |
| 11    |                        |  |  |  |  |  |  |  |  |
| 12    |                        |  |  |  |  |  |  |  |  |
| 13    |                        |  |  |  |  |  |  |  |  |
| 14    |                        |  |  |  |  |  |  |  |  |
| 15    |                        |  |  |  |  |  |  |  |  |
| 16    |                        |  |  |  |  |  |  |  |  |
|       | Top Ned Save Annuller  |  |  |  |  |  |  |  |  |

Vindue "Farver" anvendes til at definere baggrundsfarven og tekst.

Den venstre museknap til at farve-kontrollen kan du valge baggrundsfarve, og hojre museknap tekst farve.

Et eksempel pa definitionen af et vindue przedstawij±ce plade i biobanken.

I formlen skriftlige udtryk, der returnerer true eller false. Hvis resultatet af udtrykket er "sande", antager kontrol defineret farver, og som "falsk", fortsatter programmet til at kontrollere den naste streng.

I betragtning af ovenstaende algoritme er rakkefolgen som defineret, for hvis, for eksempel, vil det forste udtryk altid zwracało "sandhed" det aldrig vil blive kontrolleret naste.

Screenshot indeholder eksempler deficji farver med formler.

Indsendelse af udtryk er identiske med dem, der anvendes i rapporter, formularer mv

En kort forklaring af proven formler: empty(BB6-> ID\_OS1) - hatteglasset er ikke tildelt en patient? left(BB6-> MAT, 2) == 'kr' - navnet pa materialet i hatteglasset starter med bogstaverne "mia.kr."? !empty (BB6-> ID\_OS1) - om hatteglasset tildelt til patienten?

 $\times$
#### Scanner 2D

| Scann                   | er 2D                              |           |       |                          |                      |                      | >                   | < |
|-------------------------|------------------------------------|-----------|-------|--------------------------|----------------------|----------------------|---------------------|---|
|                         | fra fil C:\BBMS\EXE\3000084374.csv |           |       |                          |                      |                      | Ingen forste linje. |   |
| Col1                    | Col2                               | Col3      | Col4  | Col5                     | Col6                 | Col7                 |                     | _ |
| A01<br>B01              | 4020377738<br>4020377750           | OK<br>OK  | 0     | 3000084374<br>3000084374 | 20200616<br>20200616 | Line End<br>Line End |                     |   |
| C01                     | 4020377762                         | OK        | 0     | 3000084374               | 20200616             | Line End             |                     |   |
| E01                     | 40203777786                        | OK        | 0     | 3000084374<br>3000084374 | 20200616 20200616    | Line End<br>Line End |                     |   |
|                         |                                    |           |       |                          |                      |                      |                     |   |
| Import                  | er filformat                       |           |       |                          |                      |                      |                     |   |
| Col                     | 1 Pos. (BB6.A                      | DR)       | _     | •                        |                      |                      |                     |   |
| Col                     | 2 2D (BB6.N2                       | <u>Z)</u> |       | -                        |                      |                      |                     | _ |
| Col                     | 3                                  |           |       | -                        |                      |                      |                     |   |
| Col                     | 4                                  |           |       | -                        |                      |                      |                     |   |
| Col                     | 5                                  |           |       | •                        |                      |                      |                     |   |
| Col                     | 6                                  |           |       | -                        |                      |                      |                     |   |
| $\overline{\mathbf{v}}$ | Er koden i filna                   | vnet?     |       |                          |                      |                      |                     |   |
| ◄                       | Aktiverer du on                    | ndirigeri | ng? A | 1->H12, A2 ->H           | 11, A3->H10          | ,H12->A1             | Save Annuller       | 1 |

BBMS samarbejde med hele pladescannere bestar hovedsageligt i at importere data fra en tekstfil. Der er forskellige filformater og oftest uforenelige med den accepterede poscyja / kodekonvention.

I denne rude kan du definere kolonner, der indeholder placeringen og provekoden for en bestemt filtypenavn.

Ud over disse basisdata kan du specificere andre felter i BB6-tabellen og bruge en konverteringsformel.

Dataimportformatering galder ikke for LabMind-scannere og under en RS232-forbindelse.

## Delegationen

| Delegationen                                       | ×        |  |  |  |  |  |
|----------------------------------------------------|----------|--|--|--|--|--|
| Destination 001234567                              | -        |  |  |  |  |  |
|                                                    |          |  |  |  |  |  |
| Den person, der give Admin - administrator systemu | ~        |  |  |  |  |  |
| Den person, der modt Admin - administrator systemu |          |  |  |  |  |  |
| ☑ 2020.07.05 _                                     |          |  |  |  |  |  |
| Udfor                                              | Annuller |  |  |  |  |  |
| Destination transfer / skift.                      |          |  |  |  |  |  |

Overforsel til en anden person eller organisatorisk enhed er en forskydning af elementet tra til en anden gren.

Hvis overforslen af organisatorisk horer til forskellige institutioner, det kraver indforelse af personer og dato.

## Supplerende data

| Supp | lerend | le data |
|------|--------|---------|

| Supplerende data |        |                                            |           |                    | $\times$ |  |
|------------------|--------|--------------------------------------------|-----------|--------------------|----------|--|
| maske 09         | •      | 1                                          | 0011AFA82 |                    |          |  |
| Tabeller         | I      | Formel(val)                                |           | Felter             |          |  |
| <b>•</b>         |        | c(date())+" "+time()                       |           | DTS Scan           | -        |  |
| <b></b>          |        |                                            |           | Overskrive data?   |          |  |
| -                |        | iif(left(val.2)=='SA','Fluidx','Micronic') |           | ID_KN1 Producent   | •        |  |
|                  | -      |                                            |           | Overskrive data?   |          |  |
|                  | ▼ date | e0                                         |           | DAT Dato           | -        |  |
|                  | •      |                                            |           | ✓ Overskrive data? |          |  |
|                  | ▼ "EC  | DTA"                                       |           | MAT materiale      | -        |  |
|                  | -      |                                            |           | Overskrive data?   |          |  |

Vinduet indeholder definitioner af automatisk datafardiggorelse i vinduet. Formler aktiveres, hvis der ikke er nogen scanningsdato.

Baseret pa kodens form genereres en specifik maskeforkortelse, der tillader udarbejdelse af definitioner for koder, der er forskellige i langde eller speratorer.

Laboratorier

| 💑 Laboratorier         |              |         |                        |               |      |       |             |                     |            |
|------------------------|--------------|---------|------------------------|---------------|------|-------|-------------|---------------------|------------|
| <b>∋</b> ∎∎©⊡≥≥∞∞∞■Q≥? | • Alle       | 🔿 ОК    | <mark>O blokere</mark> | 🕒 fejl 🛛 💭    | ?    | ) skj | ult 🗌 🗌 tra | ?                   |            |
| Laboratorier           | undersogelse | Teknik. | materiale              | Bemarkninger. | dok. | el.   | anmarkning  | andring             | tilfojet   |
| 🔁 🍫 Zakład Genetyki    | BRCA1        | t1      | DNA                    |               |      | 6     |             | 2019.12.08 22:42:24 | 2018.04.28 |
| 🚊 🕵 Molekulame         | 🖌 Horiba     |         | krew EDTA              |               |      | 27    |             | 2019.12.13 13:31:36 | 2019.12.13 |
| È 🗞 2014.09            | 2 P16        |         |                        |               |      |       |             | 2020.06.25 17:47:50 | 2018.04.28 |
| 1234567                | ×w           |         |                        |               |      |       |             |                     |            |
| ⊞- <b>0_1</b> 12345    |              |         |                        |               |      |       |             |                     |            |

 $Strukturen \, af \ laboratorier, der udforer outsource de forskning \, og \, det aljer \, om \, disse \, undersogelser.$ 

## Laboratorier - redigering

| Laboratoriur                                                                                                    | m - forskning. |         |        |              |         |           |           | ×       |  |
|----------------------------------------------------------------------------------------------------|----------------|---------|--------|--------------|---------|-----------|-----------|---------|--|
| unders                                                                                                    | ogelse Horiba  |         |        | -            |         | materiale | krew EDTA | •       |  |
| WBC                                                                                                    | 9.04           | 10^3/uL | RBC    | 4.69         | 10^6/uL | HGB       | 13.4      | g/dL    |  |
| HCT                                                                                                    | 40.1           | %       | MCV    | 85.4         | um^3    | MCH       | 28.6      | pg      |  |
| MCHC                                                                                                    | 33.5           | g/dL    | RDW-CV | 13.4         | %       | RDW-SD    | 42.8      | um^3    |  |
| PLT                                                                                                    | 262            | 10^3/uL | PDI    | 19.0         | um^3    | PCT       | 0.28      | %       |  |
| MPV                                                                                                    | 10.8           | um^3    | P-LCC  | 103          | 10^3/uL | P-LCR     | 39.5      | %       |  |
| LYM%                                                                                                    | 0.7            | %       | MON%   | 0.0          | %       | NEU%      | 17.0      | %       |  |
| EOS%                                                                                                    | 82.3           | %       | LIC%   | 0.3          | %       | BAS%      | 0.0       | %       |  |
| LYM#                                                                                                    | 0.06           | 10^3/uL | NEU#   | 1.53         | 10^3/uL | MON#      | 0.00      | 10^3/uL |  |
| EOS#                                                                                                    | 7.42           | 10^3/uL | LIC#   | 0.03         | 10^3/uL | BAS#      | 0.00      | 10^3/uL |  |
| Bemarkninger.       Image: Image: |                |         |        |              |         |           |           |         |  |
| + > Status:Bemark Formular Vandring                                                                                                    |                |         |        |              |         |           |           |         |  |
| OK                                                                                                    |                | teji 🕖  | ingen  | andringer    | Skabe   | lon       | Save A    | nnuller |  |
|                                                                                                    |                |         |        | undersogelse |         |           |           |         |  |

Parametervardifelterne for det testede materiale er dynamiske og er defineret i materialerne. Feltetiketterne svarer til parameternavne, og rakkefolgen svarer til rakkefolgen i materialerne. Vinduet passer til 30 halvdele.

Etiketter kan farves afhangigt af tarsklerne defineret i materialeparametrene.

Reagenser

| 🧩 Reagenser    |    |            |      |               |      |          |           |          |           |         |
|----------------|----|------------|------|---------------|------|----------|-----------|----------|-----------|---------|
| ⊴∎∎©ш≥≥∞∞■⊂⊆?  |    | <u>R</u> e | agen | ns 🦳 🧿 A      | lle  | 🔘 ОК     | O blokere | 🔵 fejl   | •? •      | skjult  |
| ⊡ gr Reagenser | No | ).         | Na   | avn           | sted | Kode     | Varekode. | serie    | Producent | leveran |
| Eab            | V  | 1          | Ins  | sulation kits |      | 11223344 |           | 44332214 | nibynic   | nibynic |
| storey         |    |            |      |               |      |          |           |          |           |         |
| Fridge         |    |            |      |               |      |          |           |          |           |         |
| E Sector B     |    |            |      |               |      |          |           |          |           |         |

Okonomien er en vis lighed reagenser lagerstyring. Forskellene ligger i registrene på den mangde, fordi reagenserne ikke behover at beskaftige sig med emballage, der indeholder mange stykker og okodowaniem.

Hvert reagens har mindst to stregkoder, men det er nyttigt at indfore en tredje sin egen kode, som er unik for hvert reagens.

#### **Reagenser - redigering**

| Reagenser - pakke.                                               |           |      | ×        |  |  |  |  |  |
|------------------------------------------------------------------|-----------|------|----------|--|--|--|--|--|
| Navn Insulation kits1                                            |           | Farv | e X      |  |  |  |  |  |
| sted Antal                                                       | 2022.011  |      | •        |  |  |  |  |  |
| Mor X                                                            |           |      |          |  |  |  |  |  |
| Kode 0.00000                                                     |           |      | !        |  |  |  |  |  |
| Katalog 32122133,000 Kode serien. 1234                           | 5678,000  |      |          |  |  |  |  |  |
| Producent leverandor                                             |           | -    |          |  |  |  |  |  |
| Dato 2022.10.18 - udlobsdato                                     | 2025.04.1 | 6 👻  |          |  |  |  |  |  |
| Katalog X                                                        |           |      |          |  |  |  |  |  |
| Automatisk statusandring for mangde?                             |           |      |          |  |  |  |  |  |
| Intelligent andring af maleenhed - sa fa mangdecifre som muligt. |           |      |          |  |  |  |  |  |
|                                                                  |           |      | <b>-</b> |  |  |  |  |  |
| tilfojet OD5                                                     |           |      |          |  |  |  |  |  |
| test                                                             |           |      |          |  |  |  |  |  |
| ,                                                                |           |      |          |  |  |  |  |  |

Bemark venligst, at du skal bruge din egen stregkode og scanne den ind i feltet "Kode".

For et reagens er en af de vigtigste oplysninger udlobsdatoen.

Et elektronisk dokument kan vedhaftes til hvert element.

Knappen [Moder] muliggor tilknytning til moder-kildereagenset.

"Automatisk statusandring..." - nar denne knap er markeret, andrer programmet status til "blokering" og mangden nul nas.

"Intelligent andring af maleenhed ..." - nar programmet beregner den kvantitative tilstand af et reagens, valger det den maleenhed, der indeholder farrest cifre for decimaltegnet og uden potensen ^3.

Reagens

| Reagens                      |               |                 |               | $ \Box$ > | × |
|------------------------------|---------------|-----------------|---------------|-----------|---|
| • Frigivelse                 | Modtagelse    | C Godstransport | 🔘 Overtage    |           | Y |
| Kode<br>>> 11223344<br>serie | 4332214       | Er volumen      | eller mangde? |           |   |
|                              |               |                 |               |           |   |
| Katalog <b>Ins</b>           | ulation kits1 |                 |               |           |   |
| Navn Insulation              | n kits1       |                 |               |           | _ |
| Produc                       | ent Niby      | → Dato  ✓       | 2013.10.10 👻  |           |   |
| leverar                      | ndor Lab Mind | Judlobsdato V   | 2018.10.16 👻  |           |   |
|                              | sted jakieś   | computer        | LABMIND       |           |   |
| Bruger Adm<br>Bemark         | nin           |                 | Save          | Annuller  |   |
|                              |               | Kode serien.    |               |           |   |

Et interaktivt vindue blev introduceret for at fremskynde operationen. Alle aktiviteter kan ogsa udfores i traet ved redigering.

Genvejsmenukommandoen "Opsummer" fungerer også i traet for at kontrollere tilstandene.

Vindueskontroller er slaet til, fra eller skjult afhangigt af hvad du laver.

Hver pakke kan tildeles et katalogelement, hvorefter antallet af mangder gemmes der.

Hvis ting ikke gar din vej, kan du rette dataene i traet pa indpaknings- eller historikniveau.

Magasin

| 👬 Magasin       |     |                          |      |                        |           |             |             |      |
|-----------------|-----|--------------------------|------|------------------------|-----------|-------------|-------------|------|
| ⊴∎∎©ш≥≥∞∞⊪⊂⊆?   |     | mne 🛛 🔿 Alle 🖸           | ОК   | <mark>O blokere</mark> | 🔵 fejl    | 🕘 ? 🛛 🔍 skj | ult 🗌 🗌 tra | ?    |
| ⊟… ≰ूँa Magasin | No. | Navn                     | sted | Kode                   | Varekode. | Producent   | leverandor  | Туре |
| Eudynczek       | V   | Fiolka inna              |      | 123456                 |           | producent1  |             |      |
| 🗄 🔨 Magazyn     | V   | 2 Fiolka inna            |      | 123457                 |           | producent1  | Bioanalytic |      |
| 🖻 🔖 Szafa A     | V:  | B Fiolka inna            |      | 123458                 |           | producent1  |             |      |
| Półka A         | V   | Fiolka nie wiadomo do cz |      |                        |           |             |             |      |

Opbevaring modul tillader dig at bygge trastruktur lagring (lagerbygninger) med hensyn til placering.

Dette er ikke en typisk opbevaring bruges i erhvervslivet.

BBMS skal tjene biobankowi sa forsogte at gemme tjenesten var tat forbundet med biobanker og laboratorium.

Softwaren tilfojer automatisk disponible mangder pa lager.

## Magasin - redigering

| Magazine - balení.                   |                 |                | $\times$    |
|--------------------------------------|-----------------|----------------|-------------|
| Navn Folka inna1                     |                 |                |             |
| sted                                 |                 |                |             |
| Mor X F                              | ioleczka        |                | Farve X     |
| Kode 123456                          |                 |                |             |
| Katalog 12345                        | Туре            |                |             |
| serie                                | leveran         | dor LabMind    | -           |
| Dato 🔽 2013.12.14 👻                  | Produc          | ent producent  | 1 🔹         |
| udlobsdato 2018.12.14 🗸 min.         | 30 🔽 Galder det | for emballage? |             |
| Automatisk statusandring for mangde? |                 |                |             |
| Katalog X Fiolka inna3               |                 |                |             |
| Bemarkninger.                        |                 |                |             |
|                                      |                 |                | •           |
| pakke                                |                 |                |             |
| tilfojet MA5                         |                 |                |             |
| tst1                                 |                 |                |             |
|                                      |                 |                |             |
|                                      |                 |                |             |
| + > - ±                              |                 |                |             |
| - Status:                            | Formular        | Vandring       |             |
|                                      | Bemark          | Skabelon       | Betingelser |
| OK Oblokere Ofeji Ofingen            | andringer       | Save           | Annuller    |
|                                      | Navn            |                |             |

De vigtigste produktparametre: kode, produktionsdato og deadline samt mangde. Baseret på disse parametre kan der genereres nyttige rapporter om lagerniveauer og lagermangel.

Et elektronisk dokument kan vedhaftes til hvert element.

Knappen [Moder] giver dig mulighed for at tilknytte en lagervare til en overordnet vare. Hvis du klikker på et tilknyttet element, abnes et vindue med et tra og en liste over tilknytninger. Hvis ordet [Mor] ikke påsser dig, kan du andre det ved at hojreklikke.

# Emne

| Emne                      |                |                           |                        | _       |    | ×        |
|---------------------------|----------------|---------------------------|------------------------|---------|----|----------|
| Handling:<br>• Frigivelse | O Modtagelse   | C Godstransport           | 🖸 Overtage             |         |    | <b>š</b> |
| Kode<br>>> 123456         |                |                           |                        |         |    |          |
|                           | Antal modtagne | ə / leveret. 📃 🗖 Ga       | alder det for emballag | e?      |    |          |
| Katalog <b>Fiolka i</b>   | inna           |                           |                        |         |    |          |
| Producent                 | producent 1    | → Dato V 2                | 013.12.14 👻            |         |    |          |
| leverandor                | LabMind        | v udlobsdato v 20         | 018.12.14 👻            |         |    |          |
| ste                       | d              | computer                  | LABMIND                |         |    |          |
| Bruger Admin<br>Bemark    |                |                           | Save                   | Annulle | er |          |
|                           |                | Antal modtagne / leveret. |                        |         |    |          |

Et interaktivt vindue blev introduceret for at fremskynde operationen. Alle aktiviteter kan ogsa udfores i traet ved redigering.

Genvejsmenukommandoen "Opsummer" fungerer også i traet for at kontrollere tilstandene.

Vindueskontroller er slaet til, fra eller skjult afhangigt af hvad du laver.

Hver pakke kan tildeles et katalogelement, hvorefter antallet af mangder gemmes der.

Hvis ting ikke gar din vej, kan du rette dataene i traet pa indpaknings- eller historikniveau.

## Entreprenorer

Entreprenorer

|               | •         | - 🤆 Alle 🕻    | ок ОІ      | as 🔘  | fejl 🔘 ?  | 🔵 skjult     | Tilfo   | j       | Min fa | cilitet  |
|---------------|-----------|---------------|------------|-------|-----------|--------------|---------|---------|--------|----------|
| Navn          | betaleren | SIN           | leverandor | kunde | producent | laboratorium | service | Biobank | Kilde  | Postnumm |
| 🖌 LabMind     |           | 9552289931    | х          |       | х         |              | Х       |         |        | 71-001   |
| 🖌 Lenovo      |           |               |            |       | х         |              |         |         |        |          |
| 🖌 Liebherr    |           |               |            |       | X         |              |         |         |        |          |
| Micronic      |           |               |            |       | х         |              |         |         |        |          |
| 🖌 msi         |           |               |            |       | ×         |              |         |         |        |          |
| Vew Brunswick |           |               |            |       | x         |              |         |         |        |          |
| V NFZ         | ×         |               |            |       |           |              |         |         |        |          |
| 🖌 Perkin      |           |               |            |       | ×         |              | X       |         |        |          |
| 🖌 Polgen      |           | 725-14-47-400 | ×          |       |           |              |         |         |        | 92-516   |
| 🖌 Poradnia    |           |               |            |       |           |              |         |         | X      |          |
| Froducent1    |           |               |            |       | X         |              |         |         |        |          |
| 🖌 Sanyo       |           |               |            |       | X         |              |         |         |        |          |
| 🖌 sdaf        |           |               |            | X     |           |              |         |         |        |          |
| <             | 1         |               |            |       |           |              |         |         |        |          |

Ovenst ende liste er opbygget ved at tilf je elementer i vinduet eller redigeringsvinduerne med felter, der indeholder entrepren rens navn.

Inden for BBMS-netv rket kan den opdateres med data fra andre biobanker og laboratorier.

Hvis en entrepren r markeres som f.eks. "producent", vises den p listen over producenter og tilsvarende for andre grupper af entrepren rer.

| Modpart                                                                                                    |                                                                                                    |                                 |
|----------------------------------------------------------------------------------------------------|----------------------------------------------------------------------------------------------------|---------------------------------|
| Navn LabMind * PL-P                                                                                                    | olsko 💌 *                                                                                                    | BBMS PL1                        |
| * data, der kraves<br>Fuldt navn                                                                                                    | SIN 95<br>REG 320<br>KRS 00<br>EU TE code                                                                                                    | 52289931<br>0853203<br>00358274 |
| Placering - posthus. 71-001 Szczecin<br>Placering. Szczecin<br>Adresse ul.Południowa 25b<br>Land. Polska<br>Tel. +48 600 990 462 SMS Prafiks<br>e-mail office@labmind.pl • Kode | BBMS software producer         Er en biobank?         Er laboratoriet ?         Ma betaleren?         ✓ Er leverandoren eller salgeren?         Er kunden?         ✓ Er producenten?         ✓ Er tjenesten?         ✓ Er materialeleverandoren? |                                 |
| Bank<br>Bank<br>tilfojet KN1<br>text test text<br>time 09:13 ist ist ist 1<br>+ > - ±<br>Status:<br>OK blokere fej fej ingen                                                    | I ✓ logic numeric<br>Big Data                                                                                                    | 1234,56                         |
| Navn nather: leverandorer forhandlere                                                                                                    |                                                                                                    |                                 |

Katalog

| 👬 Katalog              |   |     |         |      |                       |            |            |        |      |       |        |         |      |    |
|------------------------|---|-----|---------|------|-----------------------|------------|------------|--------|------|-------|--------|---------|------|----|
| <b>≝∎∎®⊡</b> ⊭≥≥∛∛№Q⊑? |   | e.  | Alle 🤇  | ОК   | <mark>O bloken</mark> | e 🔘 fejl   | •? •       | skjult | □ t  | ra?   |        |         |      |    |
| ⊡ _ र्द्र Katalog ^    |   | No. | Navn    | Kode | Producent             | Kode prod. | leverandor | Net    | Moms | Gross | Valuta | Mangde. | min. | sa |
|                        | 1 | 1   | Yeti    | 123  | LabMind               |            | LabMind    |        |      |       |        |         |      |    |
| Reagents               | 1 | / 2 | Wall-B  | 124  | LabMind               |            | LabMind    |        |      |       |        |         |      |    |
| Equipment              | 6 | / 3 | Adjunct | 125  | LabMind               |            | LabMind    |        |      |       |        |         |      |    |
| Biobank automation     |   |     |         |      |                       |            |            |        |      |       |        |         |      |    |

Kataloget er en liste over varer, hjalpematerialer, reagenser, reservedele ....

## Katalog - redigering

| Katalog - pozice.                  | ×                     |
|------------------------------------|-----------------------|
| Navn<br>FiolGGGG                   |                       |
| Mor X                              |                       |
| Item Code ark. 463466              |                       |
| Kode prod. CBCB Producent          | Farve X               |
| Varekode. FHFH Fluidx              |                       |
| Net 0,0000 Moms Gross              | 353,0000 Valuta PLN - |
| leverandor LabMind 💌 Mangde. Mł    | H min.                |
| Den ydre 33 Intern 22              |                       |
| tilfojet KT3                       |                       |
| test1 sfsf tst2                    | 2 sfsfs               |
|                                    |                       |
|                                    |                       |
| + > - ±                            |                       |
| Status: Bemark                     | andringer             |
| O OK O blokere O fejl O ingen Save | Annuller              |
| Navn af kataloget stilling.        |                       |

Redigering af en katalogpost.

Knappen [Moder] giver dig mulighed for at knytte et katalogelement til et overordnet element. Hvis du klikker på et tilknyttet element, abnes et vindue med et tra og en liste over tilknytninger. Hvis ordet [Mor] ikke påsser dig, kan du andre det ved at hojreklikke.

## Ordboger

| 🞊 Ordboger                 |     |     |      |        |               |                  |                |                |      |
|----------------------------|-----|-----|------|--------|---------------|------------------|----------------|----------------|------|
| <b>5 8 8 6 11 2 7</b> 10/1 | v 🖻 | Q   | 2 ?  | Alle   | e 🔘 OK        | 🔘 blokere 🔘 fejl | 🔍 ? 🛛 🔍 skjult | 🗌 tra?         |      |
|                            |     |     |      |        |               |                  |                |                |      |
|                            | ^   | No. | Kode | markor | Bemarkninger. | Beskrivelse DK   | Beskrivelse EN | Beskrivelse FR | Besk |
| AF                         |     | VI  | AF   |        |               | Afghanistan      | Afghanistan    | Afghanistan    | Afga |
|                            |     | VZ  | AL   |        |               | Albanien         | Albania        | Albanie        | Alba |
|                            |     | VS  | AM   |        |               | Amenien          | Amenia         | Aménie         | Arme |
|                            |     | V   | AR   |        |               | Argentina        | Argentina      | Argentine      | Arge |

Vinduet bruges til at registrere eventuelle koder.

Dataene kan drages i undersogelser og former.

Nar softwaren er downloadet aktualuzacji kode database, der kan importeres ved at klikke pa Importer kommando og peger pa mappen Hjalp.

## Ordboger - redigering

| Ordboger   | koder 2.                                         | ×     |
|------------|--------------------------------------------------|-------|
|            | Kode. 🔐 markor                                   |       |
| engelsk    |                                                  |       |
| Argentina  |                                                  |       |
| dansk      | •                                                |       |
| Argentina  |                                                  |       |
| latin      | •                                                |       |
| Argentina  |                                                  |       |
|            |                                                  |       |
|            |                                                  |       |
|            |                                                  |       |
| Bemarkning | jer.                                             |       |
|            |                                                  |       |
| + 3        | >                                                |       |
| Status:    |                                                  |       |
| 💿 ОК       | C blokere fight fight Bemark andringer Save Annu | uller |
|            | Kade                                             |       |

Konstruktion af internationale ordboger er en forpligtelse til at sikre korrekt kommunikation og standardisere koncepter.

#### Ressourcer

| Ressourcer                                    |     |   |              |      |                       |                      |                            |       |       |
|-----------------------------------------------|-----|---|--------------|------|-----------------------|----------------------|----------------------------|-------|-------|
| <b>500000</b> 0000000000000000000000000000000 |     |   | Q   <b>E</b> | ?    | Alle                  | <mark>O blo</mark> l | <mark>kering</mark> © fejl | 0?    | 🔘 sk  |
| ि है Ressourcer                               | No. |   | Navn         | sted | Beskrivelse           | Bruger               | Bemarkninger.              | comp. | BioBa |
| Biobank                                       | V   | 1 | YETI         | BBUF | Robot utra-zamrażarek |                      |                            | X     |       |
| Roboty                                        | V   | 2 | WALL-B       |      |                       |                      |                            | x     |       |

Udstyr og apparater.

Hvert laboratorium har biobank og hardware ressourcer.

Information Resources modulet anvendes i mange andre moduler.

Er faktisk en liste over udstyr, der tager aktivt del i processen med opbevaring af biologisk materiale og dets forskning laboratorie processer.

De Ressource Link moduler biobanker, overvagning, reagenser og processer.

Den mest vigtigt, da det er vigtigt at indga i registret: koleanlag og hardware.

Hver ressource kan udfores historie forbrug af forskellige typer af materialer, samt vedligeholdelse og fejl historie.

Ser man pa de ressourcer, vi er i stand til at sige meget om biobank og laboratorium.

Det er en rekord, ikke blot med henblik pa registrering af anlagsaktiver, men frem for alt til listen over mulige enheder styre

og deres historie drift, vedligeholdelse, reparation, ....

#### **Ressourcer - redigering**

| 7 1 |    |     |   |    | v /  |      |
|-----|----|-----|---|----|------|------|
| Ζđ  | ro | le. | - | za | rize | enı. |

| Navn LMOLD                           |                   | sted               |                     | ningskode     |              |
|--------------------------------------|-------------------|--------------------|---------------------|---------------|--------------|
| Beskrivelse [fsfsf                   |                   |                    |                     |               |              |
| Mor X LABMIND                        |                   |                    |                     |               |              |
| BN [fdf                              | IP-adresse.       |                    |                     | MAC           |              |
| Bruger Admin                         |                   | Er enhed           | en bruges til Bioba | ank? 🔽 Om enh | eden er en o |
| Er den enhed, der overvages? 🔲 Robo  | ot                | En fodring         | g punkt             | opgave        | ruden        |
| Kan ressourcen reserveres?           | :plan             | 🔲 Foj til forbrugs | sliste.             | Forbrug       |              |
| Korer du "SNMP Manager" for "SNMP Tr | ap" pa denne comp | .ter?              |                     |               |              |
| Katalog X                            |                   |                    |                     |               |              |
| Producent APPLICHEM -                | leverandor        | Asus               | ▼ Tjenes            | ste Fluidx    |              |
| Serienummer. 353                     | Туре              |                    | fejlkode            | 0             | LE           |
| Bemarkninger. Kode printer           |                   | •                  | labelprinter        |               |              |
| 35ddgdbfbf                           |                   |                    |                     |               |              |
| tilfojet ZA3                         |                   |                    |                     |               |              |
| text                                 | date 2025.0       | 4.24 💌 🗌 logic     | numeric             |               | time         |
| list                                 | test2             |                    |                     |               |              |
|                                      |                   |                    |                     |               |              |
|                                      |                   |                    |                     |               |              |
|                                      |                   |                    |                     |               |              |
|                                      |                   |                    |                     |               |              |
| + > - ±                              |                   |                    |                     |               |              |
| Status:                              | Form              | ular Bemark *      | Historie            |               |              |
| 💿 OK 🖸 blokering 🔍 fejl 🖉 nr         | Skab              | elon andringer     |                     | Save          |              |
|                                      |                   | Navo               |                     |               |              |
|                                      |                   |                    |                     |               |              |

Baseret p et s t af muligheder: computer, biobank, overv gning osv., oprettes der valglister.

Indstillingen "SNMP Manager" g r det muligt at acceptere "SNMP TRAP"-meddelelser. Hvis SNMP-transmission ikke fungerer, selvom den er aktiveret, skal du kontrollere "FireWall". If lge SNMP-standarden er port 162 ben.

Knappen [Moder] giver dig mulighed for at tilknytte en ressource til en overordnet ressource. Hvis du klikker p en tilknyttet ressource, bnes et vindue med et tr og en liste over tilknytninger. Hvis ordet [Mor] ikke passer dig, kan du ndre det ved at h jreklikke.

#### Tidsplan

|          | Hardv  | vare   | Incub     | ator  |     |      |      | •         | tid      |       | v   | arighe | d  | Bes | krivel | se | alert | Info | ormer | pass   | Bru |
|----------|--------|--------|-----------|-------|-----|------|------|-----------|----------|-------|-----|--------|----|-----|--------|----|-------|------|-------|--------|-----|
| _        |        |        |           |       |     |      |      | _         | ۲        | 08:36 | 6 0 | 06:00  |    |     |        |    |       |      |       | Х      | Adr |
| •        |        | C      | zerwi     | ec 20 | 20  |      | •    |           | $\vdash$ |       |     |        |    |     |        |    |       |      |       |        |     |
| 22       | pon.   | wt.    | śr.<br>27 | 28    | pt. | sob. | nied | <u>z.</u> |          |       |     |        |    |     |        |    |       |      |       |        |     |
| 23       | 1      | 2      | 3         | 4     | 5   | 6    | 7    |           |          |       |     |        |    |     |        |    |       |      |       |        |     |
| 24       | 8      | 9      | 10        | 11    | 12  | 13   | 14   | ÷         |          |       |     |        |    |     |        |    |       |      |       |        |     |
| 25       | 15     | 16     | 17        | 18    | 19  | 20   | 21   |           |          |       |     |        |    |     |        |    |       |      |       |        |     |
| 26<br>27 | 79     | 30     | 24        | 25    | 26  | 4    | 28   |           |          |       |     |        |    |     |        |    |       |      |       |        |     |
| Ž        | Dziś   | : 202  | 0-06-     | 29    |     |      |      |           | <        |       |     |        |    |     |        |    |       |      |       |        | >   |
|          |        |        |           |       |     |      |      |           | r        |       |     |        |    |     |        |    |       |      |       |        |     |
| 0        | 1 2    | 3      | 4         | 5     | 67  | 8    | 9    | 10        | 11       | 12    | 13  | 14     | 15 | 16  | 17     | 18 | 19    | 20   | 21    | 22 2   | 3   |
|          |        |        |           |       |     |      |      |           |          |       |     |        |    |     |        |    |       |      |       |        |     |
|          |        |        |           |       |     |      |      |           |          |       |     |        |    |     |        |    |       |      |       |        | _   |
|          | Beskr  | ivelse | <u> </u>  |       |     |      |      |           |          |       |     |        |    |     |        | -  |       | -    |       |        |     |
| B        | emarkn | inger. |           |       |     |      |      |           |          |       |     |        |    |     |        | S  | ave   |      | An    | nuller |     |

Tidsplanen gor det muligt at booke valgte enheder fra biobank- eller laboratorieressourcer. Valget af booking foretages, nar du redigerer enhedens egenskaber.

Skemaet er tilgangeligt fra enhedsredigeringsniveau og begivenhedsredigering i Organizer.

Betydningen af farver i den daglige plan:

- gron fritid
- rod udenlandsk reservation dobbeltklik for at kontrollere, hvis
- gul Din reservation
- magenta aktuelt bestemt periode ved hjalp af musen du kan bruge Shift- og Ctrl-tasterne

Den markerede reservation vil vare effektiv, nar du har klikket pa [Gem]

Reserveringsdata gemmes i tabel AL1 og kan bruges i Rapporter.

Materialer

| 👬 Materialer |   |     |   |                     |          |                           |               |          |         |       |             |      |     |
|--------------|---|-----|---|---------------------|----------|---------------------------|---------------|----------|---------|-------|-------------|------|-----|
| ◙◙◙ш≊≥∛๙№Չ⊑  | ? | •   | A | le <mark>O</mark> C | ok 🔿     | <mark>blokere</mark> 🔘 fe | ejl 🕘 ?       | 🖲 skjult | 🗌 tra   | ?     |             |      |     |
| Biological   |   | No. |   | Navn                | standard | Beskrivelse               | Bemarkninger. | typen    | MH      | Plate | kritisk min | min  | max |
| 🗄 🔆 🎃 DNA    |   | V   | 1 | WBC                 | 9        |                           |               | Α        | 10^3/uL |       | 3.00        | 3.50 | 10  |
|              |   |     |   |                     |          |                           |               |          |         |       |             |      |     |

Indforelsen af en liste over materialer stromline redigere egenskaberne for en prove i en biobank. Hvert materiale kan tildeles parametre og deres maleenheder.

## Materialer - redigering

| Materialer - parametre o | g egenskaber.      |     |            | ×                |
|--------------------------|--------------------|-----|------------|------------------|
| Navn 💹                   | BC                 |     |            | -                |
| Beskrivelse              |                    |     |            | ·                |
| typen A                  | standard 9         |     | Maleenhed. | 10^3/uL 🔻        |
| kritisk min X            | min X              | max | X          | aks. kritisk 🛛 🗙 |
| 3.00 - 3.                | .50 💌 1            | 0   | ▼ 13       | -                |
| tilsta                   | nd OS1->PLE=='K'   |     |            | •                |
| kritisk min X            | min X              | max | X m        | aks. kritisk X   |
| tilsta                   | ind                |     |            | -                |
| Bemarkninger.            | Er show i "plade"? |     |            |                  |
|                          |                    |     |            |                  |
| + > -                    |                    |     |            | Vandring         |
| - Status:                |                    |     | Bemark     | andringer        |
| OK Okere                 | fej ingen          |     | Save       | Annuller         |
|                          | Navn               | ,   |            |                  |

Parametertypen er dens identitetsidentifikator, der bruges i maleposterne. Det skal vare unikt i materialet og ma ikke andres, hvis registreringen allerede har fundet sted overalt.

Minimums- og maksimumvardierne er resultatet af parameterne for parameteren. Nar du har klikket på venstre museknap på etiketten, kan du andre farven for at overskride parametervardien. Farvedefinitioner bruges i andre moduler, fx laboratorier, biobank, ...

Maleenhederne er skrevet med ASCII-tegn og kan derfor ikke bruges, f.eks. 3

Maleenheder

| Maleenheder                                    |     |   |           |                 |                     |                        |     |
|------------------------------------------------|-----|---|-----------|-----------------|---------------------|------------------------|-----|
| <u>seeseeseeseeseeseeseeseeseeseeseeseesee</u> |     | ŝ |           | 2 ? O A         | le <mark>ÕOK</mark> | <mark>O blokere</mark> | 0   |
| ⊡ Maleenheder                                  | No. |   | Maleenhed | formel          | Beskrivelse         | Bemarkninger.          | anm |
| E 🚫 Temperature                                | V   | 1 | °F        | (value-32) /1.8 | Fahrenheit          |                        |     |
| <u> </u>                                       | V   | 2 | °К        | value-273.15    | Kelvin              |                        |     |

Registreringen af maleenheder giver dig mulighed for at oprette en markeringsliste for alle moduler med et maleenhedsfelt. Derudover indeholder den konverteringsformler, der bruges til standardisering af maleresultater.

## Maleenheder - redigering

| Maleenhede    | r - sekund  | lar.                           |        | ×         |
|---------------|-------------|--------------------------------|--------|-----------|
| M             | aleenhed    | <b>F</b><br>Fahrenheit         | •      | ]         |
| formel        | skilveise j | °C = f( °F )                   |        | 1         |
| (value-32) /1 | 1.8         |                                |        |           |
| Bemarkninger  | r.          |                                |        | Test      |
| + >           | -           |                                |        | Vandring  |
| Status:       |             |                                | Bemark | andringer |
| о ок          | O bloke     | <mark>re 🔍 fejl 🖉 ingen</mark> | Save   | Annuller  |
|               |             | Konverteret maleenhed          | t.     |           |

Enhedskonverteringsudtrykket er bygget efter den syntaks, der bruges i de andre BBMS-moduler.

Vardien i maleenheden, der er indtastet i dette vindue, erstattes med vardien "value". Konverteringsresultatet skal vare i overensstemmelse med et mal pa overordnet vindue. Ordninger

| ndninger                                  |          |     |   |                       |      |           |         |               |       |      |
|-------------------------------------------|----------|-----|---|-----------------------|------|-----------|---------|---------------|-------|------|
| ] <b>3 8 1 1 2 2 </b> ⅔ ∛ <b>1 Q 12 ?</b> | <u> </u> | •   | A | Vle <mark>O OK</mark> | C    | blokere 🔘 | fejl (  | ) ? 🛛 🔍 skjul | E F   | tra? |
| ⊡ हैं} Ordninger                          |          | No. |   | Navn                  | sted | ansogning | indgang | udgang        | kilde | Time |
| BRCA1,P16, NOD2                           |          | V   | 1 | Pobranie              |      |           |         | krew,ślina    |       |      |

Diagrammer anvendes til at definere undersogelsen nodvendige materialer og trin.

For eksempel skaber et diagram af BRCA1 testning, P16, NOD2 vi forarsage, at softwaren kan tilfoje uafhangig udvalgelse kontrol BRCA testning, P16 og NOD2, men med det samme materiale til download og med de samme faser.

Mange flere eksempler er i databasen med testdata TEST.

## Ordninger - redigering

| Ordninger - forskning.                                         | ×       |
|----------------------------------------------------------------|---------|
| Forskning BRCA1.P16, NOD2                                      |         |
| sted                                                           |         |
| Fr det ekstra til eksamen, nar du redigerer besog eller ordre? |         |
| liste over teknikker                                           |         |
| lst1,lst2,lst3                                                 |         |
| udmelding                                                      |         |
| Message saved in System-> Schemes.                             |         |
| Bemarkninger.                                                  |         |
|                                                                |         |
| • >                                                            | andring |
| Status: Bemark an                                              | dringer |
| OK Okere fejl Oingen Save A                                    | nnuller |
| Indtast navnet pa den medicinske test eller liste.             |         |

Forskning og nodvendige materialer.

Her definerer vi de typer af tests udfort under laboratorieforhold kendelser samt det nodvendige materiale til forskning.

#### Processer

| 👬 Processer                              |    |     |       |            |              |         |           |                           |         |           |           |
|------------------------------------------|----|-----|-------|------------|--------------|---------|-----------|---------------------------|---------|-----------|-----------|
| <b>⊴∎∎®</b> ∎ <b>₽</b> ≥∞∞∞■Q <b>≥</b> ? |    | • A | lle   | 🔿 ок       | O blokere    | 🔵 fejl  | •? •      | <mark>skjult 📃</mark> tra | ?       |           |           |
| ⊡ • दूँ A Processer                      | No |     | Label | Funktion   |              | TimeOut | TimeAfter | Bemarkninger.             | Kode OK | Kode fejl | anmarknin |
| Administration                           | V  | 1   | kop   | backup()   |              |         |           |                           |         |           |           |
| Aintenance                               | V  | 2   | reind | reindex()  |              |         |           |                           |         |           |           |
|                                          | V  | 3   | get   | run('c:\bb | ms\wget.cmd' | )       |           |                           |         |           |           |

#### Processer danner et tra:

Group: bestilling er et element, som stort set deler alle de processer, kan det vare division opgave.

Proces: Denne sat procedurer udfores, er processen ikke startet som folge af begivenheden, processen med at rense kun anerkendte procedurer og bestar af uafhangige procedurer,

f.eks. processen til isolering omfatter en flerhed af procedurer udfores efter en bestemt begivenhed, f.eks., afslutningen af den foregaende proces, scanning, korer et kamera, og lignende.

Fremgangsmade: en opgave, der skal udfores efter forekomsten af en begivenhed eller en anden procedure. Proceduren korer i Alerts, robot starter proceduren.

f.eks. en procedure for at sikkerhedskopiere bestemte filer pa en fjerncomputer involverer sekventiel Tand computeren udforer den funktion, kopiere data og eventuelt lukke computeren

Funktion: er et vigtigt skridt i proceduren.

Hvert trin, eller udforelse af funktioner er skal til at lykkes eller mislykkes.

Hvis der er en succes, vil det ga til at udfore folgende funktioner, som vil en fiasko, vil det re-gennemforelse af funktion, sa lange dette ikke sker, vil det vare en succes eller maksimum tidskorsler, dvs.. So. Time Out.

I den proces kan du kore en rakke indbyggede funktioner.

## Processer - redigering

| Processer - funktioner o | g procedurer.                  |            | ×         |
|--------------------------|--------------------------------|------------|-----------|
| No. 4                    | Label up                       |            |           |
| Funktion                 |                                |            |           |
| UpGrade()                |                                |            |           |
| TimeOut 0                | Time After 0                   | _          |           |
| Kode OK                  | Kode fe                        | ji O       |           |
| Bemarkninger.            |                                |            |           |
| ļ                        |                                |            |           |
|                          |                                |            | Vandring  |
| Status:                  |                                | Bemark     | andringer |
| OK Okere                 | 🕒 fejl 🛛 🔘 ingen               | Save       | Annuller  |
|                          | Etiketten, der kan springe ver | d GoTo (). |           |

En enkelt rakke kan indeholde en eller flere funktioner i den kombinerede operator ".or." eller ".and."

Er muligt at bruge nogen af funktionerne i CLIPPER sprog syntaks (svarende til Basic og Pascal).

## Opgaveplanlagning

| Underretninger              |     |       |          |        |         |           |                   |        |       |                     |
|-----------------------------|-----|-------|----------|--------|---------|-----------|-------------------|--------|-------|---------------------|
|                             | 20  | ¥ 🖏 🖏 |          | ₽?     | Alle    | 🔍 ОК 🛛 🕻  | <mark>stop</mark> | 🕽 fejl | • ?   | skjult              |
| Admin - administrator syste | mu  | •     | His      | storie |         |           |                   |        |       |                     |
| plan                        | Nar | Tekst | kunstner | comp.  | Courier | procedure | funktion          | fra    | til   | Stop                |
| 2017.02.04 18:20:00         |     |       | Admin    | PEDRO  |         | teścik    | rap               | 00:00  | 23:59 | 2017.02.28 00:00:00 |
| 2017.04.05 14:52:32         | х   | test  | Admin    | PEDRO  |         | Procedura | Funkcja           | 00:00  | 23:59 |                     |

Automatisk udforelse af kommandoer.

Formalet med modulet er at udfore nogle foruddefinerede handlinger pa et bestemt tidspunkt.

Rang liste over uonskede til opfyldelse kan tilfojes automatisk fra et andet modul BBMS system eller manuelt.

Hver alarm har en hovedstol alarm, en bruger, der przygotwał og advare modtageren, eller bruger, som du vil kore.

Disse data og mange andre kan andres under redigering.

#### **Opgaveplanlagning - redigering**

| Opgaveplanlagning - redigering                                                                                                    |                                                                                                    | ×                                                                                                    |
|----------------------------------------------------------------------------------------------------|----------------------------------------------------------------------------------------------------|----------------------------------------------------------------------------------------------------|
| Iuty 2020         Image: pont with size of a state of a state of a | 21:39     Image: Nar     Cycle:       kunstner     Image: minut     Image: minut       Admin     Image: minut     Image: minut       Comp.     Image: minut     Image: minut       LABMIND     Image: minut     Image: minut | periode 1<br>↓ Mandag<br>fra 00:00 ↔ Tirsdag<br>til 23:59 ↔ ♥ Onsdag<br>Stop ♥ Torsdag<br>↓ Torsdag<br>↓ Torsdag<br>↓ ordag<br>↓ ordag<br>↓ ordag<br>↓ ordag<br>↓ ordag |
| Behandle procedure       LK     Itemp       Informer.     Itemp       Meddelelse kun efter runtime fejl.     Status:                                                                                                    | funktion Temp Bemarkninger.                                                                                                    | SNMP Trap                                                                                                    |
| <mark>⊙fardig </mark> Okore <mark>⊚</mark> fejl                                                                                                    | ingen                                                                                                    | Save Annuller                                                                                                    |

Planlagningsopgaver kan opdeles i flere typer:

- engangs- eller cyklisk
- beskeder eller processer
- manuel eller automatisk

Selvom den forste slags ikke behover at blive forklaret, kraver den naste et par forklaringsord.

Med advarsler kan du vise en meddelelse pa et bestemt tidspunkt. Beskeden kan vare resultatet af en begivenhed, eller den kan udarbejdes manuelt. I hver advarsel kan du valge tidsparametre og angive den person, som meddelelsen skal vises til. Hvis meddelelsen skal vises efter begivenheden, skal den defineres ved hjalp af Courier (dette er meddelelsessystemet i BBMS -systemet).

Softwaren understotter "SNMP TRAP".

Du kan bruge disse opkald til at kore opgaver, og inden for satninger, processer / procedurer / funktioner.

I dette vindue er afsenderen af "SNMPTRAP"-rammen angivet.

Kvitteringen markeres ved redigering af ressourcer, dvs. computeregenskaber.

Som et resultat af en eller anden handelse sender afsenderen "SNMP TRAP" til modtageren, der udforer den opgave, hvor afsenderens adresse er indtastet.

Mekanismen er derfor enkel og nyttig i situationer, hvor opgaven umiddelbart udfores efter en begivenhed, f.eks. abning af doren, overskridelse af den tilladte temperatur osv.

Courier

| 👬 Courier      |     |                                 |   |                  |                 |          |              |          |
|----------------|-----|---------------------------------|---|------------------|-----------------|----------|--------------|----------|
| ⊴∎∎©⊾≥≥        | × 1 | 🖻 🔍 🖃 🕐 Alle 🚺 🔿                | К | <mark>O b</mark> | lokere 🔘 fejl   | •?       | ) skjult 🛛 🛛 | tra?     |
| ⊡_r_f_ Courier | No. | indlag                          |   | Kode             | IP              | Terminal | procedure    | Informer |
| BBMS           | V 1 | Test komunikacji na wirtualkach | 1 | 123              | 192.168.137.207 |          |              | Admin    |

Indberetning af handelser.

Med kurer modulet anvendes til kommunikation mellem en udvalgt enheder biobank / laboratorium og forvaltningssystemet.

Pa grundlag af meddelelser kan foranstaltninger, der traffes.

Courier er en meget vigtig losning til automatiseret biobank og laboratorier,

 $giver mulighed for opf\ relse af skoplikowanego\ for di\ multitasking\ system\ baser et p\ brugen\ af begiven heder.$ 

E-mail-meddelelse opkald vil arbejde, hvis det ikke er last smtp.bbms.pl-server,

og SMS notifikation, nar der ikke er las til SMS-gateway-server ved 88.199.145.52.

Denne las kan tandes computeren, der korer BBMS eller på et tidspunkt i malretning Runcha (adgangspunkt), grund i tilfalde af problemer, skal du forst at anmode den relevante celle af IT.

## Courier - redigering

| indlag Test   | komunikacji na wirtualkach |        |           |
|---------------|----------------------------|--------|-----------|
| Kode 123      | IP 192.168.137.207 Term    | inal   |           |
| Informer.     | Admin                      |        |           |
| procedure     |                            |        | 0         |
| Bemarkninger. |                            |        |           |
| Status:       |                            | Bemark | andringer |
| 💿 ОК 🛛 🔘 Ы    | okere 🔘 fejl 🛛 🔘 ingen     | Save   | Annuller  |
|               | Indlag anmeldelsessyst     | em.    |           |

Parametre Courier afhanger af den aktuelle placering i traet.

I redigeringsfeltet felter kan aktiveres eller deaktiveres, og hvert felt efter standsning musemarkoren over det har en beskrivelse.

 $P\ niveauet\,aftr\ et\ "Kurier-"\,done\,vigtigste\,beskrivelse\,af\,adf\ rd\,kurer, som er\,definitionen\,af\,skridt\,efter\,forekomsten\,af\,en\,specifik\,kode.$ 

#### Overvagning

| 🞎 Overvagning        |     |       |       |      |    |                        |             |        |           |         |       |     |      |
|----------------------|-----|-------|-------|------|----|------------------------|-------------|--------|-----------|---------|-------|-----|------|
| ≝∎∎©ш≊≥∞∞₽Q⊑?        |     | port  | Alle  | 00   | K  | <mark>O blokere</mark> | 🔵 fejl 🛛    | )? (   | ) skjult  | 🗆 tra?  |       |     |      |
| ⊡… દૂંસુ Overvagning | No. | Navn  | lager | port | MH | multiplikator          | cyklus min. | cyklus | Precision | andring | R.min | Min | Kode |
| 🚊 🌭 Budynek A        | V 1 | DHT-H |       | ia14 | %  | 0,1                    | 60          | 360    | 1         | х       |       |     |      |
| ф- 🙀 LK1             | V 2 | DHT-T |       | ia13 | °C | 0,1                    | 60          | 360    | 1         | Х       |       |     |      |
| EKv2                 | V 3 | LK-T  |       | ia0  | °C | 0,1                    | 60          | 60     | 1         | x       |       |     |      |
| 🗄 🍫 LKv3             | V 4 | LK-U  |       | ia1  | v  | 0,1                    | 60          | 60     | 1         | x       |       |     |      |

Overvagning miljoforhold omfatter midler biobank, men ogsa laboratorium.

Place til noje at overvage definerer indikation ressource, at elementet biobank eller laboratorium modul indtastet Resources.

Formalet med modulet er at arbejde med udstyr til overvagning miljomassige betingelser for erhvervelse af alle nodvendige data.

Ikke på forhand fastlagte hvilken storrelse du vil overvage, kan du bare definere.

Overvagningen kan udfores automatisk eller manuelt via indberetninger fra inden i modulet.

Softwaren er i ojeblikket kommunikerer med LanKontroler moduler (forkortet LK) og Q-MSystem optagere (QM). LK i modsatning til andre losninger tillader at lase stort set alle parametre, ikke kun den temperatur, som afhanger af de anvendte sensorer. Anvend temperaturfolerne i omradet -200 ° C til + 2200 ° C, relativ luftfugtighed, CO2-koncentration, O2-koncentration, koncentrationen af CO, ... og aktuatorer, sasom relaer, motorer, aktuatorer og lignende.

LK indeholder relaet tillader optagelse af en enhed. Det har ogsa digitale indgange, som kan tilsluttes sensorer, endestop, f.eks. Abn doren sta aben lab osv

QM er imidlertid et system til registrering af en tradlos temperatur normalt anvendes til at overvage en ultra frysere. Erhvervelse af data kan gores fra BBMS manuelt eller automatisk, samt ved anvendelse af robot-software.

## Overvagning - redigering

| Overvagning - malepunkt (koleskab, fryser | ;). ×                 |
|-------------------------------------------|-----------------------|
| Navn Temp                                 |                       |
| port T1 lage                              | r                     |
| cyklus min. cyklus 1200                   | ✓ andring             |
| Kalibrering:                              |                       |
| C skalering multiplikator 1.00            | Subtrahend            |
|                                           | 1431 out1 20 out2 -80 |
| C formel                                  |                       |
| Precision 1 MH                            | <u>т</u> Э            |
| Min -90 Kode min.                         | Max -70 Kode          |
| R.min R.max                               | Port.a.               |
| Skjul fra betingelsesvinduet?             |                       |
| Bemarkninger.                             |                       |
| + > - ±                                   |                       |
| LanKontroler                              | Vandring              |
| Status:                                   | Bemark andringer      |
|                                           |                       |
| OK Diokere feller                         | gen Save Annuller     |

De vigtigste data om overvagning er at overvage tra niveau - punkt (Titelredigering vindue).

Ved at satte musemarkoren over felt viser en beskrivelse af formularfelter.

For hvert emne, kan du tilslutte et elektronisk dokument.

#### LanKontroler

| LanKontroler |            |       |       |           | (    |               |         |         |             |  |
|--------------|------------|-------|-------|-----------|------|---------------|---------|---------|-------------|--|
| IP 19        | 2.168.0.76 |       | Read  | out0 🗌 ou | t1 🗔 | out2 🔲 out3 🗌 | out4 🗖  | out5 🗌  | Close       |  |
| sec0         | 44         | inp1  | 641   | tem       | 3200 | power2        | 4984    | diffsel | 0-0-0-0-0-0 |  |
| sec1         | 41         | inp2  | 31    | ind       | 15   | power3        | 4984    | co2     | -1          |  |
| sec2         | 20         | inp3  | 20    | dth0      | 184  | power4        | 4984    | bm280p  | 100260      |  |
| sec3         | 43         | inp4  | 19    | dth1      | 650  | energy1       | 5635158 | pid1    | 10          |  |
| sec4         | 1593589770 | inp5  | 31    | ds1       | 215  | energy2       | 5635158 | pid7    | 25          |  |
| out          | 0          | inp6  | 30    | ds2       | -600 | energy3       | 5635158 |         |             |  |
| out0         | 0          | inpp1 | -7060 | ds3       | -600 | energy4       | 5635158 |         |             |  |
| out1         | 0          | inpp2 | 3     | ds4       | -600 | pm1           | -1      |         |             |  |
| out2         | 0          | inpp3 | 1     | ds5       | -600 | pm2           | -1      |         |             |  |
| out3         | 0          | inpp4 | 1     | ds6       | -600 | pm4           | -1      |         |             |  |
| out4         | 0          | inpp5 | 3     | ds7       | -600 | pm10          | -1      |         |             |  |
| out5         | 0          | inpp6 | 3     | ds8       | -600 | diff1         | 0       |         |             |  |
| pwm          | 0          | vin   | 2404  | power1    | 4984 | diff2         | 0       |         |             |  |

LanKontroler modul er en okonomisk losning til overvagning af miljoforhold. Tillader maling af 6 digitale temperaturfolere, en sensor digital temperatur og fugtighed, og flere analoge sensorer, og i tillag til en rakke digitale sensorer, f.eks. abning fryseren.

Detaljer:

https://tinycontrol.pl/en/

#### Tilladelser

Hver bruger skal ga pa ansogning start identifikation, eller blot at logge ind.

Login-processen behover ikke at vare "forstyrrende" (udtalelse er delt, eller klappe dit password er kompliceret eller ej, fordi programmet husker dit brugernavn), og kan bruges til f.eks. Scanner og scanne koden med adgangskort.

Det afgorende er, at systemet BBMS i ojeblikket arbejdet tat defineret (identificeret) person.

Hvordan sa, sa den person kan flytte systemet inden for rammerne af sine befojelser (tildelt af administratoren).

BBMS har et omfattende system af tilladelser, der kan opdeles i to grupper:

1. magt vindue / modul;

2. tilladelser til databasen: tabeller og felter;

3. Baggrund befojelser.

2 .....

Hvert vinduessystem BBMS har den tekniske betegnelse (du kan se pa planen i kolonnenavnet), hvorved det kontrolleres, om brugeren har fuld tilladelser (Vis og rediger) eller besoger, eller mangel pa tilladelser.

Teknisk navn blev introduceret på grund af BBMS flersproget granseflade. I hvert sprog tekniske navn er det samme og forandring "title" vinduet.

| 33 Illiadeiser   |                          |                  |                           |                              |
|------------------|--------------------------|------------------|---------------------------|------------------------------|
| ⊴∎∎©ш≥≥∞∞∾⊂⊂?    | Tabelle <u>H</u> istorie | • Alle C Rediger | preview 🔘 blokade 🔘 ? 🔤 ! | <mark>) skjult</mark> 🗌 tra? |
| ⊡ है Tilladelser | Modul                    | titel            | Beskrivelse               | Abent I                      |
| Administratorzy  | ABIEXPLORER              | ABI              | Seq. ABI                  | 2020.06.25 14:11:21          |
| Admin            | ACCESSEXPLORER           | Tilladelser      | Uprawnienia               | 2020.06.26 19:41:28          |

Retten til vinduet / modulet bestemmer status af stillingen: gron betyder ret til at redigere, gul bare browsing, og resten af de manglende tilladelser.

Den anden gruppe tilladelser til databasen, der kan overfores i hvert vindue af administratoren og andre brugere har udsigt rettigheder. Nar du klikker på hojrekliksmenuen vises med "tilladelser".

| 🔳 Tilladelser -                                         | Tilladelser |                                      | ×           |
|---------------------------------------------------------|-------------|--------------------------------------|-------------|
| Vinduer                                                 | C Tabeller  | Status:                              | C preview   |
|                                                         |             | <u></u>                              | <u></u>     |
| Ala - opisik<br>Ela<br>Kasia<br>Kazik - opisik<br>Robot |             | Admin - administral<br>Leon<br>Piotr | ior systemu |
|                                                         |             | Save                                 | Annuller    |

Brug af "vinduet" og "table" tilladelser Valg gruppe.

Hvis du valger den "vindue" er de samme rettigheder som angivet i modellerne "tilladelser".

Hvis "bord", er det aktive rettigheder redigering til databasen.

Brugere med venstre hand ikke har nogle rettigheder til at redigere eller forhandsvisning i hojre side er tilladt.

Du kan ikke give tilladelse til at redigere uden rettigheder til at fa vist, skal du blot redigere en hojere autoritet end vist.

Under status (redigering / forhandsvisning) er en liste over markeringsomrade bord. Du kan lase udvalgte felter redigerbare bord og analog data gemmer sig i de udvalgte felter i tabellen.

Den tredje gruppe af befojelser - sammenhang, henviser til rettigheder under den nuvarende situation, den nuvarende korende proces.
En rakke begransninger, fordi denne gruppe vedrorer reduktion af sine befojelser sker automatisk. For eksempel kan du ikke andre probanden i den rakkefolge, hvis ordren oprettes automatisk i download.

Der er en reduktion af kvoter til redigering, der kan tandes efter eget onske ved at indga faste STABLK YES.

Inddragelsen af effekten af konstant redigeringsposition las holder status som "OK" eller "lase".

Reduktion tilladelse til at redigere på denne made kan bidrage mere vasentligt til beskyttelse af data i forbindelse med fardiggorelsen af en proces.

Afslutningsvis udviklede system understotter tre gruppetilladelser tilladelser til vinduer og databaser og kontekstafhangige. Adgang til indstillingerne i modulet befojelser eller enhver vindue lokalmenuen, og sammenhang kan udvides til en konstant STABLK skrive "JA".

Metoden og omfanget for tildeling af rettigheder afhanger af dig.

## Tilladelser - redigering

Dette modul er sarligt vigtigt status af elementet. Afhangigt af kontekst status giver adgang eller blokere den.

| Tilladelser - moduler / vinduer og jura. |          | ×         |
|------------------------------------------|----------|-----------|
| Modul ACCESSEXPLORER                     |          | starten   |
| Beskrivelse Uprawnienia                  |          |           |
|                                          |          |           |
|                                          |          |           |
|                                          |          |           |
|                                          |          |           |
|                                          |          |           |
|                                          |          |           |
|                                          |          |           |
| Bemarkninger.                            |          |           |
|                                          |          |           |
| + > -                                    |          |           |
| Status:                                  | Bemark   | andringer |
| Rediger Preview Diokade ingen            | Save     | Annuller  |
| Beskrivelse                              |          |           |
|                                          |          |           |
| Tilladelser - brugere.                   |          | ×         |
| Navn Kazik                               |          |           |
| Beskrivelse opisik                       |          |           |
| Skift adaapaak ada                       |          |           |
| Skilt augangskoue j gentagelse           |          |           |
|                                          |          |           |
| e-mail kazik@poczta.pl                   | [el.]    | 5M5       |
| Godkendelse 🗾 💌                          | sta      | rten      |
| Er du en lage? Teknikeren? Robot ?       |          | Historie  |
| kort / noglering                         | Adgangsz | oner      |
| Prafiks Centrum                          |          |           |
| Bemarkninger.                            |          |           |
| J                                        |          |           |
| + > - ±                                  |          |           |
| Status:                                  | Bemark   | andringer |
|                                          | Save     | Annuller  |
|                                          |          |           |

"autentificering" - aktiverer automatisk login til BBMS ved at tildele en operativsystem- eller serverbruger til en BBMS-bruger. "start" - gendan det sidst abnede vindue efter opstart af BBMS.

#### Kurser og uddannelse

| 💑 Kurser og uddannelse      |     |                    |             |                   |            |               |       |              |
|-----------------------------|-----|--------------------|-------------|-------------------|------------|---------------|-------|--------------|
| <b>5 0 0 0 11 2 7</b> %     | - N | ►Q 🖃 ?             | Alle        | ок <mark>с</mark> | blokere 🔘  | fejl 🔵 ?      | 🔘 skj | ult 🗌 🗆 tra? |
| 🖃 हूँस Kurser og uddannelse | No. | Navn               | Beskrivelse | Dato              | udlobsdato | Bemarkninger. | dok.  | anmarkning   |
| Administrators              | V   | 1 Szkolenie obsług | i           | 2013.10.04        | 2018.10.04 |               |       | х            |
| Admin                       |     |                    |             |                   |            |               |       |              |

 $Kurser\,og\,uddannelse\,i\,tillag\,til\,karakteren\,af\,\,den\,registrering\,bor\,have\,et\,nart\,forhold\,til\,de\,befojelser.$ 

Synes naturligt, at adgangen til visse moduler bor have en person uddannet i kunsten.

 $Pa grund af a ktualiteten af \ certifikater for fardiggorelse af kurser eller uddannelse, kan overvages paved hjalp af rapporter.$ 

Automatisk slukning adgang til et sarligt modul, hvis udlob uddannelse er ikke tilstrakkeligt begrundet at blokere jobbet.

Ville sandsynligvis i den narmeste fremtid vil der vare instruktionerne for at opdatere uddannelse.

## Kurser og uddannelse - redigering

| Tilladelser - kurser og uddannelse. | >                   | < |
|-------------------------------------|---------------------|---|
| Navn Szkolenie obsługi              | -                   |   |
| Beskrivelse                         | <u> </u>            |   |
| Dato 2013.10.04 vullobsd            | lato 🔽 2018.10.04 👻 |   |
| Bemarkninger.                       |                     |   |
| 1                                   |                     |   |
| + > -                               |                     |   |
| Status:                             | Bemark andringer    |   |
| <mark>⊙ OK </mark>                  | Save Annuller       | ĺ |
| Navn                                |                     |   |

Kursus eller uddannelse kan karakteriseres som navn, dato, og nogle gange udlobsdatoen.

Vinduet kan forbindes i fiormie elektronisk dokument, der er vidner til afslutning.

#### Vaccination

| - | Vaccination          |       |       |                                               |            |            |       |
|---|----------------------|-------|-------|-----------------------------------------------|------------|------------|-------|
|   | 5 0 0 <b>0</b> 4 2 4 | N - N | n Q   | C Alle O OK O blokere                         | 🕒 fejl     | 🔍 ? 🛛 🔍 sk | ijult |
| Í | - ∯ Vaccination      | No.   | Navn  | Beskrivelse                                   | Dato       | udlobsdato | Bema  |
|   | Administrators       | V 1   | wzw B | przeciwko wirusowemu zapaleniu wątroby typu B | 2014.11.18 | 2019.06.28 |       |
|   | Admin                |       |       |                                               |            |            |       |

Vaccinationer Ud over arten af den registrering bor vare tat forbundet med samtykke til at udfore visse aktiviteter, eller privilegier.

Synes naturligt, at adgangen til visse moduler bor vaccineres person.

Selv om det lyder meget alvorligt, jeg tror, at alle har erkendt, at billederne af biologisk materiale ikke kan bare en person, der ikke er vaccineret.

Vaccinationer kan rapportere og sende til den ansvarlige for at gennemfore dem, eller blot forer tilsyn deres udforelse.

Rapporten kan indeholde foraldede og tat på udlob, detaljerne er simpelthen at definere rapporten.

## Vaccination - redigering

| Tilladelser - vaccination.                                           |                  | ×                     |
|----------------------------------------------------------------------|------------------|-----------------------|
| Navn <mark>wzw B</mark><br>Beskrivelse przeciwko wirusowemu zapaleni | u wątroby typu B | •                     |
| Dato 2014.11.18 - udlobsdat                                          | o 🔽 2019.06.28   | •                     |
| Bemarkninger.                                                        |                  |                       |
| Status:<br>OK Diokere figingen                                       | Bemark<br>Save   | andringer<br>Annuller |
| Navn                                                                 |                  |                       |

Vaccination kan karakteriseres ved navn, dato og udlobsdato.

Vinduet kan forbindes til et elektronisk dokument, der er et certifikat for vaccination.

Adgangszoner

| 렀 Adgangszoner |    |     |           |      |                     |               |        |      |     |            |
|----------------|----|-----|-----------|------|---------------------|---------------|--------|------|-----|------------|
| <b>@@@@</b>    | ?  |     | lladelser | • Al | e <mark>🔿 OK</mark> | O blokere     | 🔘 fejl |      | ?   | 🔘 skjult   |
|                | ĪĊ | No. | Navn      | sted | Beskrivelse         | Bemarkninger. | laser  | dok. | el. | anmarkning |
| Euilding A     |    | V.  | Airlock 1 | A111 |                     |               |        |      | 1   |            |
| Evel 1         |    |     |           |      |                     |               |        |      |     |            |
| Room 1         |    |     |           |      |                     |               |        |      |     |            |

Adgangsomraderne i biobanken og laboratoriet kan bygges i form af et tra. Hvis tragrenen svarer til adgangsterminalen, skal du klikke pa [Tilladelser] efter at have valgt det. og aktiver adgang til udvalgte personer.

Hvis en person far adgang til en zone pa et eller andet niveau, far han eller hun automatisk det til hojere niveauer.

For at udfore fuld integration med adgangskontrolsystemet skal adgangskoderne udfyldes og narhedskortkoder på brugerens pen i menuen System-> Tilladelser.

Integrationen bestar i at sende de forberedte data i BBMS til Access Control System.

## Adgangszoner - redigering

| Adgangsomrader - varelse.     |        | ×         |
|-------------------------------|--------|-----------|
| Navn Air lock 1               |        |           |
| sted A111                     |        |           |
| Beskrivelse                   |        |           |
| laser                         |        |           |
|                               |        |           |
|                               |        |           |
|                               |        |           |
| Bemarkninger.                 |        | _         |
|                               |        |           |
| + > -                         |        |           |
| Status:                       | Bemark | andringer |
| 📀 OK 📀 blokere 🔘 fejl 💿 ingen | Save   | Annuller  |
| Navn                          |        |           |

Hvert traelement, der svarer til adgangsterminalen (laseren), skal indeholde en kode, der er kompatibel med adgangskontrollsystemet.

#### Indstillinger

| n Permanent |      |        |       |                                    |
|-------------|------|--------|-------|------------------------------------|
| ⊴∎∎©∎≃≃     | 84 A |        | 🖃 ?   | <mark>◯OK</mark>                   |
| Permanent   | No.  | Navn   | vardi | Beskrivelse                        |
| Security    | V 1  | LOGOUT | 0     | Number of minutes to auto log off. |
|             | V 2  | PASLEN | 0     | Minimum password length.           |

I enhver software er der plads til permanent information, nogle konfigurationsdata.

Dette sted har et andet navn og en anden struktur, og indstillingsruden bruges ofte.

BBMS-systemet inkluderer en liste over konstanter i en dynamisk form. Netop nar en bestemt konstant er nodvendig, tilfojer programmet den til listen.

Denne regel forenklede i hoj grad handteringen af konstanter (optioner), du kan ikke se hundreder, men kun sa mange som er i brug. Derudover kan du tilfoje nye og fjerne unodvendige konstanter uden meget problem.

Konstanterne indeholder desuden definitioner af automatiske datafuldforelser og scripts til stregkodeprintere. Organisering af dine scripts kraver et par beskrivelsesord. Hvert script har et konstant navn, der svarer til printeren, f.eks. PZEBRA, PBRADO, PSATO, PGODEX.

Du kan tilfoje et suffiks til navnet, fx 1,2,3 .. a, b, c osv. og hvor scriptet kores, f.eks. @ BB6, @ BB5, @ OS osv.

Hvis der er flere scripts til en installeret printer, vises en valgliste. Der er ingen scripts pa listen, der er tildelt andre vinduer med @.

Et stregkode-printer script kan indeholde makroindsatser afgranset med krollede seler {}. fx til ZEBRA

^ XA ^ FO40.50 ^ FD {trim (OS1-> NZ) + "" + OS1-> IM} ^ FS ^ XZ en makro i et script kan genetisk generere et scriptfragment ^ XA ^ FO40, {iif (OS1-> STA = "1", "50", "60")} ^ FD {trim (OS1-> NZ) + "" + OS1-> IM} ^ FS

 $^{\Lambda}$ XZ

## Indstillinger - redigering

| Permanent - vardier                  | ×         |
|--------------------------------------|-----------|
| Navn PASLEN                          |           |
| vardi                                |           |
|                                      |           |
| Beskrivelse Minimum password length. |           |
| Bemarkninger.                        |           |
| Status:Bemark                        | andringer |
| OK ○ blokere ● fejl ● ingen Save     | Annuller  |
| Vardien af konstanten.               |           |

Var venlig ikke at andre navnet pa den konstant, fordi det automatisk er indstillet af softwaren.

 $Du\,skal\,andre\,vardien\,af\,\,en\,konstant\,og\,en\,beskrivelse.$ 

Rapporter

| Rapporter            |              |           |         |               |         |        |           |         |         |         |           |         |               | -       | •       | ×    |
|----------------------|--------------|-----------|---------|---------------|---------|--------|-----------|---------|---------|---------|-----------|---------|---------------|---------|---------|------|
| <b>5 1</b> 1         | LL 🗳 🖻       | ¥ 8% 8    | 🍾 🖻     | Q 🖃 ?         |         | Alle   | 🔘 ОК      | <u></u> | bloken  | e 🔘 fe  | ji (      | )?      | 🔘 skjult      |         |         |      |
| Struktura            | •            | +         | redige  | ering         | 12      |        | Tilfoj    |         | Fjern   |         | ß         |         | =             |         |         |      |
| Rapport              | Titel        |           |         |               |         | ur     | ndertekst |         |         |         |           |         |               |         |         | ^    |
| 2 DS_BBMS_BS         | Standard de  | e facto B | BMS - h | ttp://bbms.pl | 2020.09 | .07 Bi | oBank Man | ageme   | nt Syst | em - So | ftver za  | biobar  | kove i labora | torije. |         |      |
| DS_BBMS_CZ           | Standard de  | e facto B | BMS - h | ttp://bbms.pl | 2020.09 | .07 Bi | oBank Man | ageme   | nt Syst | em - So | ftware p  | ro biot | oanky a labor | atoře.  |         |      |
| 2 DS_BBMS_DE         | Standard de  | e facto B | BMS - h | ttp://bbms.pl | 2020.09 | .07 Bi | oBank Man | ageme   | nt Syst | em - So | ftware fi | ür Biob | anken und La  | aborato | orien.  | -    |
| 2 DS_BBMS_DK         | Standard de  | e facto B | BMS - h | ttp://bbms.pl | 2020.09 | .07 Bi | oBank Man | ageme   | nt Syst | em - So | ftware ti | l bioba | nker og labo  | ratorie |         |      |
| 2 DS_BBMS_EN         | Standard de  | e facto B | BMS - h | ttp://bbms.pl | 2020.09 | .07 Bi | oBank Man | ageme   | nt Syst | em - So | ftware fi | or biob | anks and lab  | oratori | es.     |      |
| DS BBMS EO           | Standard de  | e facto B | BMS - h | ttp://bbms.pl | 2020.09 | .07 Bi | oBank Man | ageme   | nt Svst | em - Pr | ogramaro  | por b   | iobankoi kai  | laborat | torioi. | -    |
| å                    |              |           |         |               |         |        | - • • •   | -       |         | -       | ~         | ÷       |               |         | . ,     | ×    |
| Listen over felter i | databasetabe | eller 👻   | No.     | label 1       | label2  | Tabel  | felt      | Sort    | Opr.    | vardi   | maske     | sum     | ophobning     | sag     | %       | head |
| Albansk (ETY_SQ)     | ,            | <u>^</u>  | V       | 1 tab         |         | TB1    | TBL       | A       |         |         |           |         |               |         |         |      |
| andring (DTZ)        |              |           | V       | 2 Beskrivels  |         | TB1    | OPT DK    |         |         |         |           |         |               |         |         |      |
| Beskrivelse BS (OPI  | _BS)         |           | 1       | 2 84          |         | TPD    | EID.      | ٨       |         |         |           |         |               |         |         |      |
| Beskrivelse CZ (OP)  | L_CZ)        |           |         | . –           |         | 102    | 700       | ^       |         |         |           |         |               |         |         |      |
| Beskrivelse DK (OP)  | I DK)        | >         | V .     | 4 Type        |         | 182    | TYP       |         |         |         |           |         |               |         |         |      |
| Beskrivelse EN (OP)  | (_EN)        |           | V       | 5 storrelse   |         | TB2    | ROZ       |         |         |         |           |         |               |         |         |      |
| Beskrivelse EO (OP)  | I_EO)        | >>        | V       | 6 dec.        |         | TB2    | DZI       |         |         |         |           |         |               |         |         |      |
| Beskrivelse ES (OPI  | ES)          | <         | V       | 7 Beskrivels  |         | TB2    | OPT DK    |         |         |         |           |         |               |         |         |      |
| Beskrivelse FI (OPI  | _FI)         |           | 1       |               |         | 700    | 0.12_010  |         |         |         |           |         |               |         |         |      |
| Beskrivelse FR (OP)  | I_FR)        | <<        | r -     | 8 andring     |         | 182    | DIZ       |         |         |         |           |         |               |         |         |      |
| Beskrivelse GA (OP   | I_GA)        |           | V 1     | 9 tilfojet    |         | TB2    | DTD       |         |         |         |           |         |               |         |         |      |

Det giver ingen mening at vise meddelelser udlobet af et materiale eller vaccination. Bare det antal beskeder, der var stort nok, at det kan blokere enhver form for arbejde i programmet. Bedst at forberede passende rapport, der kan sendes via e-mail til mange mennesker.

Opforelse af rapporten er inddragelsen af wybrach felter, og brugen af passende filtre. Visse lettelse er muligheden for at uploade en rapport definition xml-fil. Rapportdefinitioner kan udveksle biobanker og laboratorier.

## Rapporter - redigering

| Rapporter definerede - headers.                                                                                                    | X                                                  |
|----------------------------------------------------------------------------------------------------|----------------------------------------------------|
| Rapport ExpScn                                                                                                    | Bruger Admin                                       |
| Titel                                                                                                    |                                                    |
|                                                                                                    |                                                    |
| Kan udskrive vandret?                                                                                                    | Er negationen af filteret?                         |
| Roter rapport 90 °?                                                                                                    | Har du taller data?                                |
| Sluk for betankningens titel.                                                                                                    | Drej sidenummerering.                              |
| Udskriv overskrift?                                                                                                    | Er oplysningerne om softwaren?                     |
| Er ordinalt nummer?                                                                                                    | Print den aktuelle dato?                           |
| Er ordinalt nummer i gruppen?                                                                                                    | Deaktiverer du kolonnetitler?                      |
| Rakkehojden i tegn. 0 Antall                                                                                                    | et af linjer pr side. 0 separator 0                |
| CSV-fil dataseparator. 🗄 🗖 C                                                                                                    | itatmarker i begyndelsen og slutningen af teksten. |
| "sider i alt"                                                                                                    | "sammen"                                           |
| "fra overforslen."                                                                                                    | Indsendelse 4+5+6;7+8+9                            |
| Er rapporten beregnet til eksport fra datavi                                                                                                    | nduet?                                             |
| formal C:\BBMS\EXE\ExpScr                                                                                                    | .CSV                                               |
| Fuld sti                                                                                                    |                                                    |
| Bemarkninger.                                                                                                    |                                                    |
| Status:                                                                                                    |                                                    |
| OK Okere  for the second second se | Save Annuller                                      |
|                                                                                                    | Navnet pa rapporten.                               |

Anmeld header parametre - hvordan du udskriver, optalling, resuméer mv

#### **Rapporter - specifikation**

| Rapporter defineret - specifikation.     |                               |                               | ×             |
|------------------------------------------|-------------------------------|-------------------------------|---------------|
| Ordenstal. 2 label                       | 11 Status                     | Sort                          |               |
| Opr. vardi                               | ☐ % ☐ Beregr<br>☐ maske ☐ sag | n gennemsnittet               | Fance         |
| formel                                   | BB5->STA                      | _                             | Faive         |
|                                          |                               |                               |               |
| Printtilstand?                           | Er fomlen et filter?          | 🔲 Er en sammenfatning pa hve  | r side?.      |
| Er de konstante for de optallede?        | Gruppering uden gentagelse.   | Tilfoje op i kolonner?        |               |
| Aktiver gruppering?                      | Tal uden at gentage.          | Kumulativ sum?                |               |
| Ma                                       | aksimalt antal kopier. 0      | Kolonne ark                   |               |
| Formlen for summen af den betingede.     |                               |                               |               |
|                                          |                               |                               |               |
| Formel sondringer vardier i en kolonne / | /rakke.                       |                               |               |
| [2]>'3'                                  |                               |                               |               |
| Fremhaver du digtet?                     |                               |                               | Fremhav farve |
| Bemarkninger. BB5->STA>'3'               |                               | Titelteksten kolonner lodret? |               |
| Status:                                  |                               | De tekstdata lodret?          |               |
| O Skriv Skriv ikke ud                    | 🕒 🕄 sluk det 🖉 ingen          | Save Annuller                 |               |
|                                          | Teksten i tabellen header.    |                               |               |

Definerbare rapporter er en made til hurtigt at fa nogle oplysninger fra databasen.

Rapporter er opdelt i temaer, hvilket svarer til et bestemt s taf databasetabeller. Med hensyn til definitionen af en ny rapport, skal du v lge et interessant emne, og derefter typisk tilf je et nyt punkt, og indtast navnet p den rapport. Navnet vil blive udskrevet ved siden af emnet. Det n ste skridter at afgore definitionen af rapportens kolonner baseret pa et foreslaet sater placeret pa vinduet listen. Ved at klikke pa knappen ">" eller "<" arsager, herunder felter for rapporten eller slukket. Tabel liste rapport kolonneoverskriften for at andre indholdet, blok print (indsat kolonne kan kun bruges til filteret), at udtrykket sortering og filtrering af data definere.

Sporgsmalet om valg af data til rapporten for at vare den vigtigste og mest effektive begransning bestemmer den mulige anvendelse af rapporten. Indfort folgende operatorer: "" - Ingen operator - filteret er slukket

| operator | pole tekstowe                                      | pole numeryczne                 | pole daty                                   |
|----------|----------------------------------------------------|---------------------------------|---------------------------------------------|
| <<       | tekst z pola zawiera si w warto¶ci                 | liczba mniejsza ponad 1000 razy | data z pola o przynajmniej rok wcze¶niejsza |
| <        | tekst jest mniejszy w sensie alfabetu              | liczba mniejsza                 | data z pola wcze¶niejsza                    |
| ١        | tekst jest mniejszy lub równy w sensie<br>alfabetu | liczba mniejsza lub równa       | data z pola wcze¶niejsza lub ta sama        |
| =        | teksty s± sobie równe                              | obie równe                      | równe daty                                  |
| #        | teksty ró ne                                       | obie ró ne                      | ró ne daty                                  |
| ~        | teksty podobne (zawieraj± si w sobie)              | warto¶ci przybli one do 10%     | przybli one daty                            |
| 1        | tekst wi kszy lub równy w sensie alfabetu          | liczba wi ksza lub równa        | data pola pó niejsza lub ta sama            |
| >        | tekst wi kszy w sensie alfabetu                    | liczba wi ksza                  | data pola pó niejsza                        |
| >>       | warto¶ zawiera si w tek¶cie pola                   | liczba wi ksza ponad 1000 razy  | data pola pó niejsza ponad rok              |

Opbygning af et komplekst filter bestar af folde filteret af betingelserne for en rakke udvalgte omrader. Vi skal vide, at som standard er det antaget, at alle betingelser, som bruges logiczy operator "og". Men hvis der er et behov for at definere et filter ved hjalp af "eller" operator, er det tilstrakkeligt at anvende NF feltet (inverse filter) i rapportens overskrift definition. Markering af dette felt vil valge dataene for rapporten er defineret i filteret ikke er opfyldt.

Naste trin er at anvende den kendte forhold:

! (A og B) = (! A eller y b), hvor market "!" beslutsom fornagtelse af udtrykket.

# Rapporter - om

| Rapporter definerede - Emner.                  |                              |                          |         | ×        |
|------------------------------------------------|------------------------------|--------------------------|---------|----------|
| Navn Biobank - exp                             |                              |                          |         |          |
| Tabel databasen. BB5 Biobank                   | er - fliser, container. 💌    | NZ»!deleted() .and. !emp | ty(NZ)  | •        |
| Tabel Kombination                              | ind                          | eks                      |         | forhold  |
| <sup>1</sup> BB6 Biobanker - hatteglas, blol ▼ | IDN+LP»!deleted()            | •                        | BB5->ID | -        |
| 2 BB6 add                                      | ID_BB6                       | •                        | BB6->ID | -        |
| 3                                              |                              | •                        |         | •        |
| 4                                              |                              | •                        |         | •        |
| 5                                              |                              | •                        |         | -        |
| 6                                              |                              | •                        |         | -        |
| 7                                              |                              | •                        |         | -        |
| 8                                              |                              | •                        |         | -        |
| 9                                              |                              | •                        |         | -        |
| 10 🗨                                           |                              | •                        |         | •        |
| 11 🗨                                           |                              | •                        |         | -        |
| 12 🗨                                           |                              | •                        |         | -        |
| Tabel detaljeret specifikation.                | Formel detaljeret specifikat | ion.                     |         |          |
| BB6 Biobanker - hatteglas, blol 💌              | BB5->ID==BB6->IDN            |                          |         |          |
| Tabel detaljeret specifikation.                | Formel detaljeret specifikat | ion.                     |         |          |
| <b>•</b>                                       |                              |                          |         |          |
| Bemarkninger.                                  |                              |                          |         |          |
| Status:                                        |                              |                          |         |          |
| OK Okere                                       | 🔍 fejl 🛛 🔘 ir                | ngen                     | Save    | Annuller |
| L                                              |                              |                          |         |          |

Dette vindue viser de tabeller og deres kombination.

Definitionen anvendes under opforelsen af rapporten og under dens udforelse.

## Favoritrapporter

| Favoritrapporter                        |           |      |               |      |                     |                     |  |  |  |  |
|-----------------------------------------|-----------|------|---------------|------|---------------------|---------------------|--|--|--|--|
| 5 • • • • • • • • • • • • • • • • • • • |           |      |               |      |                     |                     |  |  |  |  |
|                                         | +/-       |      |               |      |                     |                     |  |  |  |  |
| Navn                                    | par1 par2 | par3 | Bemarkninger. | tema | andring             | tilfojet            |  |  |  |  |
| 🖌 Kontrola probantów                    |           |      |               |      | 2017.10.28 19:28:29 | 2017.10.28 19:28:28 |  |  |  |  |

Ikke alle behover at vide, hvordan man udarbejder en rapport. Der er et vindue med yndlingsrapporter til alle :) Administratoren eller rapportforfatteren kan andre rapportegenskaber.

## Favoritrapporter - redigering

| Favoritrapporter. | ×                                |
|-------------------|----------------------------------|
| Navn              | Kontrola probantów               |
| par1              | <b></b>                          |
| par2              | <b>_</b>                         |
| par3              | <b>_</b>                         |
| Bemarkninger.     | <b>_</b>                         |
|                   | Save Annuller                    |
|                   | Eget navn pa den valgte rapport. |

Felterne "par1" til "par3" bruges til at overfore rapportparametervardier. De behover ikke udfyldes, det er bare en bekvemmelighed.

Du kan indsatte et sporgsmal til parametervardien i rapporten.

Hvis disse sporgsmal er for tratte eller unodvendige, og rapporten kraver en parameter, derefter indtast det her.

#### Formularer

| 🛛 Formularer 💿 💷 💌 |                                         |     |                      |       |        |           |     |        |      |       |        |                       |         |            |            |               |    |
|--------------------|-----------------------------------------|-----|----------------------|-------|--------|-----------|-----|--------|------|-------|--------|-----------------------|---------|------------|------------|---------------|----|
| 51                 | ● ● ● ● ● ● ● ● ● ● ● ● ● ● ● ● ●       |     |                      |       |        |           |     |        |      |       |        |                       |         |            |            |               |    |
|                    | Tilfoj Fjern Genveje                    |     |                      |       |        |           |     |        |      |       |        |                       |         |            |            |               |    |
| Navn               |                                         |     | Beskrivelse          |       |        |           | Fil | Vindue |      | sub   | etiket | Bemarkr               | ninger. | Tabel      | anmarkning | andring       | ^  |
| 🖌 РКС              | G cyto                                  | - 1 | Pobranie materiału ( | cyto  |        |           |     | Kontar | nt   |       |        |                       |         |            |            | 2017.03.14    |    |
| 🖌 РКС              | ✓ PKG molek Pobranie materiału molekuły |     |                      |       |        | Kontar    | nt  |        |      |       |        |                       |         | 2017.03.14 |            |               |    |
| ₩ Wy               | nBadi                                   | ob  | Wynik badań z pobr   | ania. |        |           |     | Kontar | nt   | Х     |        |                       |         |            |            | 2017.10.19    |    |
|                    |                                         |     |                      |       |        |           |     |        |      |       |        |                       |         |            |            |               | Υ. |
| <                  |                                         |     |                      |       |        |           |     |        |      |       |        |                       |         |            |            | >             |    |
| Side               | Y                                       | Х   | Skriftstorrelsen.    | Bold  | Italic | Underline | Str | ikeOut | rota | ation | ramme  | Farve                 | forme   |            |            |               | ^  |
| V 1                | 10                                      | 40  | 12                   | х     |        |           |     |        |      |       |        |                       | "PRAC   | OWNIA      | IMMUNOPATO | DLOGII I GENE |    |
| V 1                | 15                                      | 40  | 12                   |       | х      |           |     |        |      |       |        | "Kierownik Pracowni:" |         |            |            |               |    |
| V 1                | 15                                      | 40  | 12                   |       |        |           |     |        |      |       |        |                       | "Uniwe  | ersytet I  | Medyczny w |               |    |

Hvis der er behov for at udskrive en formular eller undersogelse, er dette stedet, hvor du kan forberede en skabelon.

Udover print plads og format, kan du bruge et sat af funktioner og operatorer til at give fuld adgang til databasen. Dataene kan frit formateret.

Listen over tilgangelige funktioner.

## Formularer - redigering

| Forms, trykning - headers.          | ×         |
|-------------------------------------|-----------|
| Navn WynBadPob                      |           |
| Beskrivelse Wynik badań z pobrania. |           |
| Fil at udfylde.                     |           |
|                                     | Valg      |
| Vindue Kontant                      | 🗌 etiket  |
| Tabel                               | -         |
| formel                              |           |
|                                     |           |
| Bemarkninger.                       |           |
| Status: Bemark                      | andringer |
| OK Oblokere ● fej ● ingen Save      | Annuller  |
| Navn                                |           |

Overskriften pa formen.

I dette vindue kan du valge den foralder form.

## Formularer - specifikation

| Formularer, trykning - s | specifikation.                 |                                |      | ×            |
|--------------------------|--------------------------------|--------------------------------|------|--------------|
| Side 1                   | Y 37                           | X 65                           |      |              |
| tstorrelsen. 10          | rotati                         | ion 0                          |      |              |
| 🔽 Gorfed' 🗌 Italic       | 🗌 Underline 🛛                  | StrikeOut                      | □    |              |
| par.                     | celle                          |                                |      | Farve        |
| formel                   |                                |                                |      |              |
| trim(OS1->NZ)+" "+trim(( | OS1->IM)                       |                                |      |              |
| Bemarkninger. pa         | cjent                          |                                |      |              |
| Status:                  |                                |                                | Bema | rk andringer |
| 🕑 print 🔿 ikł            | <mark>ke udskrive</mark> 🔘 ski | <mark>al du slukk</mark> 🔘 N.A | Save | e Annuller   |
|                          |                                | Koordinere X - vandret         |      |              |

Specifikationen form og funktion kan anvendes til at henvise til databasefelter. Record OS1-> NZ laser data fra marken NZ OS1 bord.

En detaljeret beskrivelse af strukturen af databasen er i menuen Hjalp-> Borde eller fil $DS\_BBMS\_DK.pdf$ 

#### Skabeloner

|            |             | <b>Tilfoj</b> |     | Fjem          |       | Genveje    |            |          | •          | >>       |
|------------|-------------|---------------|-----|---------------|-------|------------|------------|----------|------------|----------|
| Navn       | Beskrivelse | Vindue        | sub | Bemarkninger. | Tabel | anmarkning | andring    |          | tilfojet   |          |
| TST_0S1    |             | Tilmeld       |     |               |       |            | 2020.09.23 | 11:04:27 | 2019.07.09 | 19:49:39 |
| TST_PR4    |             | Ordrer        | х   |               |       |            | 2020.05.03 | 21:02:31 | 2020.05.03 | 21:02:31 |
| zPodbazy   |             |               |     |               |       | ×          | 2020.05.13 | 16:27:47 | 2020.05.13 | 16:27:47 |
|            |             |               |     |               |       |            |            |          |            |          |
|            |             |               |     |               |       |            |            |          |            |          |
| (arta Prob | anta        |               |     |               |       |            |            |          |            |          |
|            |             |               |     |               |       |            |            |          |            |          |

{trim(OS1->UL)+" "+trim(OS1->DOM)+"/"+OS1->LOK}

Skabeloner giver dig mulighed for at generere dokumenter i RTF-format (en standard, der understottes af alle rich text-redaktorer). Nar dokumentet er gemt, erstatter softwaren formlen, der er lukket i krollede seler {} med resultatet af formlen. Du kan bruge alle tilgangelige funktioner (f.eks. Brugt i formularer) og syntaksen, der giver dig mulighed for at lase databasen.

Den definerede skabelon kan knyttes til vinduet, og hvis der er et tra i vinduet, kan grenbordet peges pa tragrenen.

Det er en god praksis at forberede formlerne i et notesblok og derefter kopiere dem til skabelonen for at undga skjult RTF-kodning inde i formlen.

 $Hvis du har forberedt en skabelon i Word eller Writer og efter indlasningen har andret formatet, sa det ikke lever op til dine forventninger, sa i stedet for en skabelon kan du indtaste stien til skabelonfilen, f.eks. C: \ BBMS \ DBF \ Biobank \ RTF \ Template.rtf$ 

Lange formler kan afkortes ved hjalp af genveje.

Indtast f.eks. {% Adr} i krollede parenteser, og i vinduet under knappen [Forkortelser] forkortelsesnavnet "adr" og teksten til formel trim (OS1-> UL) + "" + trim (OS1-> DOM) + "/" + OS1-> LOK I stedet for {trim (OS1-> UL) + "" + trim (OS1-> DOM) + "/" + OS1-> LOK} kan du bruge {% adr}, hvilket forbedrer skabelonens lasbarhed markant.

## Skabeloner - redigering

| Skabeloner - overskrifter.            | × |
|---------------------------------------|---|
| Navn TST_OS1                          |   |
| Beskrivelse                           |   |
| Vindue Tilmeld 🗾 🗖 sub                |   |
| Tabel databasen.                      |   |
| omel                                  |   |
|                                       |   |
| Bemarkninger.                         |   |
| Status: Bemark andringer              |   |
| OK Oblokere fejl fingen Save Annuller |   |
| Navn                                  |   |

Dataene i feltene "Vindue" og "Bord" anvendes i skabelon-sogeproceduren efter at have klikket på knappen [Skabelon] i vinduet. Den definerede skabelon kan kun vare aktiv i det valgte vindue og hente data fra databastabellerne, der er knyttet til vinduet.

"Status" giver dig mulighed for at deaktivere en defineret skabelon fra brug.

#### Udskrifter

| Udskrifter |          |        |                        |        |            |           | x |
|------------|----------|--------|------------------------|--------|------------|-----------|---|
|            | 2 ?      |        |                        |        |            |           |   |
| LABMIND    | -        | - Adr  | min - administrator sy | /s 🔻   |            |           |   |
| rapport    | computer | Bruger | Titlen pa vinduet      | nummer | print dato | visninger | ^ |
| Alerty.    | LABMIND  | Admin  | Underretninger         |        |            |           |   |

Vinduet indeholder parametrene for alle udskrifter.

Flere parametre kan redigeres og vil blive anvendt i det naste udskrivning.

Ud over de parametre er ogsa tilgangelige statistiske data, at antallet af operationer og forhandsvisning og udskrive dato.

## Udskrifter - redigering

| Udskrifter - redigering   | ×             |
|---------------------------|---------------|
| Alerty.                   |               |
| fra toppen 10             | venstre 10    |
| Er udskriften vandret?    |               |
| antallet af rakker p 0    |               |
| De kode separator linjer. | andringer     |
|                           | Save Annuller |
| Overste margin i millin   | neter.        |

Vinduet har de grundlaggende parametre for de trykte og i fremtiden vil blive udviklet.

#### Udskriv Flet

| Udskr         | iv Flet              |                        |            |             | ×           |
|---------------|----------------------|------------------------|------------|-------------|-------------|
|               | maske Gnnnn-zzs      | np. Gnnnnn-zzs, nr     | nnnmm,     | Ud          | skriv filen |
|               | Nej - 1234           | np. 36256, 63542-63544 | format     | C A-Z □ bre | dt dynamisk |
|               | stoffet / materialet | symbol rakkevidde      | kode       | 🗔 fil       |             |
| $\overline{}$ | DNA 💌                | C 1-56                 | G1234-01C  | G1234-56C   | Udskriv     |
| ◄             | ślina 💌              | S                      | G1234-00S  | G1234-00S   | Udskriv     |
| ◄             | tkanka 💌             | Т                      | G1234-00T  | G1234-00T   | Udskriv     |
| $\overline{}$ | osocze 💌             | 0                      | G1234-000  | G1234-000   | Udskriv     |
| $\overline{}$ | nerka 💌              | PL                     | G1234-00PL | G1234-00PL  | Udskriv     |
| $\checkmark$  | krew 💌               | К                      | G1234-00K  | G1234-00K   | Udskriv     |
|               | -                    |                        |            |             | Udskriv     |
|               |                      |                        |            |             | Udskriv     |
|               | -                    |                        |            |             | Udskriv     |
|               | Valg alle Fr         | ravalg alle Udskriv    | / valgte   | Save        | nnuller     |

Seriel print indfort for at gore det muligt at udskrive flere etiketter med 1D/2D/g nogle af masken.

Eksempelscripts print (de er gemt i systemet -> Fast -> Printere koder)

```
SATO
<ESC>A
<ESC>A104001440
<ESC>H0900<ESC>V0050<ESC>B103100####
<ESC>L0202
<ESC>H0250<ESC>V0050<ESC>WB0####
<ESC>Q1
<ESC>Z
ZEBRA
1D
^XA
^FO40,50
^BY2,2
^B3N,N,90,Y,N
^FD####^FS
^XZ
2D udskrivning lasbar kode i to linjer nar DataMatrix.
^XA
^FO20,40
^BXN,3,200
^FD####^FS
^FO80,40,0
^ADN,24,10
^FD....^FS
^FO80,70,0
^ADN,24,10
^FD....^FS
^{XZ}
BRADY 2D
m m
J
S 11;0,0,9,13
B 5,5,0,DATAMATRIX,1;####
A1
```

hvor "####" erstattes med koden, og "...." erstattes med en del af koden, den anden del af den naste streng "...." galder inden "...." giver mulighed for at udskrive koden i to linjer, tilstand, sa koden skal indeholde et punktum "." ved fordeling

for eksempel. ABCDEF.KOD123 vil blive trykt pa to linjer ABCDEF, og den naste linje KOD123

Live graf

| 💑 Live graf     |       |      |               |         |                            |       |      |       |     |        |     |
|-----------------|-------|------|---------------|---------|----------------------------|-------|------|-------|-----|--------|-----|
| 5 • 8 8 u = =   | 84 AV | n Q  | . 🖃 ? 🗌 🧕     | Alle    | 😳 OK 💦 🔿 blokere 🕲 fej     |       | )?   | 🔘 skj | ult | 🗌 tra? | •   |
| ⊡ _ ∯ Live graf | No.   | Navn | Bemarkninger. | farve   | sti                        | tabel | felt | min   | max | skala  | doł |
| 🚊 🥎 Monitoring  | V 1   | Tzam |               | 255,0,0 | > Zamrażarki > LK1 > DHT-T | MO5   | POM  |       |     |        |     |
| - 🏷 Energia     | V 2   | Hzam |               | 0.0,255 | > Zamrażarki > LK1 > DHT-H | MO5   | POM  |       |     |        |     |
| Qu TH           |       |      |               |         |                            |       |      |       |     |        |     |
| н 🧄             |       |      |               |         |                            |       |      |       |     |        |     |

Diagrammet fra vinduet er begranset til de data, der er synlige i vinduet. Denne begransning viste sig at vare vigtig for mange, og derfor blev "Live Chart" losningen oprettet. Omfanget af dataene er kun begr nset af parametrene i diagrammet og ikke af organisationen af dataregistrering i tret.

Ud over at fjerne omradebegransningen er periodisk opdatering af kort indfort.

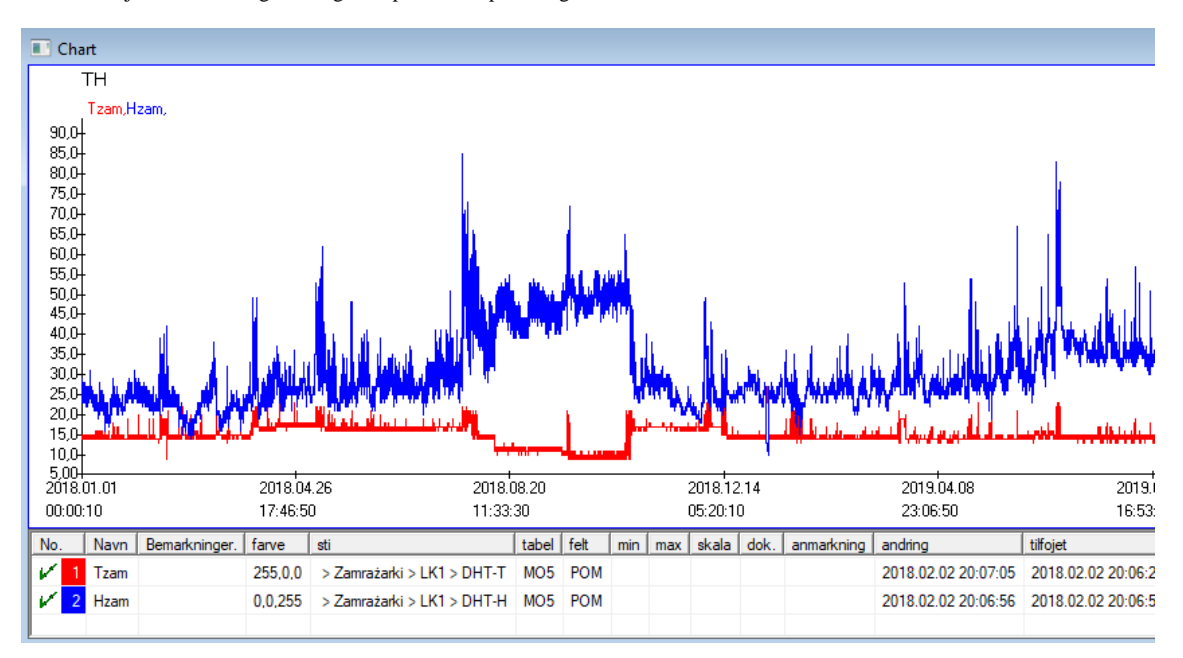

## Live graf - redigering

| Live charts - undergruppe | er.                                 |               |              | ×         |
|---------------------------|-------------------------------------|---------------|--------------|-----------|
| Navn III<br>gruppe MO     | Omrade:<br>C dagligt<br>C ugentligt | multiplikator | _<br>lasning | farve     |
|                           | manedligt                           | 6             |              | 60        |
|                           | C arligt                            |               |              |           |
| Bemarkninger.             | ·                                   |               |              |           |
|                           |                                     |               |              |           |
| + > -                     |                                     |               |              |           |
| Status:                   |                                     |               | Bemark       | andringer |
| OK Okere                  | 问 fejl 🛛 🔘 ingen                    |               | Save         | Annuller  |
|                           | Navn                                | ,             |              |           |
| Live diagrammer - data.   |                                     |               |              | ×         |
| Navn Tza                  | m                                   |               | -            | farve     |
| sti > Zamraża             | arki > LK1 > DHT-T                  |               |              |           |
| tabel Overvagning         | g - malinger MO5                    |               |              | •         |
| felt Vardien af ?         | ?malingen.                          |               |              | •         |
| Bemarkninger.             | min                                 | max           | skal         | a         |
|                           |                                     |               |              |           |
| + > -                     |                                     |               |              |           |
| Status:                   |                                     |               | Bemark       | andringer |
| OK Okere                  | 🕑 fejl 🛛 🔘 ingen                    |               | Save         | Annuller  |
|                           | Maure                               |               |              |           |

#### Struktur delbasisarealets

| 🛣 Struktur delbasisarealets        |     |               |       |             |          |                       |                       |            |              |               |        |        |  |  |
|------------------------------------|-----|---------------|-------|-------------|----------|-----------------------|-----------------------|------------|--------------|---------------|--------|--------|--|--|
| ≝∎∎©ш≥≥∞∞№₽Q⊆?                     |     | <u>(</u> ilde | • ] • | Alle 🔘 a    | aktivere | <mark>O bloker</mark> | <mark>et</mark> 🔘 dea | ktiver 🔘 ? | 🔍 skjult     | 🗖 tra?        |        |        |  |  |
| ि हुन्दू Struktur delbasisarealets | No. |               | Navn  | Beskrivelse | Туре     | storrelse             | decimal               | etiket     | undersogelse | Bemarkninger. | Listen | ny rak |  |  |
| 🚊 🗞 dodatkowe                      | V   | 1             | TEXT1 |             | С        | 20                    |                       | text       | Х            |               |        |        |  |  |
| 🗄 🔨 biobank                        | V   | 2             | DATE1 |             | D        | 10                    |                       | date       | х            |               |        |        |  |  |
| 🗄 🔆 system                         | V   | 3             | LOG1  |             | L        | 1                     |                       | logic      | х            |               |        |        |  |  |
|                                    | V   | 4             | NUM1  |             | Ν        | 10                    | 2                     | numeric    | X            |               |        |        |  |  |
| 💭 ZA3                              | V   | 5             | TIM1  |             | т        | 5                     |                       | time       | х            |               |        |        |  |  |

Delbasisareal struktur definition modul bestar af flere niveauer: en gruppe felt og tabeller.

Det er fuld frihed til at bestemme, hvilke omrader og grupper.

Der er nogle begransninger pa de resterende poziomomach, eller tabeller, og detaljer i tabellerne:

- Tabellen skal vare entydigt i hele databasen;
- Navnet skal vare kort og kan ikke indeholde specialtegn (inklusive mellemrum);
- Bordet skal besta af felter (kolonner);
- Hver kasse skal have et kort navn, og ingen specialtegn (selv uden mellemrum)

Hvis strukturen af tabellen for at besvare nogle af kildedatabasen, klik derefter pa knappen [Source], der kan du kore maskinen.

#### Struktur delbasisarealets - redigering

| No. 6 Navn No.   Beskrivelse Image: Pett undersogelse?   redigering   forpremiere   las   etiket !stdic   Type tekst   tekst   storelse   10 betinget felt   Isten   ?ICD-10   Isten   Isten   ?ICD-10   Isten   Isten   ?ICD-10   Isten   ?IcD-10   Isten   ?IcD-10   Isten   ?IcD-10   Isten   No.0"   Et felt / en kolonne beregnet med en datakonvertering formel.   Konverteringsmakro, fx if (vvalue== 1, 'M', 'F')   Lokal   Isten   Lokal   Isten   BB1->NZ="Wew"                                                                                                    | Struktur - omrade.                                                                                           |                  |             | ×                  |
|----------------------------------------------------------------------------------------------------|----------------------------------------------------------------------------------------------------|------------------|-------------|--------------------|
| Beskrivelse Felt undersogelse?   redigering forpremiere   las etiket   tstdic ny rakke   Type tekst   storrelse 10   betinget felt   Jisten ?ICD-10   V auto lst   V nodestorsing?   Standardvardiformel - resultate erstattet, nar undersogelsen abnes.   "A00.0"   E felt / en kolonne beregnet med en datakonvertering formel.   Konverteringsmakro, fx iif (vvalue== 1, 'M', 'F')   Lokal   V   Lokal   V   V   V   V   V   V   V   V   Emarkninger.                                                                                                    | No. 6 Navn TST6                                                                                              | Kildekolonne     |             | -                  |
| redigering         forpremiere         las         etiket       tstdic         Type       tekst         stomelse       10         betinget felt       Im/Max         Listen       ?ICD-10         Isten       ?ICD-10         Isten       ?ICD-10         Isten       ?ICD-10         Isten       ?Icdout         Indsatte ordbogsbeskrivelse i tabelvisning?         Standardvardiformel - resultatet erstattet, nar undersogelsen abnes.         "A00.0"         Et felt / en kolonne beregnet med en datakonvertering formel.         Konverteringsmakro, fx if (vvalue== 1, 'M', 'F')         Lokal       Image: Image: Imag                                                                                                    | Beskrivelse                                                                                                  |                  |             | Felt undersogelse? |
| etiket istdic ny rakke   Type tekst   tisten   ?ICD-10   Istandardvardiformel - resultatet erstattet, nar undersogelsen abnes.     "A00.0"     Et felt / en kolonne beregnet med en datakonvertering formel.   Konverteringsmakro, fx iif (vvalue== 1, 'M', 'F)     Lokal   Lokal     Intklusionsformel afhangigt af data i databasen, f.eks. Placering i traet.     Bemarkninger.                                                                                                    | redigering<br>forpremiere<br>las                                                                             |                  |             |                    |
| Type       tekst       storrelse       10       betinget feit       Min/Max         Listen       ?ICD-10       If auto lst         Image: Indexite ordbogsbeskrivelse i tabelvisning?         Standardvardiformel - resultatet erstattet, nar undersogelsen abnes.         "A00.0"         Et felt / en kolonne beregnet med en datakonvertering formel.         Konverteringsmakro, fx if (vvalue== 1, 'M', 'F')         Lokal       Image: Image: Im                                                                                                    | etiket Itstdic 🗌 ny rakk                                                                                     | e                | Titel fane. | zak1 💌             |
| Listen       ?ICD-10       ▼ auto lst         Image: Indicate ordbogsbeskrivelse i tabelvisning?       Standardvardformel - resultatet erstattet, nar undersogelsen abnes.         "A00.0"       Image: Image: Imag                                                                                                    | Type tekst 💌 storrelse 🛛 10 be                                                                               | tinget felt      | •           | Min/Max            |
| Indsatte ordbogsbeskrivelse i tabelvisning?         Standardvardiformel - resultatet erstattet, nar undersogelsen abnes.         "A00.0"         Et feit / en kolonne beregnet med en datakonvertering formel.         Konverteringsmakro, fx iif (vvalue== 1, 'M', 'F)         Lokal <ul> <li><ul> <li><ul> <li<ul> <li<ul> <li><ul> <li><ul>       &lt;</ul></li></ul></li></li<ul></li<ul></ul></li></ul></li></ul> | Listen ?ICD-10                                                                                               |                  |             | auto Ist           |
| "A00.0"   Et felt / en kolonne beregnet med en datakonvertering formel.   Konverteringsmakro, fx iif (vvalue== 1, 'M', 'F')     Lokal   V   Lokal   V   V <td>✓ Indsatte ordbogsbeskrivelse i tabelvisning<br/>Standardvardiformel - resultatet erstattet, nar undersogelse</td> <td>?<br/>en abnes.</td> <td></td> <td></td>                                                                                                    | ✓ Indsatte ordbogsbeskrivelse i tabelvisning<br>Standardvardiformel - resultatet erstattet, nar undersogelse | ?<br>en abnes.   |             |                    |
| Et fet / en kolonne beregnet med en datakonvertering formel.         Konverteringsmakro, fx if (vvalue== 1, 'M', 'F)         Lokal                                                                                                    | "A00.0"                                                                                                    |                  |             |                    |
| Lokal V V V V V V V V V V V V V V V V V V V                                                                                                    | Et felt / en kolonne beregnet med en datakonverterin<br>Konverteringsmakro, fx iif (vvalue== 1, 'M', 'F')    | g formel.        |             |                    |
| Inklusionsformel afhangigt af data i databasen, f.eks. Placering i traet.          BB1->NZ="Wew"         Bemarkninger.                                                                                                    | Lokal                                                                                                    |                  |             |                    |
| BB1->NZ="Wew"           Bemarkninger.           +           >                                                                                                    | Inklusionsformel afhangigt af data i databasen, f.eks. Plac                                                  | cering i traet.  |             |                    |
| Bemarkninger.                                                                                                    | BB1->NZ="Wew"                                                                                                |                  |             |                    |
| + > -                                                                                                    | Bemarkninger.                                                                                                |                  |             |                    |
| Status:                                                                                                    | + >                                                                                                    |                  |             |                    |
| Attiveret Diokeret deaktiver ingen     Bemark andringer Save Annuller                                                                                                    | 💽 aktiveret 💭 blokeret 🔘 deaktiver 💭 ingen                                                                   | Bemark andringer | Sav         | e Annuller         |

For at sikre datalagring i en database med en hvilken som helst databasemotor skal flere regler folges:

1. Feltnavnet ma ikke vare langere end 10 tegn, det kan ikke indeholde sarlige og diakritiske tegn, og det kan ikke vare et reserveret ord i SQLdatabasen.

2. Den maksimale storrelse på tekstfeltet er 254 tegn, og den maksimale storrelse på det numeriske felt er 12 tegn, inklusive tegnet, der adskiller heltal fra fraktioner.

3. Antallet af felter i tabellen kan ikke overstige 254-14 (forbeholdt BBMS) = 240.

Oplysninger fra feltet "Beskrivelse" vises i modulet Underbaser under redigering.

"Label" vises, uanset hvor det definerede felt bruges, inklusive windows og rapporter.

"Liste" bruges til at indikere de vardier, som tekstfeltet kan indeholde, under redigering, vil en markeringsliste vare synlig.

"Status" giver dig mulighed for at aktivere feltet til at vare synligt i Subbases-modulet.

Lokale databasefelter bruges til at indikere den gemte placering under import, f.eks. Fra Excel, Calc, ODBC. Det er muligt at gemme de samme data i flere tabeller.

Du kan ogsa gemme data i forskellige poster i samme tabel ved at anvende en ekstra indikator (tredje kolonne).

Det "?" betyder at bruge notationen i en hvilken som helst variant og f.eks. "1" kun i en variant.

f.eks. skal import af flere 2D-koder fra en ark rakke defineres, sa et datasat er nodvendigt for hver indikator i arket: code1d, code2d, code1d, code2d, code1d, code2, no\_ident

i definitionen kode1d: BB5-> NZ kode2d: BB6-> NZ kode1d: BB5-> NZ, 1 kode2d: BB6-> NZ, 2 kode1d: BB5-> NZ, 3 kode2d: BB6-> NZ, 3 nr\_ident: BB6-> NR\_DNA,?

Konverteringsformlen i feltegenskaber og formlen efter import i tabelegenskaberne giver dig mulighed for at udfore yderligere opgaver.

Proveformelindhold efter import af posten:

 $! tom (vp ("Sc", trim (_TBL-> DIRECTORY) + "\" + trim (_TBL-> PRNUMBER))) .og. Skabelon ("Slide", vg ("Sc") + "\ slide.yml") .og. mrxs2lnk (vg ("Sc"). "mrxs; \ Data0002.dat; \ Data0003.dat", "BB6" _ TBL-> ID_BB6)$ 

fortolkning:

! Tom (vp ("Sc" trim (\_TBL-> PRODUKT) + "\" + trim (\_TBL-> NUMER\_PRE)))

Gem til "Sc" -variablen undermappen, hvis navn findes i TBL-tabellen og i DIRECTORY-feltet og i PRNUMBER-feltet i den samme tabel

Funktioner:

tom () - kontrollerer, om den er tom trim () - afskarer de sidste mellemrum

Skabelon ("Slide" vg ("Sc") + "\ slide.yml ')

Lav en skabelon kaldet "Slide" og gem den i filen "slide.yml"

Den sidste kommando udfort efter import af posten er

mrxs2lnk (vg ("Sc"). "mrxs; \ Data0002.dat; \ Data0003.dat", "BB6" \_ TBL-> ID\_BB6)

Funktionen udforer to opgaver: konvertering af et binart billede til jpg og vedhaftning af jpg til en prove i databasen.

vg ("Sc") - far stien til de filer, der skal konverteres

".mrxs; \ Data0002.dat; \ Data0003.dat" - liste over filer, der skal konverteres til jpg

"BB6" - den vigtigste databasetabel, som jpg'en skal tilknyttes

\_TBL-> ID\_BB6 - identifikator for BB6-tabellen, som jpg'en er knyttet til

## Min/Max

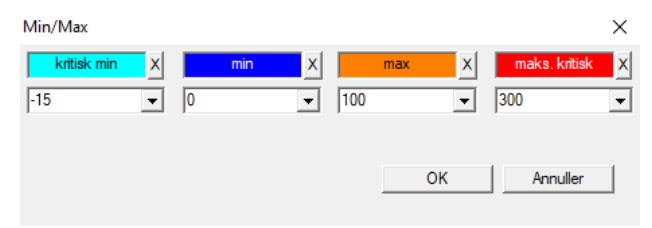

Farvning af etiketter afhangigt af storrelsen i datafeltet.

Farveandring - klik med hojre museknap. Fjern en farve - klik pa knappen [X] Skift tekst - klik med venstre museknap.

## Kilde til import

| Kilde til import dział->TEST1 |             | ×                         |
|-------------------------------|-------------|---------------------------|
| ODBC                          | bruger      | Password                  |
| databaseC:\BBMS\exe\Test1.xls |             |                           |
| Tabel Home Arkusz1            | ▼ Main kol  | i tab. Kol forbundet tab. |
| Tabel 1 er fastgjort          | <b>v</b>    | <b>T</b>                  |
| Tabel 2 er fastgjort          | <b>v</b>    | <b>v</b>                  |
| Tabel 3 er fastgjort          | <b>v</b>    | <b>v</b>                  |
| Select: Generer               |             |                           |
|                               |             |                           |
| Status1                       |             |                           |
| Status2                       |             |                           |
| วเสเมรว j                     | Komplet Log | Save Annuller             |

Vinduet bruges til at definere metoden til at importere data fra en ekstern database til delbasisarealets BBMS.

#### Sortere

| Sortere     |                                                                           |              |            |        |          |       |           |           |          |            |        |  |
|-------------|---------------------------------------------------------------------------|--------------|------------|--------|----------|-------|-----------|-----------|----------|------------|--------|--|
| ◙◙◙ш┏┏燙๙๏ฺฉ |                                                                           |              |            |        | Alle     | 0     | fardig 🤇  | kore 🤇    | ) fejl   | • ? • •    | skjult |  |
| Dato        | Kode til pladen                                                           | Beskrivelse  | Bemarkning | er. ma | ateriale | max   | Plade     | emne til  | Bruger   | anmarkning | andrin |  |
| 1016.05.30  | 2016.05.30 001234567                                                      |              |            |        | DNA      |       |           | WALL-B    |          |            | 2018.  |  |
| 2017.06.06  | <ul> <li>● 2017.06.06 123456</li> <li>✓ 2017.07.31 Test opisik</li> </ul> |              |            |        |          |       |           |           |          |            | 2017.  |  |
| 2017.07.31  |                                                                           |              | uważki     |        |          |       |           | WALL-B    | Admin    | х          | 2017.  |  |
| 2018.10.11  | 123456789                                                                 |              |            | ste    | ock      | 1     | 12345678  | 19        |          |            | 2019.0 |  |
|             |                                                                           |              |            |        |          |       |           |           |          |            |        |  |
|             |                                                                           |              |            |        |          |       |           |           |          |            |        |  |
| Tile        |                                                                           | Import       | Cont       | rol    | S        | orter |           | Flyt      |          | Resultat   |        |  |
| No. ampul   | Plade                                                                     | 4            | 3          | 2      | 1        | proba | anden     | materiale | position | nr.DNA3 S  | tatus1 |  |
| 1 000F5D    | 9D2 00123456                                                              | 57 ściana A  | bank 4°C   | Piętro | Wew      | Kowa  | lski Jan  |           | A01      | 123456     |        |  |
| ✔ 2 000F5D  | 9E8 1169121                                                               | 1 ściana A   | bank 4°C   | Piętro | Wew      | Kowa  | lska Anna |           | A02      |            |        |  |
| ✓ 3 000F5D  | A1D 76576476                                                              | 546 ściana A | bank 4°C   | Piętro | Wew      | Kowa  | lski Jan  |           | A03      | 123456     |        |  |

Tegn et antal hatteglas med en rakke fliser i hele biobank.

Dette er en af de vigtigste aktiviteter, der udfores rutinemassigt for provematerialet.

Materialet opbevares i en biobank tilfaldigt. Selv hvis nogen han insisterer og vil blive arrangeret hatteglas / g af et kriterium Det er stadig under forberedelse for at teste disse kriterier helt sikkert andre sig. Det bor derfor antages pa forhand tilfaldige arrangement af hatteglas i biobank.

Brug definerede rapporter eller enhver anden mekanisme, for eksempel. Excel, udarbejde en liste over koder til sortering.

Denne liste over koder, som ligger i en tekstfil, import, og programmet finder hatteglas med koder og genererer en liste over fliser.

Liste over fliser kan blive videregivet til betjeningspersonale biobanken eller sendes til robotten, der understotter biobank (f.eks. Yeti, Vag-B :)) Pladerne skal derefter bringes hatteglasset / g specificerede adresser (med den mulige kontrol ved hjalp af 2D-scanner). Strakker sig fra pladerne og hatteglas forholdet til de andre arbejdsgrupper plader kan vare manuelt eller automatisk.

Efter sortering, er det vigtigt at scanne pladen med menukommandoen Start -> Biobanker -> flise.

vigtigt:

Introduceret metode kodeliste filen pa grund af muligheden for et samarbejde mellem biobankami og mellem forskning og biobankami.

## Sortere - redigering

| Sortering - orden. |                         |      | ×        |
|--------------------|-------------------------|------|----------|
| 2016.05.30 👻       | Kode til pladen 0012345 | 67   | •        |
| Beskrivelse        |                         |      |          |
| Kontener           |                         |      | -        |
| Bemarkninger.      |                         |      |          |
|                    |                         |      |          |
| emne               | til WALL-B              | •    |          |
| materia            | ale DNA 💌               | max  |          |
| Status:            |                         |      |          |
| 🖸 fardig 🛛 🔘 kore  | 🕒 fejl 🛛 🔘 ingen        | Save | Annuller |
|                    |                         |      |          |

Indtast grundlaggende data om denne slags.

#### XML/YML/JSON

| II XML   |          |       |      |           |       |        |                                                          | ×         |  |  |  |  |
|----------|----------|-------|------|-----------|-------|--------|----------------------------------------------------------|-----------|--|--|--|--|
|          |          |       |      |           |       |        |                                                          |           |  |  |  |  |
|          | Navn     | sted  | Туре | storrelse | regel | poster | Formula eksport.                                         | Imp \land |  |  |  |  |
| 🗄 🐟 Head | V.       |       |      |           |       |        |                                                          |           |  |  |  |  |
|          | V.       | Head\ |      |           |       | 199    | iif(pozycja<=liczba,RD2->(dbseek(rekordy[pozycja])),.F.) | iif((     |  |  |  |  |
|          | 🖌 Arkusz | Head\ | С    | 128,00    |       |        | RD2->ARKPLK                                              | RD        |  |  |  |  |
|          | V Cel    | Head\ | С    | 40.00     |       |        | RD2->CEL                                                 | RD        |  |  |  |  |

XML-filformat kan du gemme oplysninger fra enhver database, og selv havdet, at XML er en database. Da hele den moderne verden computer endelig naet til enighed inden for dataudvekslingsformat, vil vi forsoge at gore det opfylder disse moderne software tendenser. Uden at se pa strategien for mange producenter (og forfattere) software, der forsoger at opbygge eksport til XML i deres ansogninger, men desvarre med en stiv struktur, softwaren giver mulighed for fri definition af XML strukturen.

Et par tekniske detaljer:

- Bestar af XML-elementer og attributter

-. Element er defineret som den aktuelle vej, fx \ Rapport \ element

-. Attribut er defineret som en indikation af den sti, der er afsluttet, f.eks \ Rapport \ item \ atrybucik

I dette vindue kan du finde eksempler pa, som omfatter en liste over elementer, og attributter xml-fil.

Import og eksport af data, skal der foreligge en definition af, hvad og hvor du vil, der skal angive, hvilke tabeller og felter er kommet til autrybutu data, og som bord og felter, der skal opbevares med attribut data. Begge processer er forskellige i retning af datastrommen, bor dette indfore nogle hjalpevariabler:

Eksport: position, optegnelser, antal

Import: vardi

Auxiliary variabel indeholder den aktuelle position af den eksporterede vare, kan atypiske vardier, der indgar i antallet af XML definition, dvs. f.eks. 0 ... 999

Records, og antallet af variabler, det er en en-dimensionel rakke af tal kortslutning udvalgte poster i multiselekcie (i tabellen ruden ved at trykke pa Shift-tasten og klik med musen vak for en rakke), og nummeret, storrelsen af array. Et eksempel pa brug af alle de hjalpestoffer variabler:

IIf (position <= antal, UZ -> (dbgoto (records [Stilling])), F..)

Formlen kontrollerer, om den aktuelle position REAL opna, eller om det er en rekord, som du kan lave et spring ved hjalp af funktionerne er dbgoto (), hvis ja, det vil gore, og hvis ikke, det vender tilbage falsk, hvilket er et signal om afslutning eksportere data. Funktioner skrevet som en formel element skal returnere en boolesk vardi, der angiver samtykke til en fortsattelse af processen eller manglende samtykke.

Denne variabel indeholder vardien af attributten vardi til at skrive til databasen bordet.

Sekvenser

| 👬 Sekvenser                                                                                                    |    |            |        |                                  |                        |     |    |   |
|----------------------------------------------------------------------------------------------------|----|------------|--------|----------------------------------|------------------------|-----|----|---|
| <b>■ ■ □ □ □ □ □ □ □ □ □ □ □ 0 □ 0 □ 0 □ 1 0 0 0 0 0 0 1 1</b> |    | • I        | Alle   | 🗩 OK 🔷 blokere 🕲 fejl 🛛 🕲 ? 🔍 sk | jult 🔲 tra?            |     |    |   |
| sta Sekvenser                                                                                                    | No | <b>)</b> . | Navn   | Seq1                             | Seq2                   | n1  | n2 | - |
| 🗐 🚫 Grupa                                                                                                    | 8  | 1          | ABI    | CCGGACTGATCTGGCTCAGTGGTCCTCCTGCC |                        | 439 |    |   |
| Hodgrupa                                                                                                    | 8  | 2          | primer | ATGACTGCAATGAAATTCAGTCCTGG       | AGACAGGGAAGGGGTCACTAGT | 26  | 22 |   |
|                                                                                                    | 2  | 3          | single | TTTATTTTCCATGAAATA               |                        | 19  |    |   |

Sog FASTA-sekvens-databasen.
## Sekvenser - redigering

| Sekvenser - definitioner.  |      |           | ×         |
|----------------------------|------|-----------|-----------|
| Navn primer                |      | maks.lan. | 0         |
| Seq1                       |      | n1        | 26        |
| ATGACTGCAATGAAATTCAGTCCTGG |      |           |           |
| Seq2                       |      | n2 🛛      | 22        |
| AGACAGGGAAGGGGTCACTAGT     |      |           |           |
| FASTA *fa                  |      |           | -         |
| Bemarkninger.              |      |           |           |
| Status:                    |      | Bemark    | andringer |
| 💽 OK 💽 blokere 🔘 fejl 🕘 i  | ngen | Save      | Annuller  |
|                            | Navn |           |           |

ABI

| ABI            |     |      |      |      |                  |                         |           |       |        |          |     |        |              |
|----------------|-----|------|------|------|------------------|-------------------------|-----------|-------|--------|----------|-----|--------|--------------|
| Ӭ▦◙▥⊭≥≥∛ѷѷा⊂₽? | 6   | e ai | e 🖸  | ОК   | <mark>О Ы</mark> | <mark>okere</mark> 🔘 fe | ejl       | ? 🕛   | skjult | 🗌 tra?   |     |        |              |
| ⊟ _ 📩 ABI      | No. |      | Navn | Nr   | Туре             | Indtast b.              | storrelse | Belob | blok   | pos.     | B64 | katal. | vardi        |
| seq1.ab1       | ?   | 1    | AEPt | 0001 | 4                | short                   | 2         | 1     | 2      | 350B0000 |     | 1      | 13579        |
|                | ?   | 2    | AEPt | 0002 | 4                | short                   | 2         | 1     | 2      | 350B0000 |     | 2      | 13579        |
|                | ?   | 3    | APFN | 0002 | 18               | pString                 | 1         | 30    | 29     | 0001D38C |     | 3      | 3130POP7_BDT |
|                | ?   | 4    | APXV | 0001 | 19               | cString                 | 1         | 2     | 2      | 32000000 |     | 4      | 2            |

Importerer resultater sequencer fil-format \* .ab1. (Applied Biosystems Genetisk analyse af data File Format Filformat ABIF Specifikation og Sample File Schema)

Filerne gemmes data, der kan ses ved hjalp af speciel software. Andre situationen lidt ved at indfore muligheden for at importere disse data i databasen.

Som allerede er importeret, kan du bruge sekvenserne i et sogesystem eller forberede sarlige rapporter.

## ABI - redigering

| ABI-data - telefonbogsopslag.                                                                                                    |                                         |  |  |  |  |  |  |  |  |  |
|----------------------------------------------------------------------------------------------------|-----------------------------------------|--|--|--|--|--|--|--|--|--|
| Navn PBAS                                                                                                    |                                         |  |  |  |  |  |  |  |  |  |
| vardi                                                                                                    |                                         |  |  |  |  |  |  |  |  |  |
| CCGGACTGATCTGGCTCAGTGGTCCTCCTGCCTTGGCCTCCTGAAGTGCTGGGATTACAGGTGTKAGWTACCACACCT<br>GTCCCCTAATACTTAATTTGATTAAGTTAWTTTTGGTTTTTACTTTTAAGTTACAGGAATTAAACGATTCCTGAAGAGA<br>AATGTTGATATATATATATGTTACATTGGATTATGCAATTGCAAAATTAAAACGACTCCTGAAGGGTAA<br>GTTTAAATGTTATAATATATCATTGGACTAGCAAAAACTAGTATCATGAATGTACTAATTATATATTGTGC<br>TGAMCTAGAACACCAATTARGYGGTTKTCTGKTKKKGKTKKGCSGKGSYKKKRKMRRYWKWMWMKWMSRMMASM<br>CMSMYCSMWAGGRGWYGTWYYMRKSYKYMGGWWYGWGARRRRAWA | < · · · · · · · · · · · · · · · · · · · |  |  |  |  |  |  |  |  |  |
| Beskrivelse Array of sequence characters edited by user                                                                                                    |                                         |  |  |  |  |  |  |  |  |  |
| Bemarkninger.                                                                                                    |                                         |  |  |  |  |  |  |  |  |  |
| Status: Bemark andringer                                                                                                    |                                         |  |  |  |  |  |  |  |  |  |
| Save Annuller                                                                                                    | 1                                       |  |  |  |  |  |  |  |  |  |
| Navn af kataloget stilling.                                                                                                    |                                         |  |  |  |  |  |  |  |  |  |

Importerer resultater sequencer-filer \* .abi.

NGS

| ភ្លឺង NGS              |                           |               |
|------------------------|---------------------------|---------------|
| <u></u>                | Long • Alle • fardig      | 🔿 kore 🛛 🔘    |
| ⊡ हॅ_a NGS             | No. Navn                  | Beskrivelse E |
| Test                   | 2 1 NB551023_39_HVGF2AFXX |               |
|                        | -                         |               |
| - 1452_S35_L001_R2_001 |                           |               |

# NGS - redigering

| NGS - Probanden.                          |        | $\Box$ ×  |
|-------------------------------------------|--------|-----------|
| Navn NB551023_39_HVGF2AFXX<br>Beskrivelse | -<br>- |           |
| Kommissionen                              |        |           |
| probanden                                 |        |           |
|                                           |        |           |
| Bemarkninger.                             | •      | Auto      |
| + > -                                     |        |           |
| Status:                                   | Bemark | andringer |
| 💭 fardig 💦 🔍 kore 🗳 fejl 🖤 ingen          | Save   | Annuller  |
| Navn                                      |        |           |

# NGS - long

| 🔳 N | NGS - long |   |   |   |     |     |    |   |   |    |    |    |      |      |     |     |     |     |     |     |     |    |     |       |      |    |    |    |
|-----|------------|---|---|---|-----|-----|----|---|---|----|----|----|------|------|-----|-----|-----|-----|-----|-----|-----|----|-----|-------|------|----|----|----|
|     | •          |   |   |   |     |     |    |   |   |    |    |    |      |      |     |     |     |     |     |     |     |    |     |       |      |    |    |    |
| L   | 1          | 2 | 3 | 4 | 5   |     | 6  | 7 | 8 | 9  | 10 | 11 | 12   | 13   | 14  | 15  | 16  | 17  | 18  | 19  | 20  | 2  | 1 2 | 2 2   | 23 2 | 24 | 25 | 26 |
| 609 | G          | Α | С | Т | C   | : 1 | Г  | A | Т | G  | A  | Т  | Т    | С    | Α   | Т   | Т   | С   | Α   | Т   | G   | Т  | T   | . (   | G (  | С  | Α  | Т  |
| 532 | Α          | С | С | Т | T   |     | A  | Т | G | С  | С  | Т  | Т    | С    | Α   | Т   | G   | Т   | С   | С   | Т   | С  | G   | i   1 | F (  | С  | C  | Т  |
| 497 | Т          | Т | G | С | C   | :   | Т  | Т | С | Α  | Т  | Т  | Т    | С    | С   | Α   | Α   | Α   | G   | G   | G   | A  | T   | 1     | A /  | A  | С  | A  |
| 808 | G          | С | A | T | C   | :   | Т  | G | A | С  | С  | A  | A    | G    | С   | Α   | G   | G   | С   | Т   | Т   | C  | A   | 1     | F (  | G  | A  | G  |
| 552 | С          | С | Т | Т | C   | ; ( | С  | A | Α | G  | С  | Т  | G    | G    | Α   | Т   | Α   | Α   | С   | A   | G   | G  | T   | 0     | G (  | G  | G  | A  |
| 957 | G          | Т | Т | G | i T |     | T. | A | G | G  | G  | A  | Т    | С    | С   | Α   | Т   | G   | С   | A   | A   | Т  | G   | i /   | Υ.   | Т  | С  | A  |
| 599 | G          | С | Т | A | T   |     | A  | С | Т | G  | A  | A  | G    | Т    | G   | Т   | Α   | Α   | G   | Α   | Т   | G  | C   | : /   | A /  | A  | Α  | A  |
| 151 | G          | Ĺ | т |   |     |     | т  | т | т |    | Δ  | т  | т    |      | т   | т   | Δ   | 6   | т   | т   | Δ   |    | Δ   |       | - (  |    | Δ  | Δ  |
| L   | 1          | 2 | 3 | 4 | 5   | 6   | 7  | 8 | 9 | 10 | 11 | 12 | 2 13 | 3 14 | 4 1 | 5 1 | 6 1 | 7 1 | 8 1 | 9 2 | 20  | 21 | 22  | 23    | 24   | 25 | 26 | 27 |
| 150 | G          | С | Α | Т | С   | Т   | G  | Α | С | С  | Α  | Α  | G    | С    | A   | G   | G   | С   | T   | 1   | Г   | С  | Α   | Т     | G    | Α  | G  | G  |
| 139 |            |   |   |   |     |     |    |   |   |    |    |    |      |      |     | G   | G   | C   | T   |     | T I | С  | Α   | Т     | G    | Α  | G  | G  |
| 151 |            |   |   |   |     |     |    |   |   |    |    |    |      |      |     |     |     | C   | T   |     | Г   | С  | Α   | Т     | G    | A  | G  | G  |

### Tabeller

| 🔳 Tał | peller                                 |                                             |  |  |  |  |  |
|-------|----------------------------------------|---------------------------------------------|--|--|--|--|--|
| 6     | ) 📾 💷 🚅 🐇 🗞 🐚 🔍 🖃 ?                    |                                             |  |  |  |  |  |
|       | Felter Indexes G                       | endan Inspektion Data                       |  |  |  |  |  |
| tab   | Beskrivelse DK                         | Beskrivelse EN                              |  |  |  |  |  |
| AB0   | ABI-data - noter                       | ABI data - notes                            |  |  |  |  |  |
| AB1   | ABI-data - fil header.                 | ABI data - File header                      |  |  |  |  |  |
| AB2   | ABI-data - telefonbogsopslag.          | ABI data - directory entries                |  |  |  |  |  |
| AL0   | Advarsler - Noter                      | Alerts - notes                              |  |  |  |  |  |
| AL1   | Arrangor                               | Organizer                                   |  |  |  |  |  |
| AL2   | Underretninger                         | Alerts                                      |  |  |  |  |  |
| AL3   | Advarsler - Blog                       | Alerts - Blog                               |  |  |  |  |  |
| BB0   | Biobanker - noter.                     | Biobanks - notes                            |  |  |  |  |  |
| BB1   | Biobanker - placering                  | Biobanks - location                         |  |  |  |  |  |
| BB2   | Biobanker - rum, gulv                  | Biobanks - room, floor                      |  |  |  |  |  |
| BB3   | Biobanker - fryser, koleskab, koleskab | Biobanks - freezer, refrigerator            |  |  |  |  |  |
| BB4   | Biobanker - hylde sektoren vag         | Biobanks - the sector wall shelf            |  |  |  |  |  |
| BB5   | Biobanker - fliser, container.         | Biobanks - tiles, container                 |  |  |  |  |  |
| BB6   | Biobanker - hatteglas, blokke.         | Biobanks - vials, blocks                    |  |  |  |  |  |
| BB7   | Biobanker - historien om parametre.    | Biobanks - history of changes of parameters |  |  |  |  |  |

Den vigtigste base af systemets tabeller er defineret af fabrikanten BBMS og offentliggjort som en del af standard de facto.

Til radighed for visning af strukturen pa grund af muligheden for at anvende disse data, nar du definerer rapporter, formularer og skabeloner XML.

Brugeren kan andre navnene pa tabeller sikkerhed, der ofte anvendes i vinduerne.

Behov for at udvikle en databasestruktur skal rapporteres om forum biobanker eller direkte til producenten.

I de synlige knapper [field] og [indeks] bruges til at se og redigere detaljerne for den angivne tabel.

Knappen [Reset] bruges til at gendanne slettede poster i den valgte tabel.

## Tabeller - redigering

| BB5     |             |                                      | ×        |
|---------|-------------|--------------------------------------|----------|
|         | tab BB5     | 5 Tidligere navn i tabellen. 🔽 imp.  |          |
| BS      | Bosnisk     | BioBanka - ploče, ambalaža.          |          |
| CZ      | tjekkisk    | Biobanky - dlažba, nádobu.           |          |
| DE      | german      | Biobanken - Fliesen-, Behälter-      |          |
| DK      | dansk       | Biobanker - fliser, container.       |          |
| EN      | engelsk     | Biobanks - tiles, container          |          |
| EO      | esperanto   | Biobanks - kaheloj, ujo.             |          |
| ES      | spansk      | Biobancos - tejas, contenedores.     |          |
| ET      | estisk      | Biopankade - plaadid, konteinerisse. |          |
| FI      | Finsk       | Biopankkien - laatat, container.     |          |
| FR      | fransk      | Biobanques - tuiles, contenant       |          |
| GA      | irsk        | Biobanks - tíleanna, coimeádán.      |          |
| HR      | Kroatisk    | BioBanka - ploče, ambalaža.          |          |
| HU      | ungarsk     | Biobankok - csempe, konténer.        |          |
| IT      | italiensk   | Biobanche - piastrelle, container.   |          |
| LA      | latin       | Biobanks gra - tuito, continens.     |          |
| LT      | litauisk    | Biobanku - plyteles, konteineryje.   |          |
| LV      | lettisk     | Biobankas - flizes, konteineru.      |          |
| NL      | hollandsk   | Biobanken - tegels, container        |          |
| NO      | norwegian   | Biobanker - fliser, container.       |          |
| PL      | polsk       | BioBanki - płytki, opakowania.       |          |
| PT      | portugisisk | Biobancos - telhas, recipiente.      |          |
| RO      | rumansk     | Biobăncile - gresie, container.      |          |
| SE      | svensk      | Biobanker - kakel, container.        |          |
| SK      | slovakisk   | Biobanky - dlažba, nádobu.           |          |
| SL      | Slovensk    | BioBanka - plošče, embalaža.         |          |
| SQ      | Albansk     | BioBanks - pjata, paketim.           |          |
| TR      | tyrkisk     | Biyobankalar - fayans, kap.          |          |
|         | at IDN      |                                      |          |
| S       |             |                                      | Save     |
| sort.ti | Istand      |                                      | Annuller |
| J       |             |                                      |          |

Beskrivelse af databasen tabellen pa dansk.

Du kan skifte til din tabel beskrivelse.

Indholdet af beskrivelsen vil blive gemt i databasen sikkerhed og vil ikke andre sig efter opdateringen eller installation. For at genoprette standard beskrivelse bor fjerne den nuvarende.

Beskrivelser ses ofte i windows system BBMS bor derfor angive indholdet af tabellen.

### Felter

| 🔳 Fe | lter: BB5 |               |           |      |           |         |      |        |                                                   |
|------|-----------|---------------|-----------|------|-----------|---------|------|--------|---------------------------------------------------|
|      |           | 🗆 alle        |           |      |           |         |      |        |                                                   |
| tab  | felt      | dansk         | engelsk   | Туре | storrelse | anvendt | dec. | nummer | Beskrivelse DK                                    |
| BB5  | ID        |               |           | С    | 4         | 4       | 0    |        | Postidentifikator.                                |
| BB5  | STA       | Status        | Status    | С    | 1         | 1       | 0    |        | Status: OK, blokere, fejl, ingen                  |
| BB5  | LP        | No.           | No.       | С    | 4         | 2       | 0    | X      | Ordenstal.                                        |
| BB5  | NZ        | Tile          | Plate     | С    | 20        | 10      | 0    |        | 1D kode fliser eller emballage.                   |
| BB5  | ADR       | Stilling      | Position  | С    | 20        | 7       | 0    |        | Stilling inden for sektoren, eller i / pa vaggen. |
| BB5  | ID_KN1    | Producent     | producer  | С    | 4         | 4       | 0    |        | Producent - Micronic, Fluidx, Thermo Matrix, etc  |
| BB5  | TYP       | Туре          | Туре      | С    | 1         | 1       | 0    |        | Type - tegnkode plade / emballage.                |
| BB5  | UWA       | Bemarkninger. | attention | С    | 64        | 5       | 0    |        | Bemarkninger.                                     |

Marker eller på anden made kolonne i tabellen, er elementare struktur af databasen. Hvert felt har nogle egenskaber, der kan tjekkes her.

Du kan andre etiketterne og beskrivelser af felterne. Disse data er vist i alle vinduer.

Andring af andre parametre er foretaget af fabrikanten og distribueres til alle brugere BBMS, sa holde en standard database.

## Felter - redigering

| BB2->C | )PKP        |                       |                                                               |                                                                     |                     |                      |                 | ×           |  |  |  |  |
|--------|-------------|-----------------------|---------------------------------------------------------------|---------------------------------------------------------------------|---------------------|----------------------|-----------------|-------------|--|--|--|--|
|        | felt OP     | (P                    | pos. 09                                                       | Er numme                                                            | eret i tekstfeltet? | ?                    |                 | Maleenhed.  |  |  |  |  |
| Туре   | nummer      | ▼ storrelse           | 3                                                             | dec.                                                                | 0                   | unik                 | Min/Max         | %           |  |  |  |  |
| BS     | Bosnisk     | %                     | Procen                                                        | tualno popunje                                                      | enje odabranog      | prostora ambalažor   | m.              |             |  |  |  |  |
| CZ     | tjekkisk    | %                     | Procentní vyplnění vybraného prostoru obalem.                 |                                                                     |                     |                      |                 |             |  |  |  |  |
| DE     | german      | %                     | Prozentuale Ausfüllung des ausgewählten Raums mit Verpackung. |                                                                     |                     |                      |                 |             |  |  |  |  |
| DK     | dansk       | %                     | Procentvis udfyldning af valgt plads med emballage.           |                                                                     |                     |                      |                 |             |  |  |  |  |
| EN     | engelsk     | %                     | Percen                                                        | tage filling of s                                                   | elected space v     | with packaging.      |                 |             |  |  |  |  |
| EO     | esperanto   | %                     | Procen                                                        | to-plenigo de e                                                     | elektita spaco ki   | un pakajo.           |                 |             |  |  |  |  |
| ES     | spansk      | %                     | Porcen                                                        | itaje de llenado                                                    | del espacio se      | leccionado con em    | balaje.         |             |  |  |  |  |
| ET     | estisk      | %                     | Protser                                                       | ntuaalselt valitu                                                   | ıd ruumi täitmine   | e pakendiga.         |                 |             |  |  |  |  |
| FI     | Finsk       | %                     | Prosen                                                        | ttiosuus valitus                                                    | ta tilasta pakka    | uksella.             |                 |             |  |  |  |  |
| FR     | fransk      | %                     | Pource                                                        | ntage de remp                                                       | lissage de l'esp    | ace sélectionné av   | ec emballage.   |             |  |  |  |  |
| GA     | irsk        | %                     | Líon an líonta de spás roghnaithe le pacáistiú.               |                                                                     |                     |                      |                 |             |  |  |  |  |
| HR     | Kroatisk    | %                     | Postotak ispunjenosti odabranog prostora ambalažom.           |                                                                     |                     |                      |                 |             |  |  |  |  |
| HU     | ungarsk     | %                     | A kiválasztott hely százalékos kitöltése a csomagolással.     |                                                                     |                     |                      |                 |             |  |  |  |  |
| IT     | italiensk   | %                     | Riempi                                                        | Riempimento percentuale dello spazio selezionato con l'imballaggio. |                     |                      |                 |             |  |  |  |  |
| LA     | latin       | %                     | Recipis                                                       | s implebitur vas                                                    | lego.               |                      |                 |             |  |  |  |  |
| LT     | litauisk    | %                     | Procen                                                        | tinis pasirinkto:                                                   | s vietos užpildyn   | nas pakuote.         |                 |             |  |  |  |  |
| LV     | lettisk     | %                     | Procen                                                        | tualais aizpildiji                                                  | ums ar iesainoju    | mu.                  |                 |             |  |  |  |  |
| NL     | hollandsk   | %                     | Percen                                                        | tage vullen va                                                      | n geselecteerde     | e ruimte met verpak  | king.           |             |  |  |  |  |
| NO     | norwegian   | %                     | Prosen                                                        | tvis fylling av v                                                   | algt plass med e    | emballasje.          |                 |             |  |  |  |  |
| PL     | polsk       | %                     | Procen                                                        | towe wypełnie                                                       | nie wybranej pr     | zestrzeni opakowa    | niami.          |             |  |  |  |  |
| PT     | portugisisk | %                     | Percen                                                        | tual de preenc                                                      | himento do esp      | aço selecionado co   | om a embalagem. |             |  |  |  |  |
| RO     | rumansk     | %                     | Umpler                                                        | rea procentualà                                                     | ă a spa?iului sel   | ectat cu ambalaj.    |                 |             |  |  |  |  |
| SE     | svensk      | %                     | Procen                                                        | ituell fyllning av                                                  | v valt utrymme m    | ned förpackning.     |                 |             |  |  |  |  |
| SK     | slovakisk   | %                     | Percen                                                        | tuálne vyplnen                                                      | ie vybraného pi     | riestoru balen ím.   |                 |             |  |  |  |  |
| SL     | Slovensk    | %                     | Odstot                                                        | ek zapolnjenos                                                      | ti izbranega pro    | stora z embalažo.    |                 |             |  |  |  |  |
| SQ     | Albansk     | %                     | Përqina                                                       | dja e përqindjes                                                    | s së hapësirës s    | ë zgjedhur me pake   | etim.           |             |  |  |  |  |
| TR     | tyrkisk     | %                     | Seçili a                                                      | ılanin ambalaj il                                                   | le yüzde dolumu     | I.                   |                 |             |  |  |  |  |
|        | Standard    |                       |                                                               |                                                                     |                     |                      |                 |             |  |  |  |  |
| ∏ lst. |             |                       | Г                                                             | I stedet for a                                                      | at rydde feltet, s  | kal du slette poster | 1.              | Tilladelser |  |  |  |  |
| 🕅 Har  | du henvende | sig til de rapporter? | Γ                                                             | Har du last r                                                       | edigeringen?        |                      | Save            | Annuller    |  |  |  |  |

Du har mulighed for at andre etiketter og beskrivelser af felter (kolonner) databasetabeller. Etiketterne er synlige i hvert vindue som kolonnen titler eller etiketter på kasserne samt redigere titlerne på andre former for kontrol.

Beskrivelse af feltet forekommer i skyen eller pa statuslinjen, nar du viser eller redigere kontrol.

Field, som bestar i at valge redigeringsmuligheder, sasom. STA tolkes som etiketten beskrivelse af hver mulighed.

## Indexes

| Indexe | Indexes: BB5 |                                                                           |           |         |  |  |  |  |
|--------|--------------|---------------------------------------------------------------------------|-----------|---------|--|--|--|--|
| Ind.   | nogle        | betingelse                                                                | storrelse | andring |  |  |  |  |
| Α      | ADR          | !deleted() .and. !empty(ADR)                                              | 20        | 2017.0  |  |  |  |  |
|        | ID           |                                                                           | 4         | 2013.0  |  |  |  |  |
| IA     | IDN+ADR      | !deleted()                                                                | 23        | 2016.0  |  |  |  |  |
| IL     | IDN+LP       | !deleted()                                                                | 7         | 2013.0  |  |  |  |  |
| ISL    | IDN+STA+LP   | !deleted()                                                                | 8         | 2013.0  |  |  |  |  |
| KN1    | ID_KN1       | !deleted() .and. !empty(ID_KN1)                                           | 4         | 2020.0  |  |  |  |  |
| KN1_M  | ID_KN1_M     | !deleted() .and. !empty(ID_KN1_M)                                         | 4         | 2020.0  |  |  |  |  |
| N      | NZ           | !deleted() .and. !empty(NZ)                                               | 20        | 2020.0  |  |  |  |  |
| NF     | NZ           | !deleted() .and. !empty(NZ) .and. !empty(ADR) .and. ILP==0 .and. STA=='4' | 20        | 2020.0  |  |  |  |  |
| UP2    | ID_UP2       | !deleted() .and. !empty(ID_UP2)                                           | 3         | 2020.0  |  |  |  |  |
| ZZZ    | ID           | deleted()                                                                 | 4         | 2014.1  |  |  |  |  |

Indekser, handler om at sortere data i henhold til den definerede nogle.

Markant oge effektiviteten indekser til database vedligeholdelse.

Systemet tager hensyn til listen over primar nogle, filtrering og support poster markeret til sletning.

## Indexes - redigering

| BB5:N                                 |               |          | ×        |
|---------------------------------------|---------------|----------|----------|
| Ind. N                                | nogle NZ      |          |          |
| betingelse deleted() .and. !empty(NZ) |               |          |          |
|                                       |               | <b>c</b> | 1        |
|                                       |               | Save     | Annuller |
| Indeks da                             | tahasens navn | hordet   |          |

Du kan desvarre ikke andre noget her.

Hvis en eller anden grund har brug for et indeks, f.eks. For hurtigere gennemforelsesrapporter bedes du rapportere det pa forum eller direkte til forfatteren af softwaren.

#### Gendan

|   | 🖬 Gendan: BB5 📃 🗖 🗖                              |            |       |         |      |      |                     |      |    |   |  |       |  |  |
|---|--------------------------------------------------|------------|-------|---------|------|------|---------------------|------|----|---|--|-------|--|--|
| N | No. Tile Stilling Producent Type Bemarkninger. S |            | Scan  | vejning | Xmax | Ymax | %                   | Vmax | ĸ  |   |  |       |  |  |
| V | ´ 14                                             | 1234567890 | ZAM14 | LabMind |      |      | 2020.06.22 08:18:44 |      | 12 | 8 |  | 750ul |  |  |
|   |                                                  |            |       |         |      |      |                     |      |    |   |  |       |  |  |

Fjernelse udfores i flere etaper.

Det forste element fjernet opnar status som "skjulte", og ved hjalp af filtre, kan du se status for alle skjulte. Andring af status til en anden, eller "tegne" den skjulte er enkel og kraver kun tilladelse til at redigere.

Hvis den skjulte punkt vil blive slettet, det er allerede en alvorlig situation, fordi det er markeret til fysisk at fjerne.

Dette punkt er ikke synlig overalt Ishi, ikke forekommer i nogen modul eller rapporter.

Fordi det kan ske, at noget blev fjernet ved et uheld, blev introduceret til software kan gendanne slettede data, som brugeren "admin".

I det abne vindue pa en knap [Gendan] (menu Hjalp-> Borde) er synlige data, der kan gendannes, skal du blot udfore en dobbelt klik pa venstre museknap.

#### Bemark!

At gendanne data gemmes ikke på ubestemt tid, men indtil påkning bord, som finder sted under den fornyede indeksering af databasen.

### Abn tabeller

| Abn | tal | hel | ler |
|-----|-----|-----|-----|
|     |     |     |     |

| 🔳 Abn tabe | eller |   |                           |        |        | Х |
|------------|-------|---|---------------------------|--------|--------|---|
| Alias      | В.    | R | Path                      | Filter | Shared | ^ |
| TB3        | 0     |   | C:\BBMS\EXE\DS\TB3.DBF    |        | .T.    |   |
| TB2        | 0     |   | C:\BBMS\EXE\DS\TB2.DBF    |        | .T.    |   |
| TB1        | 0     |   | C:\BBMS\EXE\DS\TB1.DBF    |        | .T.    |   |
| ST3        | 0     |   | C:\BBMS\DBF\TEST\ST3.DBF  |        | .T.    |   |
| SS2        | 0     |   | C:\BBMS\DBF\TEST\SS2.DBF  |        | .T.    |   |
| UP2        | 0     | X | C:\BBMS\DBF\TEST\UP2.DBF  |        | .T.    |   |
| TU1        | 0     |   | C:\BBMS\DBF\TEST\TU1.DBF  |        | .T.    |   |
| UP33       | 0     | X | C:\BBMS\DBF\TEST\UP33.DBF |        | .T.    |   |
| L01        | 0     |   | C:\BBMS\DBF\TEST\LO1.DBF  |        | .T.    |   |
| UP31       | 0     |   | C:\BBMS\DBF\TEST\UP31.DBF |        | .T.    |   |
| LO2        | 0     |   | C:\BBMS\DBF\TEST\LO2.DBF  |        | .T.    |   |
| TU2        | 0     | X | C:\BBMS\DBF\TEST\TU2.DBF  |        | .T.    |   |
| ST4        | 0     | X | C:\BBMS\DBF\TEST\ST4.DBF  |        | .T.    |   |
| KN1        | 0     | X | C:\BBMS\DBF\TEST\KN1.DBF  |        | .T.    |   |
| PR3        | 0     | X | C:\BBMS\DBF\TEST\PR3.DBF  |        | .T.    |   |
| _OS3       | 0     |   | C:\BBMS\DBF\TEST\_OS3.DBF |        | .T.    |   |
| PR1        | 0     | Х | C:\BBMS\DBF\TEST\PR1.DBF  |        | .T.    |   |
| PR2        | 0     | Х | C:\BBMS\DBF\TEST\PR2.DBF  |        | .T.    |   |
| SK1        | 0     | X | C:\BBMS\DBF\TEST\SK1.DBF  |        | .T.    |   |
| SK2        | 0     | X | C:\BBMS\DBF\TEST\SK2.DBF  |        | .T.    | ~ |
|            |       |   |                           |        | ОК     |   |

Listen over abne tabeller er nyttig for administratorer.

Hver computer eller server har en granse for abne filer (aben tabel betyder abning af mindst 2 filer, data og indeks).

Af denne grund begranser BBMS antallet af abne vinduer eller "prover" at abne filer i skrivebeskyttet tilstand.

Hvis du lejlighedsvis modtager en fejlmeddelelse,

sa skal du kontrollere antallet af filer, der er abnet pa serveren, og tage specifikke trin for at oge gransen.

| c | 0 | ~            |
|---|---|--------------|
| S | υ | z            |
|   |   | $\mathbf{c}$ |
|   |   |              |

| Skabelon  Stand       | ard 💌          | + -          | Tabeller         | Import     |                | ale         | •          | 23  100       |
|-----------------------|----------------|--------------|------------------|------------|----------------|-------------|------------|---------------|
| OS1 efternavn 💌 X     | OS1 PESEL      | ▼ X 05       | 1 nr.DNA 💌       | X BB6 2D   | ▼ X            | PR4 Bestil  | ▼ X PF     | 8 forskning 💌 |
| k 🗸                   |                | •            |                  | •          | •              |             | •          |               |
| OS1 fomavne 💌 X       | OS1 legitimati | ion 💌 X 🛛 BB | 6 udenlandsk 💌   | X BB5 Tile | • X            | BB6 andring | ▼ X BB     | 6 materiale 💌 |
| •                     |                | •            | -                | •          | •              |             | •          |               |
| OS1 efternavn         | OS1 formavne   | OS1 PESEL    | OS1 legitimation | OS1 nr.DNA | BB6 udenlandsk | BB6 2D      | BB5 Tile   | PR4 Bestil    |
| Kaiko                 | Lucek          |              |                  | 1234567832 |                |             |            |               |
| Kalinka               | Eugeniusz      | 1234567890   |                  | 1928357    |                | 1011536521  | 11691211   | rdhfri4567f   |
| Kalinka               | Eugeniusz      | 1234567890   |                  | 1928357    |                | 1011536521  | 11691211   | rdhfri4567f   |
| Kazikowski-Nowakowski | Bolesław       |              |                  | 1234567841 |                | 0011AFA86   | 0123456789 |               |
| Kokosz1               | Janek          |              |                  | 1234567888 |                |             |            |               |
| Kolanko               | Jakub          | 353422245    |                  | 1234567673 |                | 76543       | 2000038515 | 35443534      |
| Koleszko              | Kajko          | brak         |                  | 1234567891 |                |             | 123456789  | K100421000001 |
| omórka A              |                |              |                  | komA       |                |             |            |               |
| komórka B             |                |              |                  | komB       |                |             |            |               |
| komórka C             |                |              |                  | komC       |                | QWERTYUI    | 234567890  |               |
| komórka D             |                |              |                  | komD       |                |             |            |               |
| Kowalska              | Anna           | 461876431874 | AA 123456        | ~0003      |                | 000F5D9E8   | 123456789  | 22222222      |
| Kowalska              | Anna           | 461876431874 | AA 123456        | ~0003      |                | 000F5D9E8   | 123456789  | 22222222      |
| Kowalska              | Zosia          | 1234567890   |                  | 1234567784 |                | 0011AFAA0   | 0123456789 | w2            |
| Kowalski              | Albin          |              |                  | 1234567871 |                |             |            |               |
| owalski               | jan            |              |                  | 1234567760 |                |             |            |               |
| Kowalski              | Janek          | 12345678903  | ABC 12345678     | 123456     |                | 1011536514  | orphans    | 1234567       |
| Kowalski              | Janek          | 12345678903  | ABC 12345678     | 123456     |                | 1011536514  | orphans    | 1234567       |

Den universelle sogemaskine er tilgangelig i mange BBMS-systemmoduler (forstorrelsesglas) og menu->Hjalp.

Data indsamles i form af en liste baseret pa tekster indtastet i sogefelterne.

Brugeren har sogeskabeloner til sin radighed, hvilket betyder, at han kan oprette alle scenarier.

Sogefeltet kan vare et hvilket som helst felt i databasen, der har et indeks.

Programmet foreslar en liste over mulige felter baseret pa den definerede liste over tabeller under knappen [Tables].

Der er ikke langere nogen begransninger med hensyn til kolonner, og brugeren kan frit bygge en liste over kolonner ved at bruge "Kolonner" i kontekstmenuen.

Fra vinduet kan du udskrive og eksportere til et regneark (kontekstmenu - hojreklik pa tabellen).

Opmarksomhed !

Hver bruger og hvert vindue har sit eget sat skabeloner.

Skabeloner kan importeres fra en anden bruger eller fra BBMS-distributionen ved selv at valge fra listen over brugere.

### Kontekstuel sogemaskine

| Ressourcer - enhed. X           |           |             |                          |                   |                 |         |                   |                      |                  |       |  |  |  |
|---------------------------------|-----------|-------------|--------------------------|-------------------|-----------------|---------|-------------------|----------------------|------------------|-------|--|--|--|
| Navn IP                         |           | BN          | Be                       | holdningskode ste | ed<br>I-> □     | Besl    | krivelse  <br> -> | Bemarknir<br>▼  -> □ | Igi 🚽            | Valg  |  |  |  |
|                                 |           |             |                          |                   |                 |         |                   |                      |                  |       |  |  |  |
| Navn                            | sted      | Beskrivelse | Bruger                   | Bemarkninger.     | comp.           | BioBank | Overvagning       | Robot                | En fodring punkt | Res A |  |  |  |
| Navn                            | sted<br>1 | Beskrivelse | Bruger<br>Admin          | Bemarkninger.     | comp.           | BioBank | Overvagning<br>X  | Robot                | En fodring punkt | Res A |  |  |  |
| Navn<br>Liquid handling<br>WIN7 | sted<br>1 | Beskrivelse | Bruger<br>Admin<br>Admin | Bemarkninger.     | comp.<br>X<br>X | BioBank | Overvagning<br>X  | Robot                | En fodring punkt | Res A |  |  |  |

Den kontekstuelle sogemaskine fungerer i windows, der ikke er relateret til prover og ordrer, og nar du valger koden fra ordbogen. Sogefelter oprettes automatisk baseret pa listen over indekserede tabelfelter og listen over kolonner i vinduet. Indekserede felter kan soges ved at matche fra begyndelsen af teksten ("| ->") og andre efter dine behov. Indekset er ofte store og sma bogstaver, hvilket tvinger dig til at blokere valget af dette match ("Aa").

derfor: "| ->" - betyder matchning fra begyndelsen af teksten "Aa" - betyder skelnen mellem store og sma bogstaver

Hvis antallet af sogefelter er for lille, bruges det sidste felt med en valgliste. Softwaren bygger automatisk en liste over felter med passende matchingsindstillinger.

### Container

|   |                                                                       | Container |      |     |      |           |         |                |              |              |            |          |         | $\times$ |
|---|-----------------------------------------------------------------------|-----------|------|-----|------|-----------|---------|----------------|--------------|--------------|------------|----------|---------|----------|
| ļ | Biobanker V Biobanker - hatteglas, blokke. V Udskriv Ark Eksport Fjem |           |      |     |      |           |         |                |              |              |            |          |         |          |
|   | No.                                                                   | 2D        | Pos. | num | Туре | materiale | nr.DNA3 | probanden      | Kommissionen | ICD          | Scan       |          | vejning | Dato     |
| I | 7                                                                     | 0011AFA83 | A4   | 4   |      | DNA       |         | Nowak Piotr    |              |              | 2014.08.28 | 18:43:06 |         |          |
| I | 2                                                                     | tst12345  | A3   | 3   |      | DNA       |         |                |              |              |            |          |         |          |
| I | 3                                                                     | tst123456 | A5   | 5   |      | DNA       | 123452  |                |              |              | 2020.01.03 | 09:24:10 |         | 2020.0   |
| 1 | 4                                                                     | tst1238c  | A6   | 6   |      | DNA       | ~000F   | Koleszko Kaiko | K190223041   | icd-10:A01.4 |            |          |         |          |

Den beholder, der anvendes til at indsamle data fra et vindue, for eksempel. Under sogningen.

 $\label{eq:source} For \ hver \ liste, \ skal \ du \ placere \ markoren \ pa \ den \ position, \ og \ nasn \pm \ \ plads, \ som \ er \ lagret \ i \ containeren.$ 

I det samme vindue efter tryk pa [Ctrl] + [Mellemrum] abnes med den valgte data beholder, vindue og ewentulnie med domt i traet.

Nar du overforer data til beholderen er opdateret taller placeret pa statuslinjen til hojre.

| - |         | · · · · · |    |     | _    |     |        |          |                |
|---|---------|-----------|----|-----|------|-----|--------|----------|----------------|
| ( | cont.=7 | count=3   | EN | INS | CAPS | NUM | SCROLL | 19:34:00 | 2018.04.18 //. |
|   |         |           |    |     |      |     |        |          |                |

### Arrangor

|   | 🛛 Arra | ngor    |           |        |         |     |          |            |      |          |          |          |        |           |          |        |             | ×    |
|---|--------|---------|-----------|--------|---------|-----|----------|------------|------|----------|----------|----------|--------|-----------|----------|--------|-------------|------|
|   | 6      |         |           | Ш      | r       | ¥ 8 |          | h Q        |      | ?        | Alle     | 🔘 ОК     | C      | blokere   | 🔘 fejl   | 0?     | 🔘 skjult    |      |
|   | Admin  | - admin | istrato   | or sys | temu    |     |          | •          |      |          | Tilfoj   |          |        |           |          |        |             |      |
|   | •      |         | CZ        | zerwi  | iec 20  | 20  |          |            | tid  |          | varighed | Beskrive | lse al | ert Infor | mer pass | Bruger | Hardware    | Bema |
| L |        | pon.    | wt.       | śr.    | CZW.    | pt. | sob.     | niedz.     | ۲    | 08:36    | 06:00    |          |        |           | Х        | Admin  | Incubator   |      |
|   | 22     | 25      | 26        | 27     | 28      | 29  | 30       | 31         |      |          |          |          |        |           |          |        |             |      |
|   | 23     | 1       | 2         | 3      | 4       | 5   | 6        | 7          |      |          |          |          |        |           |          |        |             |      |
|   | 24     | 8       | 9         | 10     | 11      | 12  | 13       | 14         | -    |          |          |          |        |           |          |        |             |      |
|   | 25     | 15      | 16        | 17     | 18      | 19  | 20       | 21         | -    |          |          |          |        |           |          |        |             |      |
|   | 26     | 22      | 23        | 24     | 25      | 26  | 27       | 28         | L    |          |          |          |        |           |          |        |             |      |
|   | z      | Dziś:   | 30<br>202 | 0-0e   | -29     | 3   | 4        | S          | <    |          |          |          |        |           |          |        |             | >    |
| Г | Dato   |         | tid       |        | varighe | ed  | Beskriv  | else       |      |          | alert    | Informer | pass   | Bruger    | Hardware | Bemark | kninger. ar | ma 🔺 |
|   | 20     | 13.07.1 | 6 16      | :08    |         |     | długi op | ois żeby s | praw | dzić log | zm X     |          |        |           |          |        |             |      |
|   | 20     | 13.07.1 | 7 08      | :16    |         | 1   | tst1     |            |      |          | X        |          |        | Admin     |          |        |             |      |

Opgaver Arrangor: at spare op, for ikke at glemme, og lade dig vide, at andre.

I dagens travle tidspunkter, nogle ting er nodt til at spare pa gule sedler,

sadan en note er arrangor, og det er nok for ham at indtaste en begivenhed,

og det samme replikere klabrig og vil vide, at det er tid til handling.

## Arrangor - redigering

|                |          |                |               |               |               |               |                   |                                   | Х |
|----------------|----------|----------------|---------------|---------------|---------------|---------------|-------------------|-----------------------------------|---|
| •              |          | CZ             | zerwie        | ec 202        | 20            |               | ►                 | 08:36 -                           |   |
| 22             | 25       | wt.<br>26      | śr.<br>27     | czw.<br>28    | pt.<br>29     | sob.<br>30    | niedz.<br>31<br>7 | Er tandt alar Informer i god tid. |   |
| 24             | 8        | 9              | 10            | 11            | 12            | 13            | 14                | ✓ Har du sender en besked?        |   |
| 25<br>26<br>27 | 15<br>22 | 16<br>23<br>30 | 17<br>24<br>1 | 18<br>25<br>2 | 19<br>26<br>3 | 20<br>27<br>4 | 21<br>28<br>5     | Bruger                            |   |
| N              | Dziś:    | 202            | 0-06-         | 29            |               |               |                   | Hardware                          |   |
| Besk           | rivelse  |                |               |               |               |               |                   | Tidsplan                          |   |
|                | Bema     | ırkning        | ger.          |               |               |               |                   |                                   | _ |
| Sta            | tus: —   |                |               |               |               |               |                   | Bemark                            |   |
|                | ОК       | C              | bloker        | e 🔘           | fejl          | 0             | ingen             | andringer Save Annulle            | r |

De vigtigste parametre arrangor positioner er: dato, tid, beskrivelse og status.

Status bestemmer, om det element der allerede er "fardig" eller venter udskudt.

## Messenger

| Messenger        |         | ×                 |
|------------------|---------|-------------------|
| til Ala (Alicja) |         |                   |
| Test             |         |                   |
|                  |         |                   |
|                  |         |                   |
|                  |         |                   |
|                  |         |                   |
|                  |         |                   |
|                  |         |                   |
| + > -            |         |                   |
| Send             | V tekst | Messenger - arkiv |

Messenger muliggor kommunikation mellem brugere inden ansogningen BBMS. Efter at have sendt beskeden gemmes i databasen, og hvordan modtageren er tilgangelig, bliver det ham vist.

## Messenger - arkiv

| 🔝 Messenger - arkiv     |          |        |          |      |        |       | × |
|-------------------------|----------|--------|----------|------|--------|-------|---|
| - retning               | -Status: |        |          |      |        |       |   |
| C modtaget 💿 Sent       | 🔘 las    | (      | 🖲 ulast  |      | 🔘 fejl | ingen | ▼ |
| Indhold. Tilmeldt       | Las      | Sender | modtager | auto |        |       |   |
| P Test 2020.07.05 14:05 | :39      | Admin  | Ala      |      |        |       |   |
|                         |          |        |          |      |        |       |   |

Nogle gange er det nodvendigt at kontrollere historie beskeder, hvilket kan gores i dette vindue.

Ved at bruge filtrering afsendere og modtagere og status bor visning ikke vare generende.

### Bemark

| Bemark                                            | ×             |
|---------------------------------------------------|---------------|
| The content of the note may be <b>colored</b> .   |               |
| The <b>note</b> may contain different font sizes. |               |
|                                                   |               |
|                                                   |               |
|                                                   |               |
|                                                   |               |
|                                                   |               |
|                                                   |               |
|                                                   |               |
|                                                   |               |
| _                                                 |               |
| tot ?                                             | Save Annuller |

Noten kan indeholde alle tekstuelle oplysninger.

Indholdet af noten kan formateres ved at andre skrifttypen og dens egenskaber.

Alle kommandoer er tilgangelige i genvejsmenuen abnet med hojre museknap.

Kontrollerer "txt?" gemmer teksten som uformateret (almindeligt TXT-dokument), og fjerne markeringen af denne boks som "RTF", det vil sige med alle formateringsoplysninger (som et RTF-dokument).

#### Funktioner

Eksempler pa anvendelse funktioner er defineret i de endelige rapporter, formularer og formler XML. Funktionerne kan anvendes hvor det er muligt at bygge en formel, som i tillag til de ovennavnte fremgangsmader primart :)

Listen over tilgangelige funktioner:

og (vardi,  $\arg 1$ ,  $\arg 2$  ...  $\arg 10$ ) - udfore operationer med operatoren ".og." vardi =  $\arg 1$ .and.warto¶ =  $\arg 2$ .and. .and.warto¶ =  $\arg 10$  pa (<Searchmode> <tekst>) - returnerer positionen <Searchmode> i <tekst> forekommer (<Searchmode> <tekst>) - returnerer antallet af optradener <Searchmode> i <tekst> Date2Text (<data> <mellemrum>) - pa samme made som ovenfor kun de separatorer er fjernet, fx ... Date2Text ("2007/06/28", 2) -> 2007 06 28

dtoc (<dato>) - konverterer dato til tekst

Ilf (<betingelse><sand><falsk>)-det returnerer<sandt>eller<falsk>afh ngig af opfyldelsen af <tilstand>

ins (<Searchmode> <tekst>) - hvis <tekst> er <Searchmode> det returnerer true

int (<tal>) - afrundes til et heltal ved at skare

nummer (<nieznany\_typ>) - returnerer antallet af

ltrim (<tekst>) - skare mellemrum fra venstre side af teksten

lavere (<tekst>) - returnerer alle de breve som sma

Maned (<dato> | <data\_tekstowa> | <nr\_miesiaca>) - returnerer maned i ord

eller (vardi, arg1, arg2 ... arg10) - udfore operationer med operatoren ".eller." vardi = arg1.or.warto¶ = arg2.or. .or.warto¶ = arg10 for eksempel. eller (LSTSKL-> TYPE, »E«, »R«, »W«), der er identisk med LSTSKL-> TYPE == 'E'.or.LSTSKL-> TYPE ==' R'.or.LSTSKL -> TYPE == 'W'

OstatniDzien (<periode>) - returnerer den sidste dag i maneden

Pic (<kommando>) - indsat et print billedet, f.eks 1D stregkode. Eksempel: Pic (»Zint.exe o '+ trim (OS4-> Code) +«. jpeg d' + trim (OS4-> Code)) . og sadan til naste kode: - ». jpeg d 'IIf (OS4> (dbskip (1)), Pic (' Zint.exe o '+ trim (OS4-> Code) + + trim (OS4-> CODE )), "")

Stil (<tre¶ \_pytania> <domy¶lna\_warto¶ >) - en foresporgsel om vardien af

rund (<nummer> <tiende>) - afrundet matematisk til <tiende> decimaler (dot)

rtrim (<tekst>) - udskaring plads pa hojre side af tekst

p (<nummer>, <langde> <efter punktummet>) - returnerer teksten

StrTran (<tekst> <sogt> [<zamien\_na>] [<nr\_znaku\_poczatku>] [<nr\_znaku\_konca>]) - vender tilbage <tekst> med udvekslet med <sogt> pa <zamien\_na>, kan du ikke bruge andre parametre

tekst (<uanset>) - erstatter <noget> pa teksten uden at indledende og afsluttende mellemrum

Text2Text (<noget> <mellemrum>) - behandler afkast <noget> som tekst med tegn adskilt af mellemrum im ngden af <ODST>, for eksempel Text2Text (100,5) -.> 1 0 0

ovre (<tekst>) - returnerer alle de breve, som stort

val (<tekst>) - returnerer antallet af

Stat (<kod\_pocztowy>) - returnerer navnet pa provinsen

VG (<variabel>) - las variabel

VP (<variabel>, <vardi>) - skriv til variablen

VS (<variabel> <vardi>) - skrive til den variable sum af de variable og vardien af

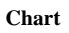

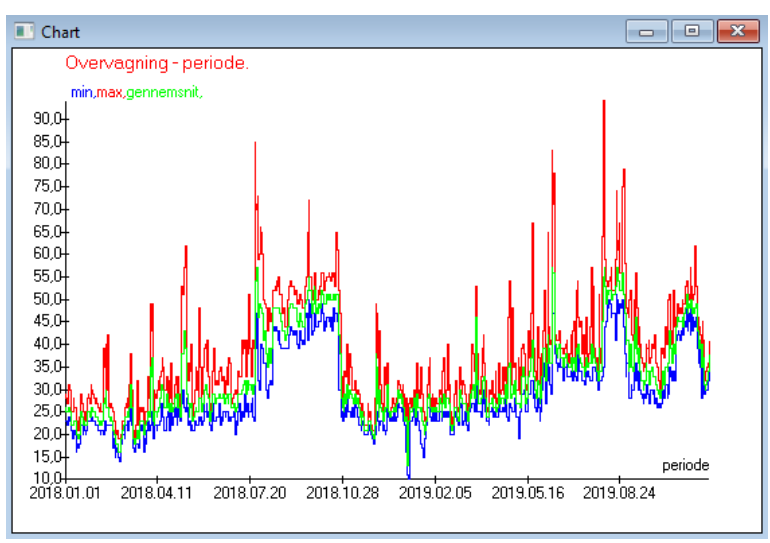

Ved substitution af de angivne data og udseende-indstillinger opretter BBMS en graf automatisk, hvorved man valger henholdsvis X- og Yintervallerne.

Hvis intervallerne for de angivne data adskiller sig markant, vil grafen ikke vare laselig.

Valg farverne, sa de angivne data ikke falder sammen :)

## Chart - optioner

| Chart - optioner |         |          |          |  |  |  |  |  |
|------------------|---------|----------|----------|--|--|--|--|--|
| X periode -      | Axes    | baggrund | Title    |  |  |  |  |  |
| Y min 💌          | Chart 1 | line     | •        |  |  |  |  |  |
| max 💌            | Chart 2 | line     | •        |  |  |  |  |  |
| gennemsnit       | Chart 3 | line     | •        |  |  |  |  |  |
| -                | Chart 4 | line     | •        |  |  |  |  |  |
|                  |         |          |          |  |  |  |  |  |
|                  |         | ОК       | Annuller |  |  |  |  |  |

For at generere et diagram skal du angive de nodvendige parametre, X- og Y-datakilden og udseendet.

Ikke hvert vindue indeholder data, der kan plottes.

#### Kolonne

| 📧 Kolonne     |                      |      |     |       |      |                                         |            | $\times$ |
|---------------|----------------------|------|-----|-------|------|-----------------------------------------|------------|----------|
| felt          | etiket               | lst. |     | las   |      | Beskrivelse                             | ]          |          |
| IDN           | tra                  |      | Х   | Х     | Х    | Postidentifikator i den overordne       |            |          |
| STA           | Status               |      | Х   |       |      | Status: OK, blokere, fejl, ingen        |            |          |
| LP            | No.                  | X    | Х   | X     |      | Ordenstal.                              |            |          |
| ID_BB6        | ampul                | X    |     |       |      | Hatteglas / prove / ampul.              |            |          |
| ID_BB5        | Plade                | X    |     |       |      | Plate eller boks.                       | . ▲        |          |
| ID_BB4        | 4                    | X    |     |       |      | Det fjerde niveau af den geograf        |            |          |
| ID_BB3        | 3                    | X    |     |       |      | Det tredje niveau af geografiske        |            |          |
| ID_BB2        | 2                    | X    |     |       |      | Det andet niveau af biobanken ç         |            |          |
| ID_BB1        | 1                    | X    |     |       |      | Det forste niveau af biobanken ç        | •          |          |
| ID_PR4        | Kommissionen         |      |     |       |      | Kommissionen en undersogelse            | U 1        | /        |
| ID_OS1        | probanden            | X    |     |       |      | probanden                               | <b>▼</b>   |          |
| MAT           | materiale            | X    |     |       |      | Biologisk materiale.                    |            |          |
| ADR           | position             | X    |     |       |      | Placering pa brattet.                   |            |          |
| NR_DNA        | nr.DNA3              | X    |     |       |      | Egen identifikator af biologisk ma      | Res        | et       |
| NR_DNA2       | nr.DNA2              |      |     |       |      | Egen identifikator af biologisk ma 🗸    |            |          |
| <             |                      |      |     |       |      | >                                       | Relat      | ion      |
| etiket        | materiale            | ~    | Eri | nklud | eret | i listen over oplysninger, som en kolor | nne i vind | luet '   |
| Beskrivelse   | Biologisk materiale. |      |     |       |      |                                         |            |          |
| Formel        |                      |      |     |       |      |                                         |            | -        |
| Tekstfarve    |                      |      |     |       |      |                                         |            | -        |
| aggrundsfarve |                      |      |     |       |      |                                         |            | •        |
| 🔲 Har du las  | st redigeringen?     |      |     |       |      | Save                                    | Annuller   |          |

I dette vindue kan du andre: etiket, beskrivelse og rakkefolgen af kolonner i tabellen. For kolonner, hvis navn starter med "ID\_" kan du definere en formel hentning fra databasen.

for eksempel: til ID\_OS1 kan du indtaste en formel: OS1-> IM derefter i tabellen powiaj± navnene pa probanden

eller trim(OS1-> NZ) + " " + OS1-> PES det vil vare synligt navn og socialminister

| WS2: Sortering - en liste over de hatteglas. |                                   |                       |            |                                        |                       |  |  |  |  |
|----------------------------------------------|-----------------------------------|-----------------------|------------|----------------------------------------|-----------------------|--|--|--|--|
|                                              | Vedhaftet tabel                   | Sogefelt              | Index      | Henvisningstabel.                      | Reference felt        |  |  |  |  |
| 1                                            | BB6 Biobanker - hatteglas, bloł 💌 | ID Postidentifikato 👻 | I:ID 🗨     | WS2 Sortering - en liste over de hat 💌 | ID_BB6 Hatteglas 👻    |  |  |  |  |
| 2                                            | _BB6 🗨                            | ID_BB6                | BB6:ID_BB6 | BB6 Biobanker - hatteglas, blokke. 💌   | ID Postidentifikato 👻 |  |  |  |  |
| 3                                            | <b>•</b>                          | <b>•</b>              | <b>_</b>   | <b>_</b>                               | -                     |  |  |  |  |
|                                              |                                   |                       |            |                                        |                       |  |  |  |  |
|                                              |                                   |                       |            | Save                                   | Annuller              |  |  |  |  |
|                                              |                                   |                       |            |                                        |                       |  |  |  |  |

### Import fra BBMS

| Import fra BBMS                          |                       |                                     |      |                  |          | $\times$ |
|------------------------------------------|-----------------------|-------------------------------------|------|------------------|----------|----------|
| Database C:\BBMS                         | \DBF\TEST\            | Bruger Ad                           | lmin | Log ind          |          |          |
|                                          |                       | Adgangskode                         |      |                  |          |          |
|                                          |                       | Kilde til import                    | Hvo  | r dataene gemmes |          |          |
| BB1: Biobanker - placering               |                       | Wew                                 | •    |                  | •        |          |
| BB2: Biobanker - rum, gulv               |                       | Piętro                              | ·    |                  | -        |          |
| BB3: Biobanker - fryser, koleskab,       | koleskab              | bank 4°C                            | ·    |                  | •        |          |
| BB4: Biobanker - hylde sektoren va       | ag                    | alle                                | •    |                  | -        |          |
| BB5: Biobanker - fliser, container.      |                       | alle                                | ·    |                  | -        |          |
| BB6: Biobanker - hatteglas, blokke       |                       | alle                                | ·    |                  | Ψ.       |          |
| BB7: Biobanker - historien om parametre. |                       | alle                                | ·    |                  | ~        |          |
| Data                                     | aportabilitetsniveau  | BB6: Biobanker - hatteglas, blokke. | -    | 🔽 Bemarkninger   |          |          |
| Valg de oplysninger, der er knyttet      | til opdateringen unde | r import:                           | _    | Dokumenter       |          |          |
| ₩ mor                                    | Producent             | 🕅 Kilde                             | 🗆 pr | obanden          |          |          |
| Kommissionen                             | Bruger                |                                     |      |                  |          |          |
| Importer formel (alias for en importe    | ret tabel med IMPp    | rafikset).                          |      |                  |          |          |
| IMP_BB6->STA=="1"                        |                       |                                     |      |                  |          |          |
|                                          |                       |                                     |      | Hjem             | Annuller |          |
|                                          |                       | Database                            |      |                  |          |          |

Import fra BBMS betyder import fra en anden strukturdatabase offentliggjort som BBMS :) Importmekanismen dakker nasten alle softwaremoduler.

Importen vil sandsynligvis blive udvidet ved at tilfoje flere muligheder.

Proceduren bestar af:

- databasevalg og logning

- valg af kildetra
- valgfrit valg maltraet
- valg af importtabel / niveau disse data importeres 100%
- markning af yderligere oplysninger til import, dvs. linkede data

Ved hjalp af importformlen kan du filtrere dataene, f.eks. Kun med status "OK" IMP\_BB6-> STA == '1'

## Genveje

|   | I   | Ge | enveje |                                               | ×           |
|---|-----|----|--------|-----------------------------------------------|-------------|
| Γ |     |    |        | Tilfoj Fjem                                   |             |
|   | No. |    | Navn   | Formel                                        | Bemarkninge |
|   | K   | 1  | adr    | trim(OS1->UL)+" "+trim(OS1->DOM)+"/"+OS1->LOK |             |

Det er let at lave en fejl, nar man bygger komplekse formler. Takket vare brugen af forkortelser er formlerne laselige og giver unodvendige haos :)

For at overfore formlen til genveje skal du blot kopiere den til vinduet Genveje med det rigtige navn.

f.eks. i stedet for

trim (OS1-> UL) + "" + trim (OS1-> DOM) + "/" + OS-> LOK

type

%adr

eller

#adr

#### Objekter

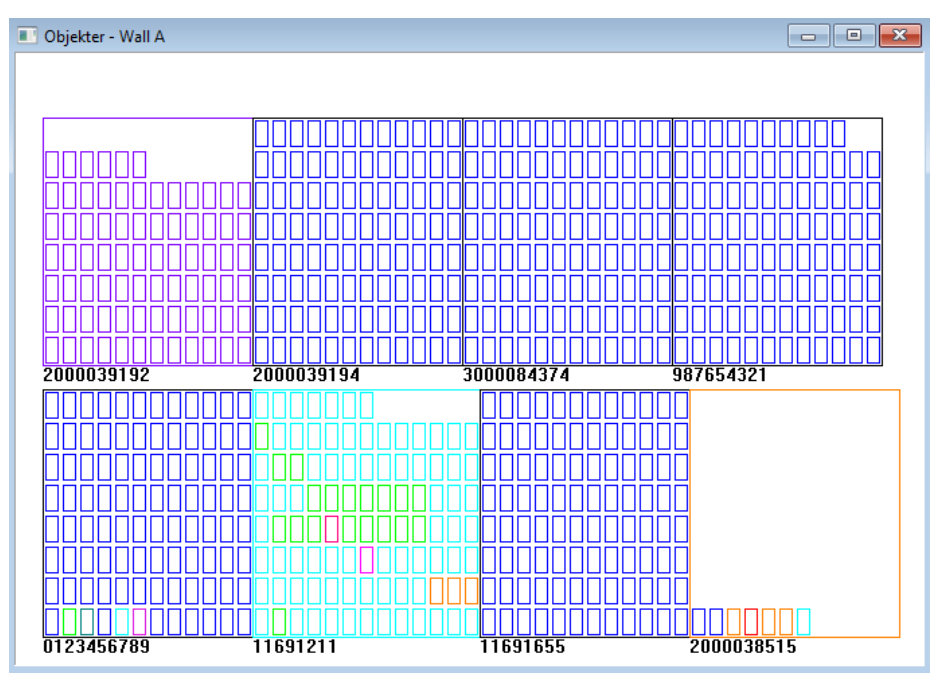

Du kan abne objektprasentationsvinduet med knappen pa varktojslinjen. Praktisk anvendelse kan kontrolleres i folgende moduler: Biobanker, lager og reagenser.

Objekternes storrelse og placering afhanger af dataene, isar Xmax, Ymax og antallet af sekundare elementer. Farvning far du efter at have valgt en farve, mens du redigerer et element.

Hvis du klikker med hojre museknap i vinduet, kan du andre formlerne for yderligere oplysninger.

Nedenfor er et eksempel: substr(BB4-> NZ, 7.2) + "" + text(BB4-> FIOP) + "%" eller right(trim(BB4-> NZ), 2) + "" + text(BB4-> FIOP) + "%"

hvor: substr() eller right() - klip tekststrengen

### Begivenheder

📧 Begivenheder - Biobanker - hatteglas, blokke.

| •                   |            | •          | •             | 🔽 alle   |        |  |
|---------------------|------------|------------|---------------|----------|--------|--|
| tilfojet            | Begivenhed | IDN        | Bemarkninger. | computer | Bruger |  |
| 2021.02.09 08:29:23 | fjernet    |            | 0011AFA87     | LABMIND  | Admin  |  |
| 2021.02.04 23:00:40 | sogte      | 1011536512 | 1011536512    | LABMIND  | Admin  |  |
| 2021.02.04 16:38:06 | sogte      | 0011AFA82  | 0011AFA82     | LABMIND  | Admin  |  |
| 2021.02.04 12:41:26 | Container  | 0011AFA8C  |               | LABMIND  | Admin  |  |
| 2021.02.04 10:29:03 | sogte      | 0011AFA81  | 0011AFA81     | LABMIND  | Admin  |  |
| 2021.02.03 20:08:59 | Container  | 0011AFA82  |               | LABMIND  | Admin  |  |
| 2021.02.03 20:08:57 | Container  | 0011AFA89  |               | LABMIND  | Admin  |  |
| 2021.02.03 20:08:56 | Container  | 0011AFA86  |               | LABMIND  | Admin  |  |
| 2021.02.03 17:20:27 | sogte      | 0011AFA81  |               | LABMIND  | Admin  |  |
|                     |            |            |               |          |        |  |

Ikke alt, hvad der sker med databasen, kan registreres fra historikken med dataforandringer. Et godt eksempel er en sletning af en databasepost eller en handling af den type, der findes eller indsattes i en container. Derfor blev der oprettet et register over disse begivenheder i BBMS.

 $\times$ 

Dataene i handelsesloggen opbevares i en bestemt periode for ikke at forarsage for meget databasevakst. Om nodvendigt kan du gendanne arkivet og kontrollere historiske begivenheder.

Handelseskataloget udvides gradvist med brugernes nye behov.